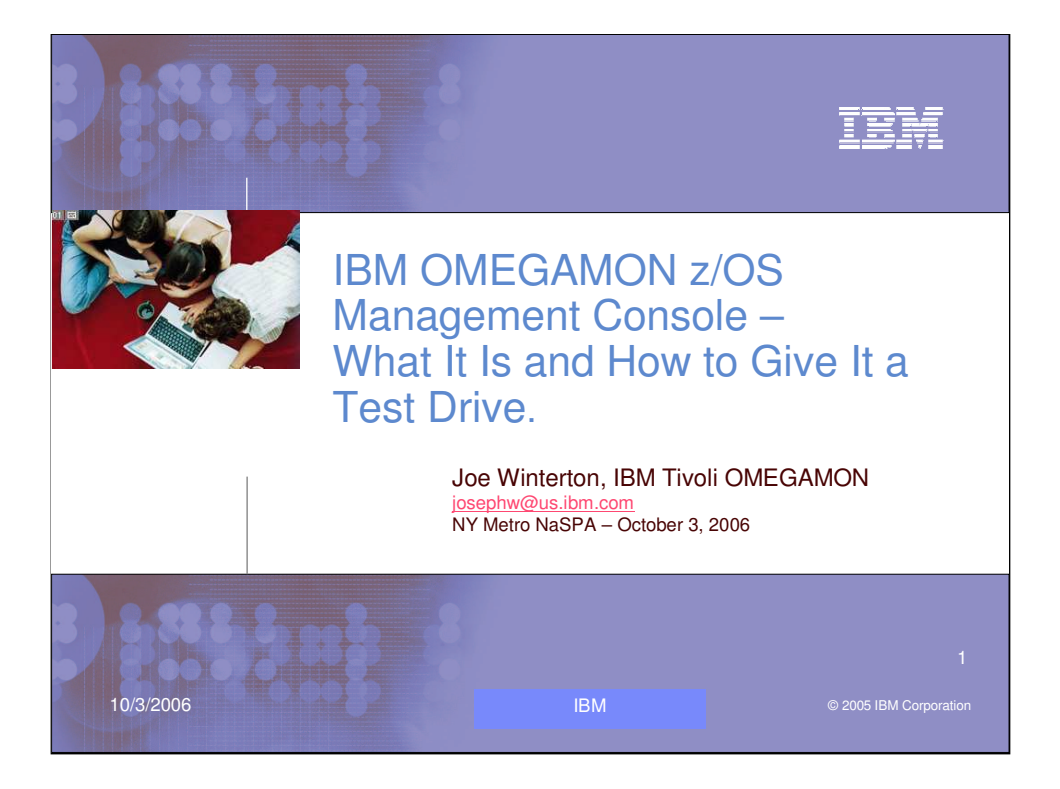

Today we have a nice interesting topic to cover in this session. First we will cover the IBM OMEGAMON z/OS Management Console product which is an introduction to the "new face on z/OS". Then we will also discuss why you may want to give it a test drive. Then we will discuss the download and install if the IBM OMEGAMON z/OS Management Console 1.1.1 product.

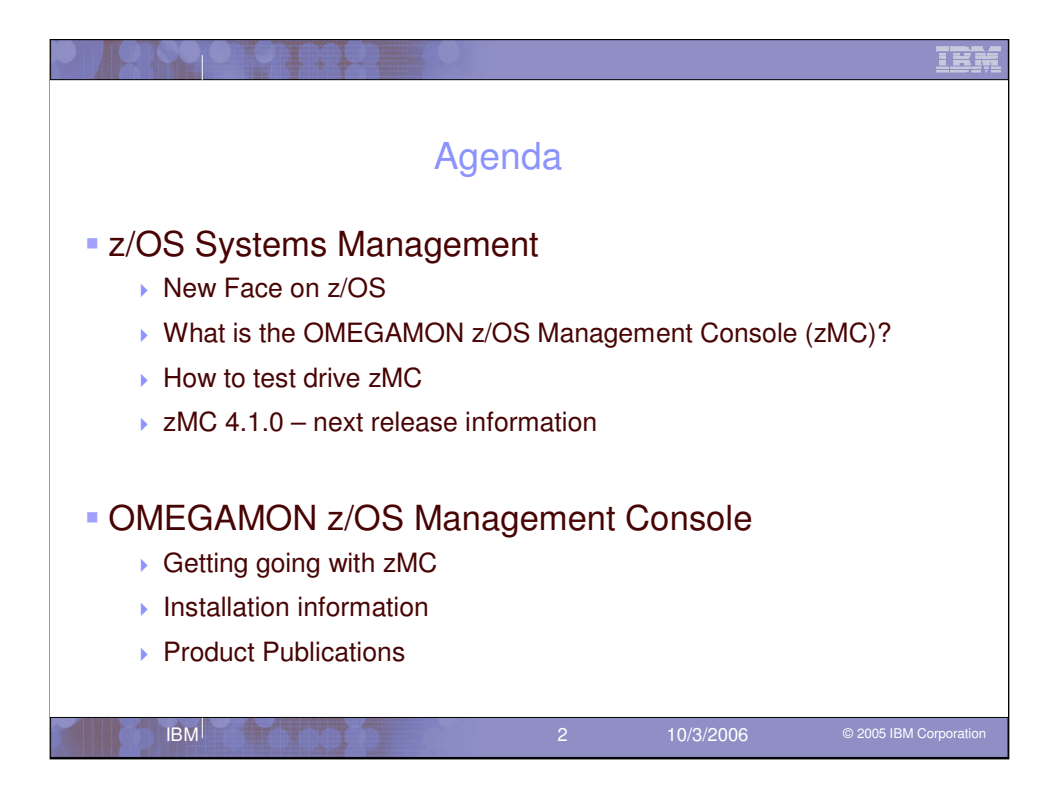

Here is the agenda for this session.

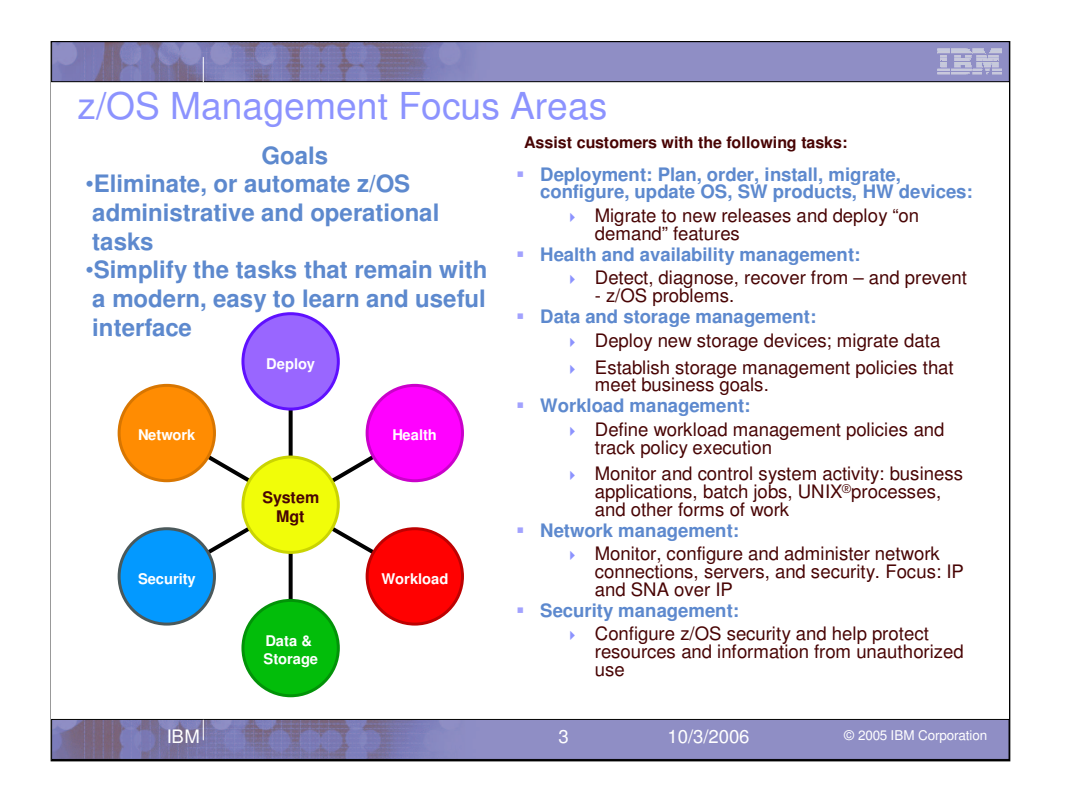

Our goals are to eliminate or automate z/OS administrative and operational tasks for our users. Then if we simplify the tasks that remain with a modern, easy to learn and useful interface, z/OS management will be improved. We are looking to assist customers with tasks in each of these areas.

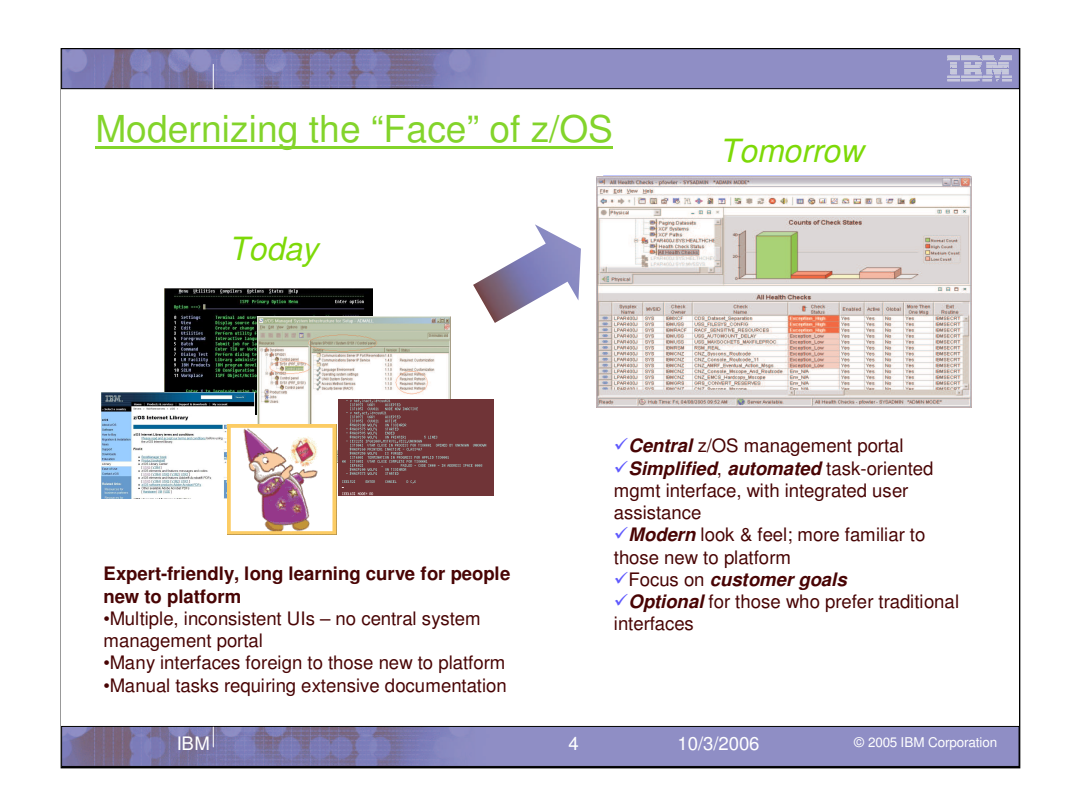

There are many interfaces today for z/OS Management. While many are expert friendly they also have a long learning curve for people new to the z/OS platform. The many user interfaces are also inconsistent with no central kick off point of system management portal provided. To those new to the platform these interfaces may seem a little foreign. For any manual tasks we need to provide extensive documentation to help the users get the job done. This is not an ideal environment for bringing new users on to the platform.

We have moved to modernize the face of z/OS. We are moving to provide a central z/OS management portal that is a simplified interface. This interface is task oriented with user assistance. The new GUI has a modern look and fell and will be more familiar to new users on the platform. And OK for you power users who know today's interfaces, we will keep this as an optional interface. The IBM OMEGAMON z/OS Management Console product is the beginning of modernizing the face of z/OS.

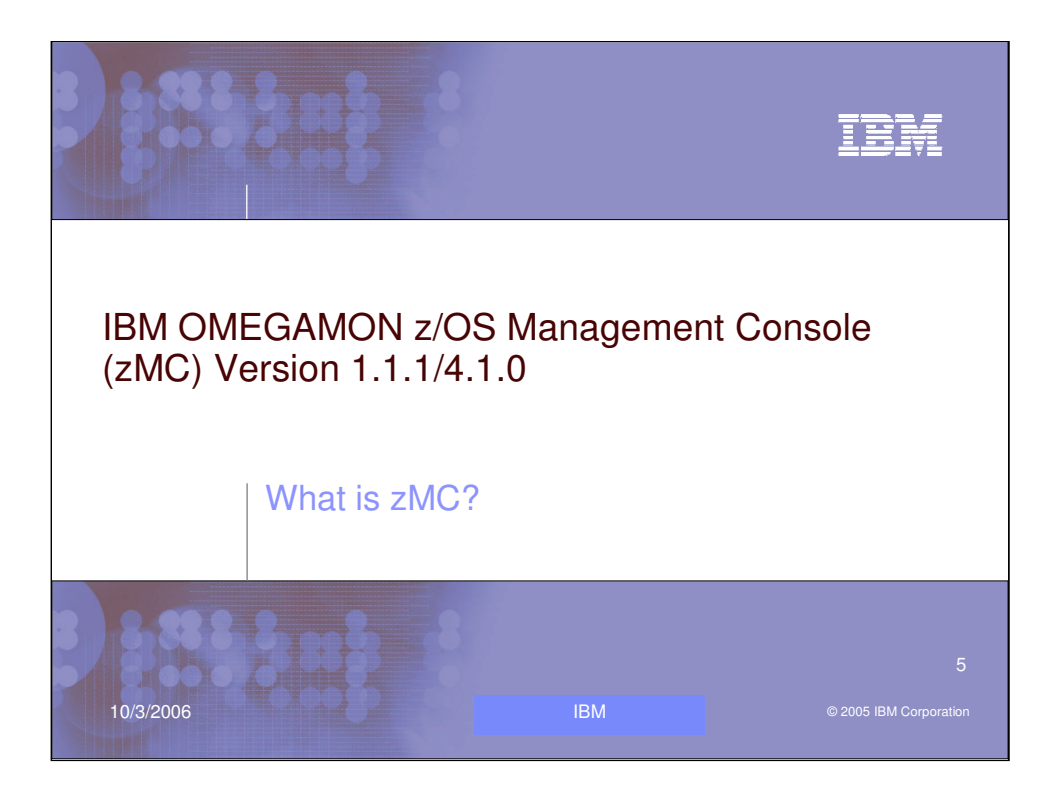

Today, let me introduce you to IBM OMEGAMON z/OS Management Console (zMC) Version 1.1.1.

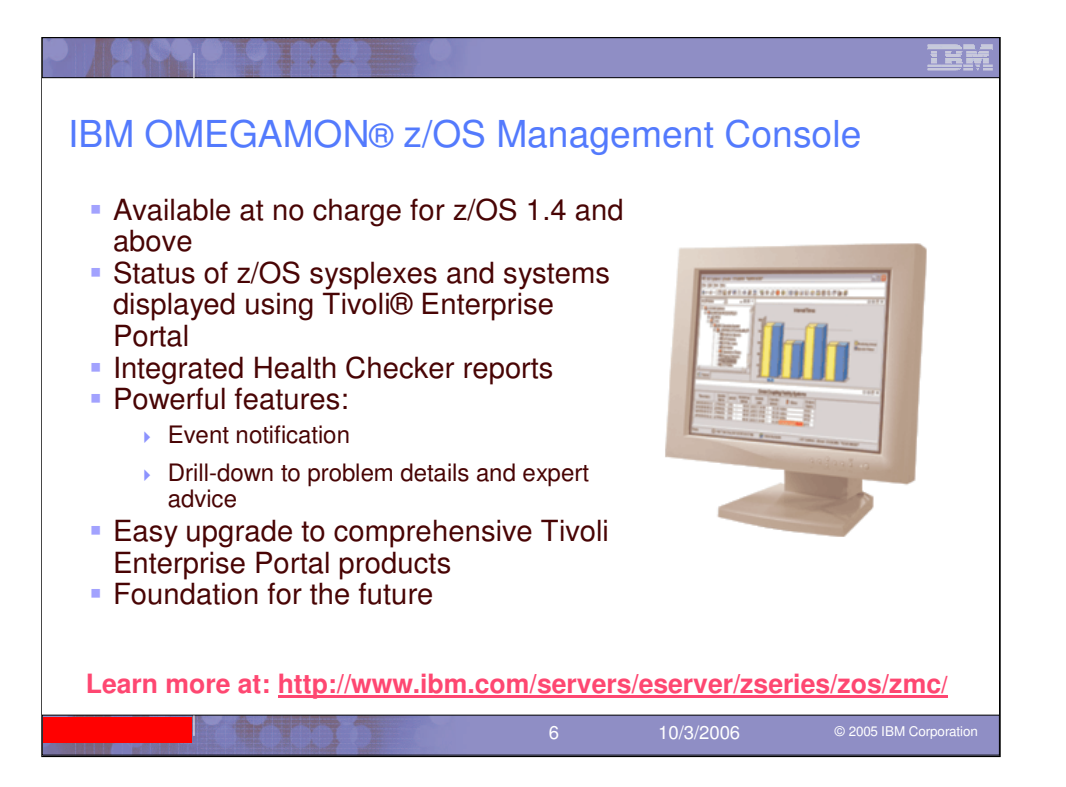

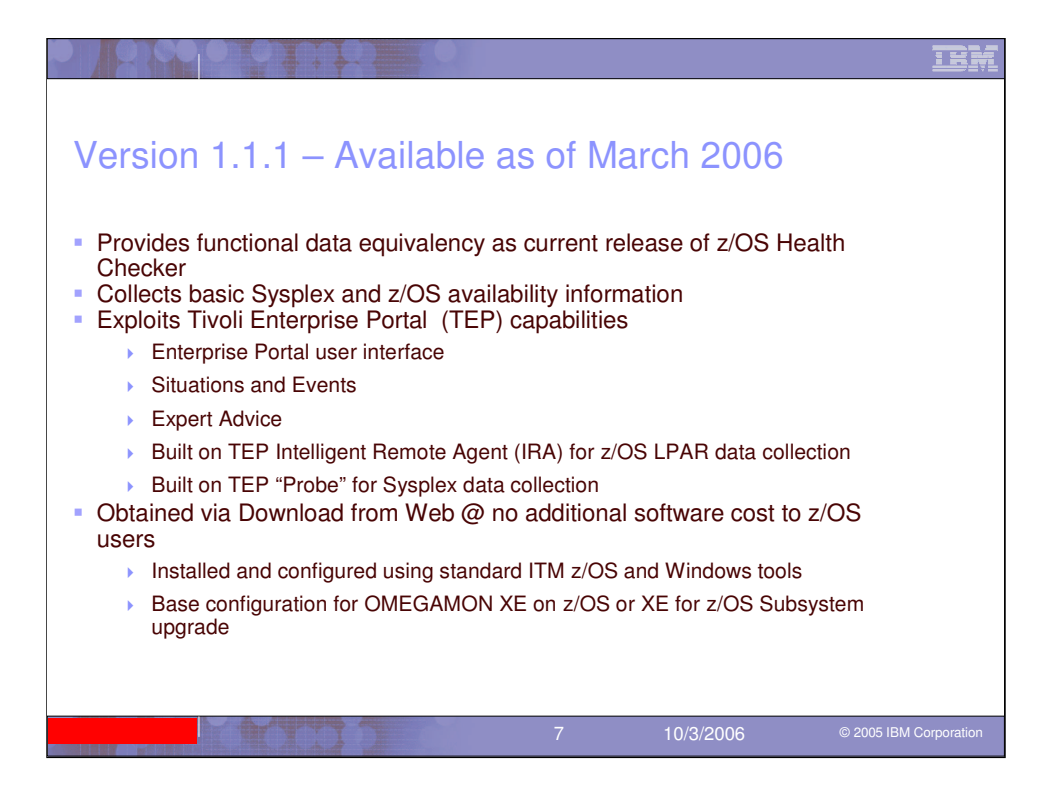

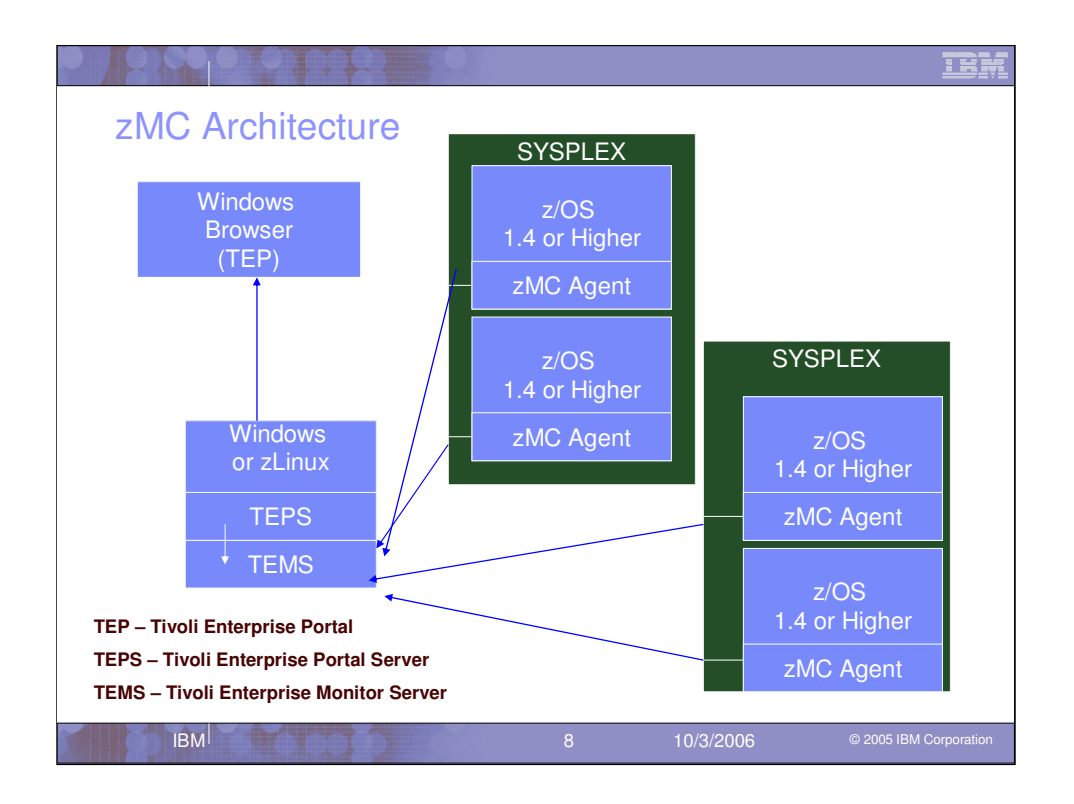

This slide shows an example of the overall architecture of the zMC product. Note that the TEMS can be configured to run in many different locations. This diagram just shows the potential for TEMS to be on Windows or Linux on System z. In fact, it can also run in z/OS as well as several other unix based platforms including Linux, SUN, HP, and AIX.

Also not shown is the potential for having remote TEMS which can be configured to run on one or more supported platforms. The use of remote TAMS is not needed for this particular application, however they can be used if installing into an environment that already has them defined.

TEPS currently runs on Windows or Linux on System z. This will be a user choice when installing the system.

As shown, multiple SYSPLEX environments can be monitored concurrently. Support will not be available for systems prior to z/OS 1.4.

The TEP can be run through a browser interface of by using the desktop client interface. Multiple TEP connections can be running concurrently with all of them connected to a single TEPS.

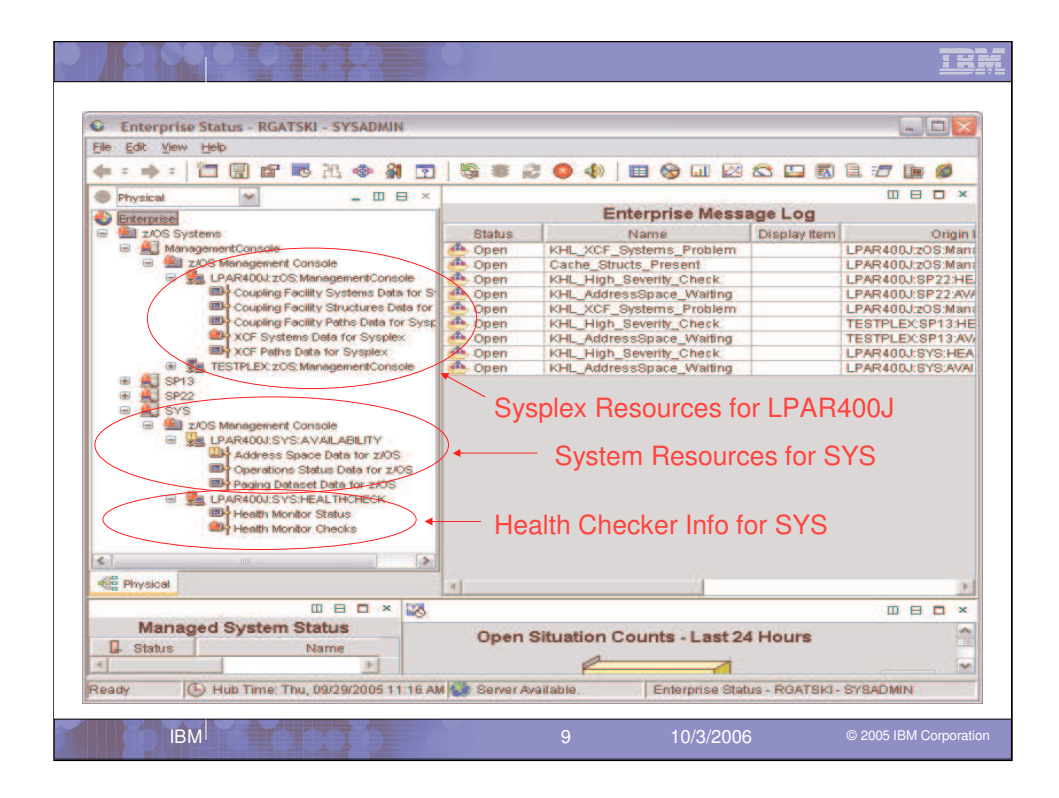

There are three major areas of information collected by the OMEGAMON z/OS Management Console product. The Sysplex Resource level which provides availability information at the Sysplex level. Then at the LPAR level we have availability information and the Health Checker collected information too. Now here you can see the power of the interface that allows red lights and yellow lights to be set when situations run against the tables collected by the zMC agent.

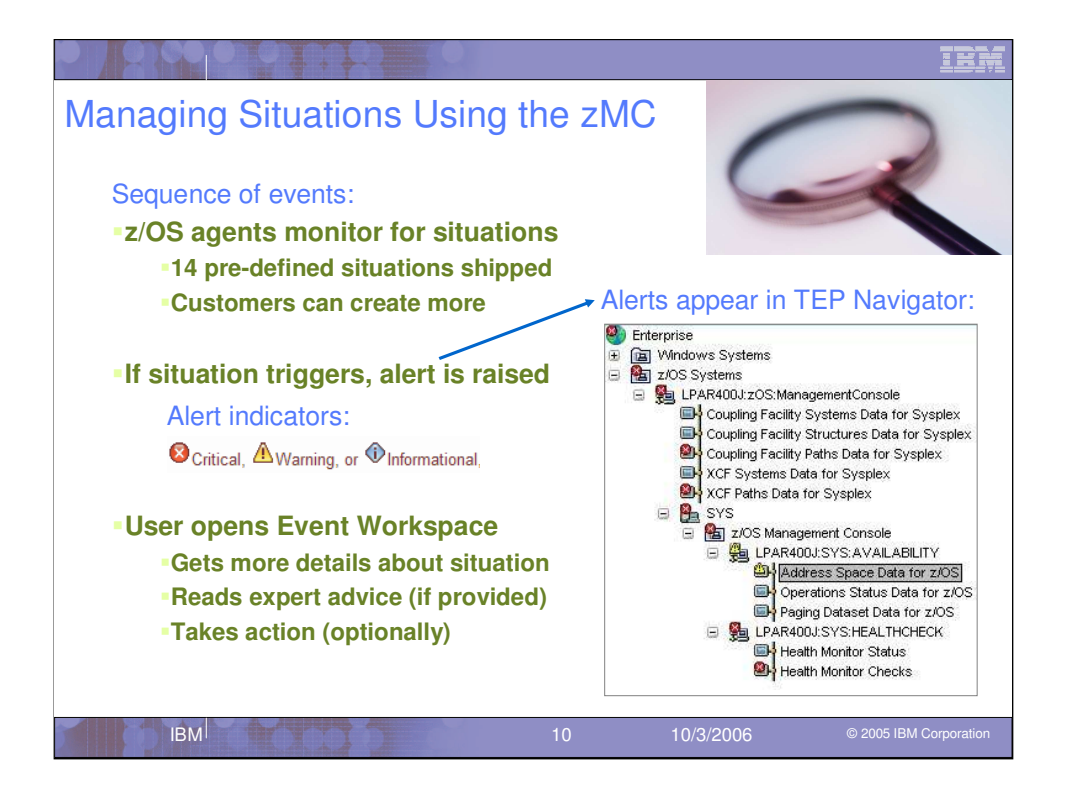

The goal here is to **show the integration of the Tivoli portal technology that sits on top of zMC**. This will bring a number of features **tuned towards the Subject Matter Expert**, including **situations that raise alerts (Critical, Warning or Informational) based on issues** that the user can then bring up the typical info they use to troubleshoot, a simple and flexible **graphing system** to make the metrics more digestible, and the ability to **link between views** to follow diagnostic techniques between subsystems. This base set of easy to use functions comes with both products I am going to discuss. It is a powerful easy to use interface now being used in many IBM offerings.

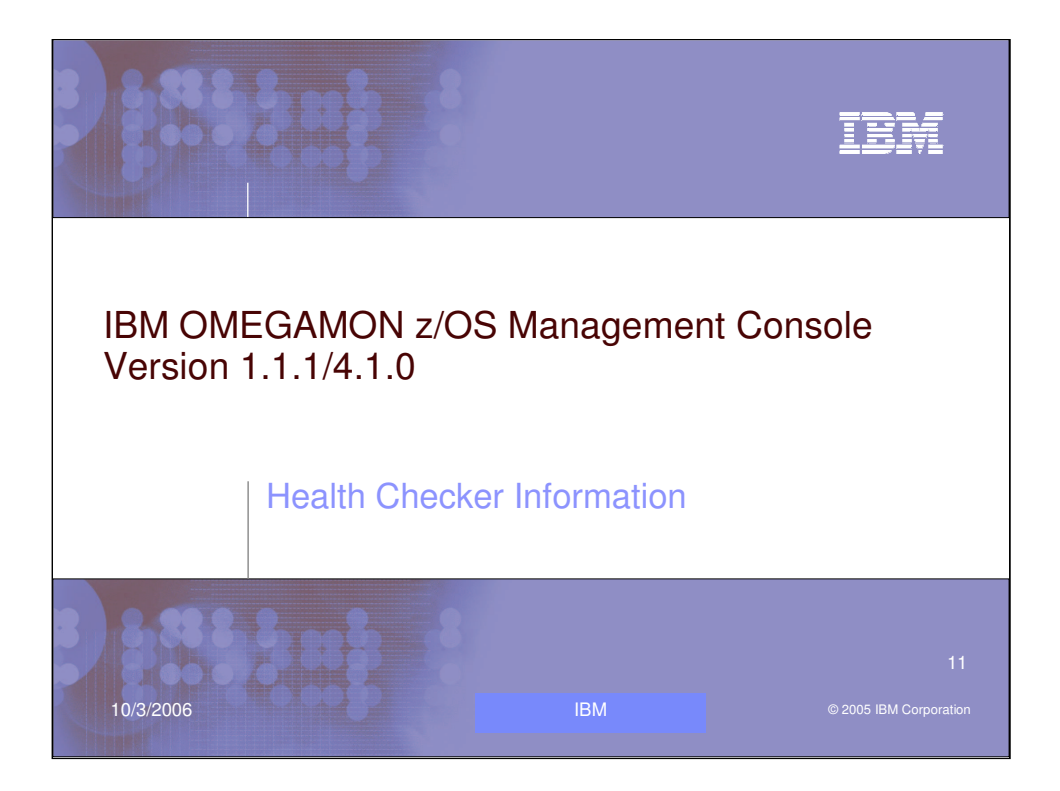

Lets look in more detail at the Health Checker information provided.

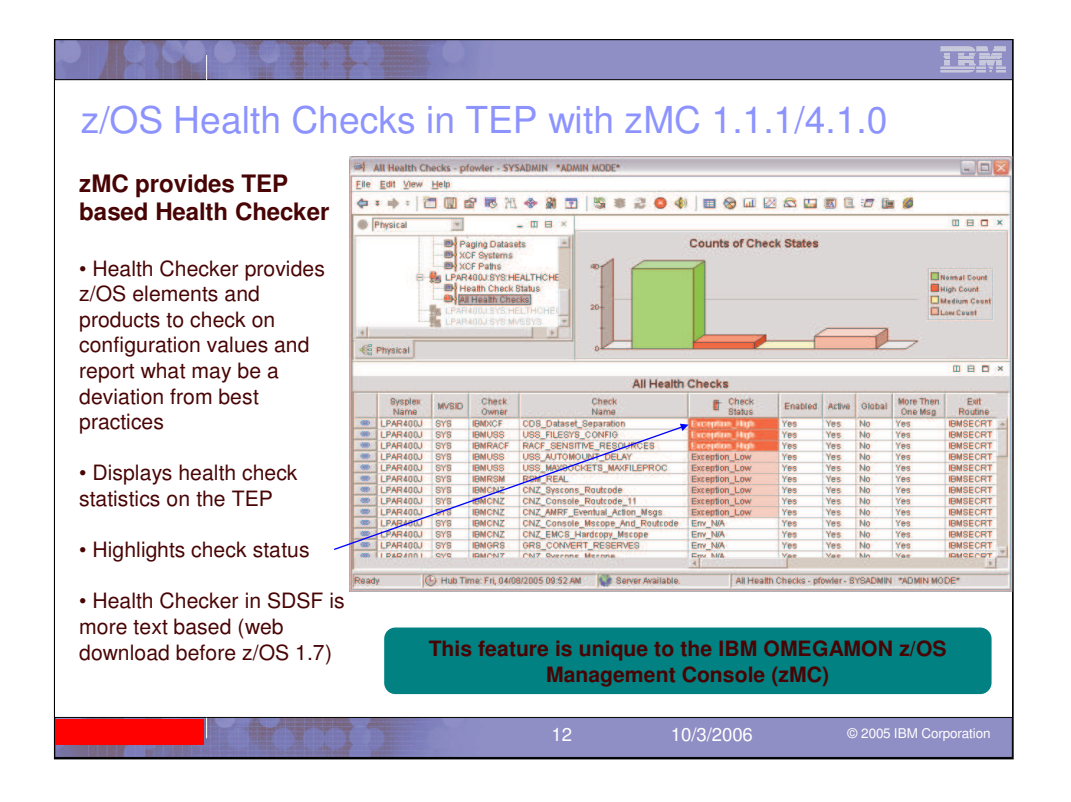

The IBM OMEGAMON z/OS Management Console (zMC) offering provides the Health Checker information provided by in z/OS SDSF in the GUI interface of TEP. With z/OS 1.7 Health Checker is shipped with z/OS and when you use zMC you can see the check run status and also get the check details too. The Health Checker provides checking of z/OS best practices to your z/OS configuration values and reports on deviations.

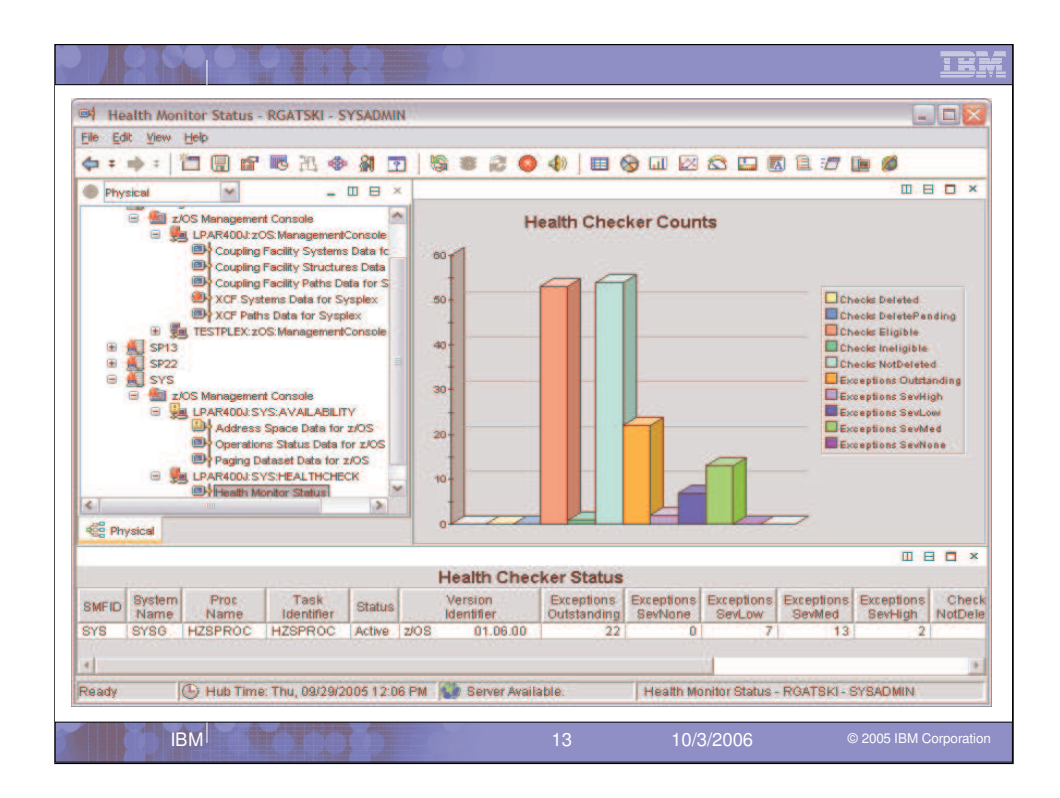

The zMC Health Monitor Status view gives an overview of the number of checks run and exceptions by severity code. Also it provides LPAR system information like SMFID, System name and z/OS version. If you want to take a more detailed look at the checks you would look at the next view.

| FILE EDIC VIEW I                                                                                  | telp                                                                                                    |                         |                                                                                                    |                                                                                                    |                                                                                                    |                                                                                                    |                                                                                                    | -                                       |
|---------------------------------------------------------------------------------------------------|----------------------------------------------------------------------------------------------------|-------------------------|----------------------------------------------------------------------------------------------------|----------------------------------------------------------------------------------------------------|----------------------------------------------------------------------------------------------------|----------------------------------------------------------------------------------------------------|----------------------------------------------------------------------------------------------------|-----------------------------------------|
| <b>6</b> = ⇒ =   1                                                                                |                                                                                                    |                         |                                                                                                    | े जा छ                                                                                                   |                                                                                                    | 1 3 <i>1</i> 7 <b>1</b> 1                                                                                |                                                                                                    |                                         |
| Chunical                                                                                          |                                                                                                    | 1.64                    |                                                                                                    |                                                                                                    |                                                                                                    |                                                                                                    |                                                                                                    | -                                       |
|                                                                                                   | S Management Console<br>LPAR400.1:zOS ManagementConsole<br>Coupling Facility Systems Data to<br>Coupling Pacitity Paths Data for S<br>Coupling Pacitity Paths Data for Sysplex<br>XCP Paths Data for Sysplex<br>XCP Systems Data for Sysplex<br>TESTPLEX:zOS: ManagementConsole | Exce<br>cnz_conse<br>cn | RENTION Check Col<br>RSM_HV<br>VSM_SQA_THRES<br>XCF_CLEANUP_<br>XCF_CLEANUP_<br>XCF_CLEANUP_<br>XCF_CT_STR_EXC<br>DLE_MSCOPE_AND_ROUT<br>CEMCS_INACTIVE_CONS<br>USS_AUTOMOUNT_I<br>RES_RSTOFFLOA   | SHARE<br>SHOLD -<br>SHOLD -<br>TIVITY-<br>CLUST<br>TCODE<br>SOLES -<br>I<br>DELAY                        | CNZ_CONSO<br>CN2                                                                                     | Run Cour<br>vsm_so<br>xcf_cl<br>xcf_sle_<br>xcf_cf_<br>LE_mscope_a<br>LE_mss_macti<br>uss_auto<br>RRS_RS | NTS<br>RSM_HVSHAR<br>MA_THRESHOL<br>LEANUP_VALU<br>CONNECTIVIT<br>STR_EXCLLIS<br>ND_ROUTCOD<br>IVE_CONSOLE<br>MOUNT_DELA<br>TOFFLOADSIZ                                                                                                    | E D E Y T E S Y E                       |
| Rhysical                                                                                          |                                                                                                    | Lingth                  | Chaster Chaste                                                                                                    | (RDan                                                                                                    |                                                                                                    |                                                                                                    | •                                                                                                    | -                                       |
| Physical Oberk                                                                                    | Check                                                                                                    | Health                  | Checker Checks                                                                                                    |                                                                                                    | Check                                                                                                |                                                                                                    |                                                                                                    |                                         |
| Check<br>Owner                                                                                    | Check<br>Name                                                                                                    | Health                  | Checker Checks<br>Check<br>State                                                                                                    |                                                                                                    | Check<br>Status                                                                                      | Result                                                                                                   | © ⊟<br>Diag1                                                                                                    |                                         |
| Check<br>Owner                                                                                    | Check<br>Name<br>XCF_CDS_SEPARATION                                                                                                    | Health                  | Checker Checks<br>Check<br>State<br>ACTIVE(ENABLED)                                                                                                    | Exception                                                                                                | Check<br>Status                                                                                      | Result                                                                                                   | Diag1                                                                                                    |                                         |
| Check<br>Owner<br>IBMXCF                                                                          | Check<br>Name<br>XCF_CDS_BEPARATION<br>RACF_SENSITIVE_RESOURCES                                                                                                    | Health                  | Checker Checks<br>Check<br>State<br>ACTIVE(ENABLED)<br>ACTIVE(ENABLED)                                                                                                    | EXCEPTION EXCEPTION                                                                                      | Check<br>Status<br>N 4001                                                                            | Result                                                                                                   | Diag1                                                                                                    |                                         |
| Check<br>Owner<br>BMXCF<br>BMRACF<br>BMCNZ                                                        | Check<br>Native<br>XCF_CDS_SEPARATION<br>RACF_SENSITIVE_RESOURCES<br>CNZ_SYSCONS_MSCOPE                                                                                                    | Health                  | Checker Checks<br>Check<br>State<br>ACTIVE(ENABLED)<br>ACTIVE(ENABLED)<br>ACTIVE(ENABLED)                                                                                                    |                                                                                                    | Check<br>Status<br>NHOH<br>NHOH<br>ON-MEDIUM                                                         | Result     22     12     8                                                                               | Diag1<br>00000000<br>00000000<br>00000000                                                                                                    |                                         |
| Check<br>Owner<br>BMXCF<br>BMRACF<br>BMRACF<br>BMRAZ<br>BIBMCNZ                                   | Check<br>Name:<br>XCF_CDS_BEPARATION<br>RACF_SENSITIVE_RESOURCES<br>CNZ_SYSCONS_MSCOPE<br>USS_AUTONOUNT_DELAY                                                                                                    | Health                  | Checker Checks<br>State<br>ACTIVE(ENABLED)<br>(ACTIVE(ENABLED)<br>ACTIVE(ENABLED)<br>(ACTIVE(ENABLED)                                                                                              |                                                                                                    | Check<br>Status<br>M HOH<br>NHEDIUM<br>DN-MEDIUM                                                     | Result     2     12     8     8     8                                                                    | Diag1<br>00000000<br>00000000<br>00000000<br>00000000                                                                                                    |                                         |
| Check<br>Owner<br>BMXCF<br>BMRACF<br>BMCNZ<br>BMCNZ<br>BMUSS<br>BMUSS                             | Check<br>Name<br>XCF_CDS_BEPARATION<br>RACF_SENSITIVE_RESOURCES<br>CNZ_SYSCONS_MSCOPE<br>USS_AUTONOUNT_DELAY<br>USS_FILESYS_CONFIG                                                                                                    | Health                  | Checker Checks<br>State<br>ACTIVE(ENABLED)<br>ACTIVE(ENABLED)<br>ACTIVE(ENABLED)<br>ACTIVE(ENABLED)<br>ACTIVE(ENABLED)                                                                             | EXCEPTIO<br>EXCEPTIO<br>EXCEPTIO<br>EXCEPTIO<br>EXCEPTIO                                                 | Check<br>Status<br>M 100H<br>DN-MEDIUM<br>DN-MEDIUM<br>DN-MEDIUM                                     | Result     2     3     8     8     8                                                                     | Diag1 00000000 00000000 00000000 00000000 0000                                                                                                    |                                         |
| Check<br>Owner<br>BMXCF<br>BMRACF<br>BMRACF<br>BMCNZ<br>IBMUSS<br>BMUSS<br>BMUSS<br>BMUSS         | Check<br>Native<br>XCF_CDS_SEPARATION<br>RACF_SENSITIVE_RESOURCES<br>CNZ_SYSCONS_MSCOPE<br>USS_RLESYS_CONFIG<br>XCF_SFM_ACTIVE                                                                                                    | Health                  | Checker Checks<br>State<br>ACTIVE(ENABLED)<br>ACTIVE(ENABLED)<br>ACTIVE(ENABLED)<br>ACTIVE(ENABLED)<br>ACTIVE(ENABLED)<br>ACTIVE(ENABLED)                                                          |                                                                                                    | Check<br>Status<br>M HCH<br>DN-MEDIUM<br>DN-MEDIUM<br>DN-MEDIUM<br>DN-MEDIUM                         | Result<br>2<br>8<br>8<br>8<br>8<br>8<br>8                                                                | Diag1     Diag1     00000000     0000000     0000000     000000                                                                                                    |                                         |
| Check<br>Owner<br>BMXCF<br>BMXCF<br>BMCNZ<br>BMUSS<br>BMUSS<br>BMUSS<br>BMXCF<br>BMXCF            | Check<br>Name<br>XCF_CDS_SEPARATION<br>RACF_SENSITIVE_RESOURCES<br>CNZ_SYSCONS_MSCOPE<br>USS_AUTONOUNT_DELAY<br>USS_FILESYS_CONFIG<br>XCF_STM_ACTIVE<br>XCF_STM_ACTIVE<br>XCF_STM_STZE                                                                                          | Health                  | Checker Checks<br>State<br>ACTIVE(ENABLED)<br>ACTIVE(ENABLED)<br>ACTIVE(ENABLED)<br>ACTIVE(ENABLED)<br>ACTIVE(ENABLED)<br>ACTIVE(ENABLED)<br>ACTIVE(ENABLED)                                       | EKCEPTIO<br>EXCEPTIO<br>EXCEPTIO<br>EXCEPTIO<br>EXCEPTIO<br>EXCEPTIO<br>EXCEPTIO                         | Check<br>Status<br>Status<br>DN-MEDIUM<br>DN-MEDIUM<br>DN-MEDIUM<br>DN-MEDIUM                        | Result<br>2<br>8<br>8<br>8<br>8<br>8<br>8<br>8<br>8<br>8<br>8<br>8<br>8<br>8<br>8<br>8<br>8              | Diag1<br>00000000<br>0000000<br>0000000<br>0000000<br>000000                                                                                                    |                                         |
| Check<br>Owner<br>EMXCF<br>EMRACF<br>EMRACF<br>EMCNZ<br>EMUSS<br>EMUSS<br>EMUSS<br>EMXCF<br>EMXCF | Check<br>Name<br>XCF_CDS_SEPARATION<br>RACF_SENSITIVE_RESOURCES<br>CNZ_SYSCONS_MSCOPE<br>USS_AUTOMOUNT_DELAY<br>USS_FILESYS_CONFIG<br>XCF_SFM_ACTIVE<br>XCF_SFM_ACTIVE<br>XCF_SFM_ACTIVE<br>XCF_STR_STR_PREFLIST                                                                | Health                  | Checker Checks<br>State<br>ACTIVE(ENABLED)<br>ACTIVE(ENABLED)<br>ACTIVE(ENABLED)<br>ACTIVE(ENABLED)<br>ACTIVE(ENABLED)<br>ACTIVE(ENABLED)<br>ACTIVE(ENABLED)<br>ACTIVE(ENABLED)                    | EXCEPTIO<br>EXCEPTIO<br>EXCEPTIO<br>EXCEPTIO<br>EXCEPTIO<br>EXCEPTIO<br>EXCEPTIO<br>EXCEPTIO             | Check<br>Status<br>Mitoch<br>Mitoch<br>DN-MEDIUM<br>DN-MEDIUM<br>DN-MEDIUM<br>DN-MEDIUM<br>DN-MEDIUM | ■ Result 8 8 8 8 8 8 8 8 8 8 8 8 8 8 8 8 8 8 8 8 8 8 8 8 8 8 8 8 8 8 8 8 8 8 8 8 8 8 8 8 8 8 8 8         | Diag1     Diag1     Diag0     Diag0     D | 000000000000000000000000000000000000000 |
| Check<br>Owner<br>BMXCF<br>BMXCF<br>BMXCF<br>BMXCF<br>BMXCF<br>BMXCF<br>BMXCF<br>BMXCF            | Check<br>Name<br>XCF_CDS_SEPARATION<br>RACF_SENSITIVE_RESOURCES<br>CNZ_SYSCONS_MSCOPE<br>USS_AUTONOUNT_DELAY<br>USS_FILESYS_CONFIG<br>XCF_SFM_ACTIVE<br>XCF_SFM_ACTIVE<br>XCF_SFM_RIZE<br>XCF_CF_STR_PREFLIST<br>XCF_FDI                                                        | Health                  | Checker Checks<br>State<br>ACTIVE(ENABLED)<br>ACTIVE(ENABLED)<br>ACTIVE(ENABLED)<br>ACTIVE(ENABLED)<br>ACTIVE(ENABLED)<br>ACTIVE(ENABLED)<br>ACTIVE(ENABLED)<br>ACTIVE(ENABLED)<br>ACTIVE(ENABLED) | EXCEPTIO<br>EXCEPTIO<br>EXCEPTIO<br>EXCEPTIO<br>EXCEPTIO<br>EXCEPTIO<br>EXCEPTIO<br>EXCEPTIO<br>EXCEPTIO | Check<br>Status<br>Matus<br>Matus<br>DN-MEDIUM<br>DN-MEDIUM<br>DN-MEDIUM<br>DN-MEDIUM<br>DN-MEDIUM   | Result<br>8<br>8<br>8<br>8<br>8<br>8<br>8<br>8<br>8<br>8<br>8<br>8<br>8<br>8<br>8<br>8<br>8<br>8<br>8    | Diag1 0000000 0000000 0000000 0000000 000000                                                                                                    |                                         |

In the Health Monitor Checks view you can see information on each check run including the check status code of high, medium, low or successful. You can see the LINK button on the left that will allow a drill down on a specific check for the real details on the check. So if we click on this LINK button for the XCF\_CDS\_SEPARATION check, lets see what we get.

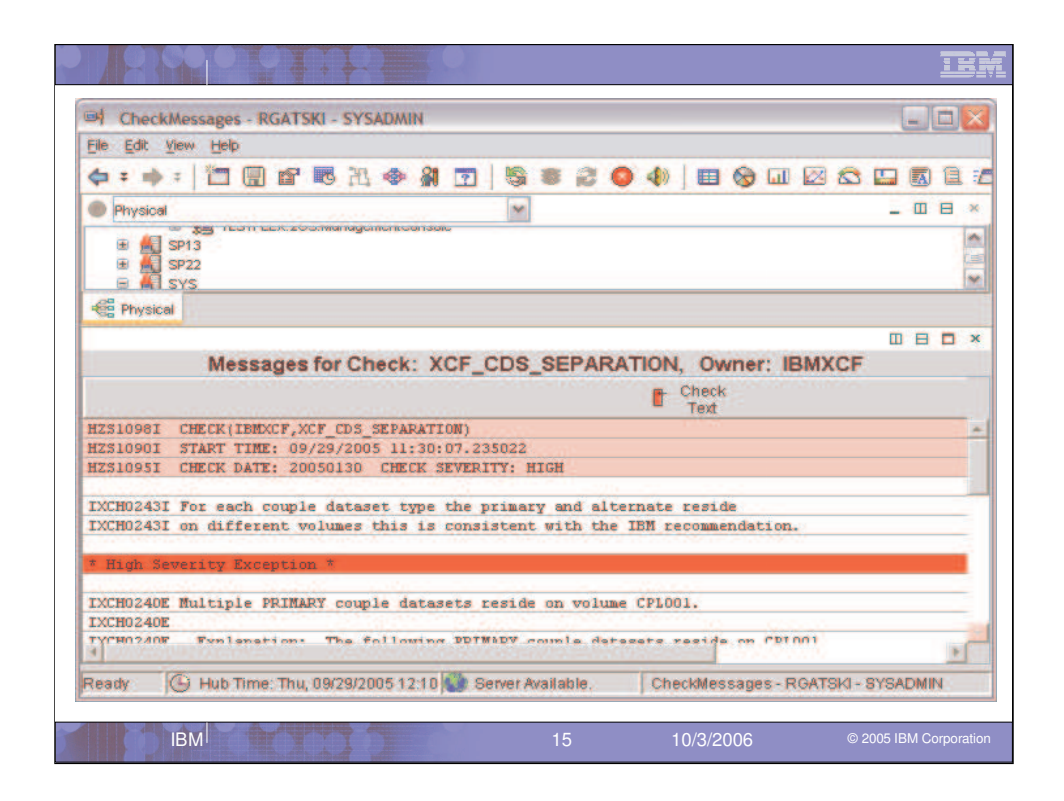

This view in the detail information back from the check. We can see check start time, date, and severity. Then the text explains your values or information compared to the best practices. On this check we have multiple PRIMARY couple datasets on the same volume. This is not good if the volume has issues. We would have better availability if we split them on different volumes.

So there is a wealth of information on your system compared to best practices with the details from the many checks provided by the Health Checker. zMC provides the information in this GUI format and allows you to get Red and Yellow alerts via the situations run against the check data.

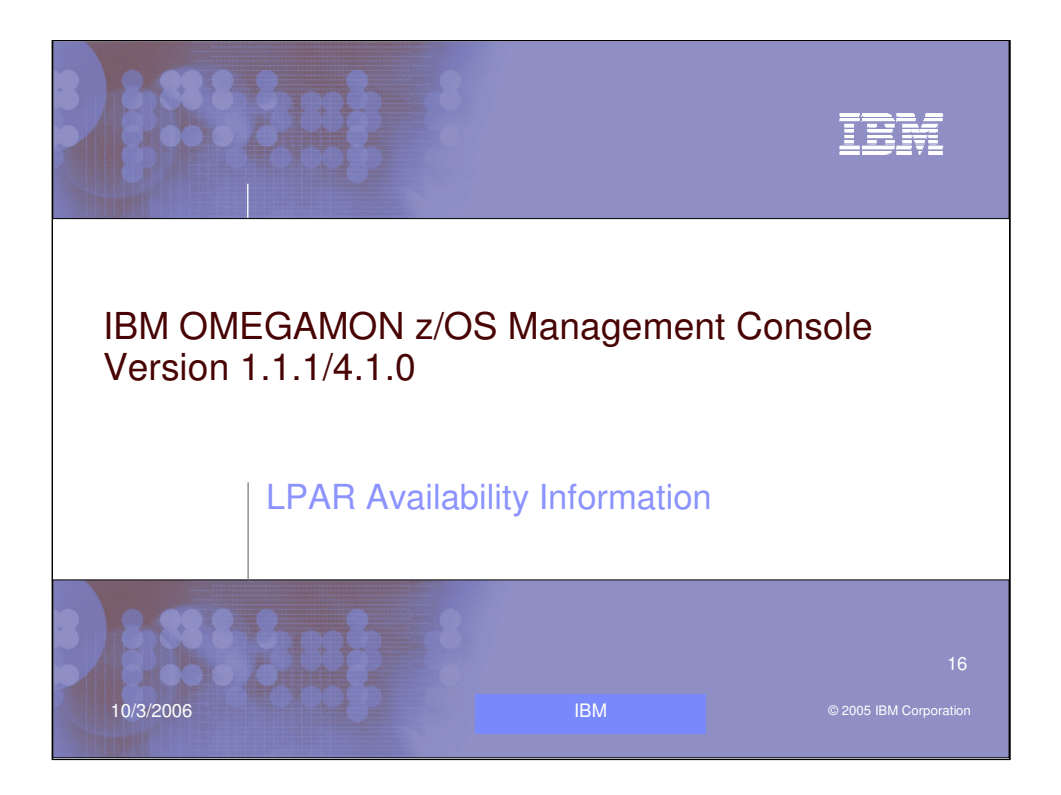

Lets take a look at the LPAR level availability information provided by zMC.

|                                                 |                 |                       |              |                  |                |            |             | IBM      |
|-------------------------------------------------|-----------------|-----------------------|--------------|------------------|----------------|------------|-------------|----------|
| Address Space Data for z/05 - RGATSKI - SYSADMI | N               |                       |              |                  |                |            |             |          |
| File Edit View Help                             |                 |                       |              |                  |                |            |             |          |
| (\$ = \$ = 1 🖸 🖵 🖽 X. (\$ A) 🖸                  | 204             | 0 4 💋                 | 🖽 😔 🛄        | 🖾 🖾 🛄            |                | 💬 🚯 :      |             | ~        |
| CE View: Physical · III E                       | Address Sp      | ace Information       |              |                  |                |            |             | BO×      |
| 0.2                                             | Info            | Oton                  | Pros         | 1.8              | RunClass       |            |             |          |
| Sp                                              | it horizontally | Name                  | Step         | SvcClass         | Period         | ASID       | JESJOBID    | E W      |
| Enterprise                                      | *MASTER*        |                       |              | SYSTEM           | 1              | 0×0001     | STC16572    | Workin - |
| E ZOS Systems                                   | PCAUTH          | PCAUTH                |              | SYSSTC           | 1              | 0×0002     |             | Workin   |
| EF SE LPAR400.20S.Management.console            | RASP            | RASP                  |              | SYSTEM           | 1              | 0×0003     |             | Workin   |
| Coupling Facility Policy Data for Sysplex.      | TRACE           | TRACE                 |              | SYSTEM           | 1              | 0×0004     |             | Workin   |
| Coupling Pacity Systems Data for Sysplex        | DUMPSRV         | DUMPSRV               | DUMPSRV      | SYSTEM           | 1              | 00005      |             | Workin   |
| Coupling Facility Structures Data for Sysplex   | XCFAS           | XCFAS                 | IEFPROC      | SYSTEM           | 1              | 0×0006     |             | Workin   |
| Coupling Facility Patris Data for Syspiex       | GRS             | GRS                   |              | SYSTEM           | 1              | 0X0007     |             | Workin   |
| VCF Bethe Date for Syspex                       | SMSPDSE         | SMSPDSE               |              | SYSTEM           | 1              | 000008     |             | Workin   |
|                                                 | SMSVSAM         | SM                    |              |                  |                |            |             | Workin   |
| Constant Constant                               | CONSOLE         | C                     |              |                  |                |            |             | Workin   |
|                                                 | WLM             | V                     |              |                  |                |            |             | Workin-  |
| Address Space Data for \$105                    | ANTMAIN         | A                     | PAR-I        | evel rer         | norte          | are        |             | Workin   |
| Operations Status Data for 7/05                 | ASJTAS000       | A                     |              |                  | 50115          | are        |             | Workin   |
| Persing Dataset Data for Z/OS                   | ONVS            | d d                   | ividad       | into             |                |            |             | Workin   |
| - B I PAR Clusters Deta for 7/OS                | IEFSCHAS        | u u                   | IVIUEU       | IIIIO            |                |            |             | Workin   |
| - ISS Address Spaces and Proce                  | JESKCF          | ∧                     | 17411 4      |                  |                |            |             | Workin   |
| E Sa LPAR4001SP22HEALTHCHECK                    | ALLOCAS         | A > A                 | VAILA        | ARILLI A         | and            |            |             | Workin   |
| Health Monitor Status                           | NOSAS           |                       |              |                  |                |            |             | Workin   |
| Be Health Monitor Checks                        | KGLOGR          | 10                    |              | H(H)             | K nc           | odes       |             | Workin   |
| 100 000 000 000 000 000 000 000 000 000         | SMS             | ÷ •                   |              |                  |                | <i>.</i>   |             | Workin   |
|                                                 | SMF             | 8                     |              |                  |                |            |             | Workin   |
|                                                 | \$AFOP22        | A                     |              |                  |                |            |             | Workin   |
|                                                 | ASCH            | ASL                   |              |                  |                |            |             | Workin   |
|                                                 | AIRRRS          | AIRRRS                | RRS          | SIC              | 2              | UX0019     |             | Workin   |
|                                                 | JES2MON         | JESZMON               | IEFPROC      | SYSTEM           | 1              | UX001A     | 0701000     | vvorkin  |
|                                                 | TCPIP22         | ICPIP22               | TCPIP        | SYSSIC           | 1              | 000018     | 81016658    | workin   |
|                                                 | JE82            | JE82                  | IEFPROC      | 878810           | 1              | UXUU1C     |             | Workin   |
|                                                 | LLA             | LLA                   | LLA          | SYSSIC           | 1              | 0X001D     | OTOLOTOL    | vvorkin  |
|                                                 | LUGROUTE        | LUGROUTE              | LUGROUTE     | STCPROD          | 1              | UXUU1E     | 81016564    | workin   |
|                                                 | HLDS22          | HLDS22                | IEMS         | SICCMS           | .2             | 0X001F     | 81016902    | workin   |
|                                                 | PRMF 22         | PONE                  | IEFPROC NA C | 818810           | 1              | 000020     | 51016567    | Workin   |
| Rhysical                                        | 4               | VLP                   | (VLP         | 1818810          | 1. 11          | 0x0021     |             | workin_  |
|                                                 | 1               | and the second second | 1.           |                  |                | - + TCH -  |             |          |
| Hub Time: mar., 08/29/2006 09:41 Al             | W Sen           | ver Available         | A            | ddress Space Dat | a for 2/08 - R | GATSKI - S | SYSADMIN    |          |
| AREA AN A AREA AREA AREA                        |                 |                       |              |                  |                |            |             |          |
| IBMI CONTRACTOR                                 |                 |                       | 17           | 10/3/20          | 06             |            | 2005 IBM Co |          |

| File Edit View Help                              | - NOATONI - 3 | IT SHUMIN |            |             |                    |        |          |           | 2 |
|--------------------------------------------------|---------------|-----------|------------|-------------|--------------------|--------|----------|-----------|---|
| <b>⇔</b> :                                       | 1. 🐟 🏭        | 7 6 .     | 2 0 4      |             |                    |        | 17 De 💋  |           |   |
| Physical                                         |               |           |            | 1           |                    |        |          |           |   |
|                                                  |               |           | Ac         | dress Space | Informat           | ion    |          |           |   |
| Cherphise     Z/OS Systems     ManagementConsole | Job<br>Name   | Step      | Proc       | BvcClass    | SvcClass<br>Period | ASID   | JESJOBID | B Waiting |   |
| 🗏 🎒 z/OS Management Consc                        | *MASTER*      |           |            | SYSTEM      | 1                  | 0X0001 | STC24674 | Working   | 1 |
| E Par LPAR400J;zOS:Mane                          | PCAUTH        | PCAUTH    |            | SYSSTC      | 1                  | 0×0002 |          | Working   | f |
| Coupling Facility                                | RASP          | RASP      |            | SYSTEM      | 1                  | 0X0003 |          | Working   | 1 |
| Coupling Facility                                | TRACE         | TRACE     | 0.00000000 | SYSTEM      | 1                  | 0×0004 |          | Working   | 1 |
| Coupling Facility                                | DUMPSRV       | DUMPSRV   | DUMPSRV    | SYSTEM      | 1                  | 000005 |          | Working   | 1 |
| B XCF Systems Da                                 | XCFAS         | XCFAS     | IEFPROC    | SYSTEM      | 1                  | 0×0006 |          | Working   | 1 |
| XCF Paths Data                                   | GRS           | GRS       |            | SYSTEM      | 1                  | 0X0007 |          | Working   | 1 |
| TESTPLEX:zOS:Mane                                | SMSPDSE       | SMSPDSE   | Sec. 250-  | SYSTEM      | 1                  | 0X0008 |          | Working   | 1 |
| 🖲 📶 SP13                                         | SMSVSAM       | SMSVSAM   | IEFPROC    | SYSTEM      | 1                  | 0X0009 |          | Working   | 1 |
| 🕀 🕂 SP22                                         | CONSOLE       | CONSOLE   | 1.000      | SYSTEM      | 1                  | 0X000A |          | Working   | 1 |
| 🗏 🕂 SYS                                          | <b>WVLM</b>   | WLM       | IEFPROC    | SYSTEM      | 1                  | 0X000B |          | Working   | 1 |
| 😑 🎒 z/OS Management Consc                        | ANTMAIN       | ANTMAIN   | IEFPROC    | SYSTEM      | 1                  | DX000C |          | Working   | 1 |
| E LPAR400J:SYS:AVA                               | ANTAS000      | ANTAS000  | IEFPROC    | SYSSTC      | 1                  | 0X000D |          | Working   |   |
| Address Space                                    | OMVS          | OMVS      | OMVS       | SYSTEM      | 1                  | 0X000E |          | Working   | I |
| Departions Statu                                 | IEFSCHAS      | IEFSCHAS  | Sec. Sec.  | SYSTEM      | 1                  | 0X0010 |          | Working   | I |
| Paging Dataset E                                 | JESXCF        | JESXCF    | IEFPROC    | SYSTEM      | 1                  | 0X0011 |          | Working   | 1 |
| 😑 🏂 LPAR400J:SYS:HEA                             | ALLOCAS       | ALLOCAS   |            | SYSTEM      | 1                  | 0X0012 |          | Working   | 1 |
| Health Monitor St                                | IOSAS         | IOSAS     | IEFPROC    | SYSTEM      | 1                  | 0X0013 |          | Working   | 1 |
| Health Monitor Cl                                | IXGLOGR       | KGLOGR.   | IEFPROC    | SYSTEM      | 1                  | 0X0014 |          | Working   | 1 |
|                                                  | SMS           | SMS       | IEFPROC    | SYSSTC      | 1                  | 0X0015 |          | Working   | 1 |
| <                                                | SMF           | SMF       | IEFPROC    | SYSTEM      | 1                  | 0X0016 |          | Working   | 4 |
| CO Diversional                                   | \$AFOPG       | AFOPER    | OGEXEC     | STCPROD     | 1                  | 0X0017 | STC24664 | Working   | 1 |
| See mysical                                      | ASCH          | ASCH      | ASCH       | SYSSTC      | 1                  | 0X0018 |          | Working   | 1 |

In the Address Space Information view you can see all the address spaces on this LPAR. Besides Job name, Step name, Proc name, Service Class, Service Class Period, ASID and JESJOBID, we provide a working or waiting indicator. While many Address Spaces may be in a normal wait for work or waiting for user input, if a system starts having a major issue the number of Address Spaces waiting could start to increase due to the issue.

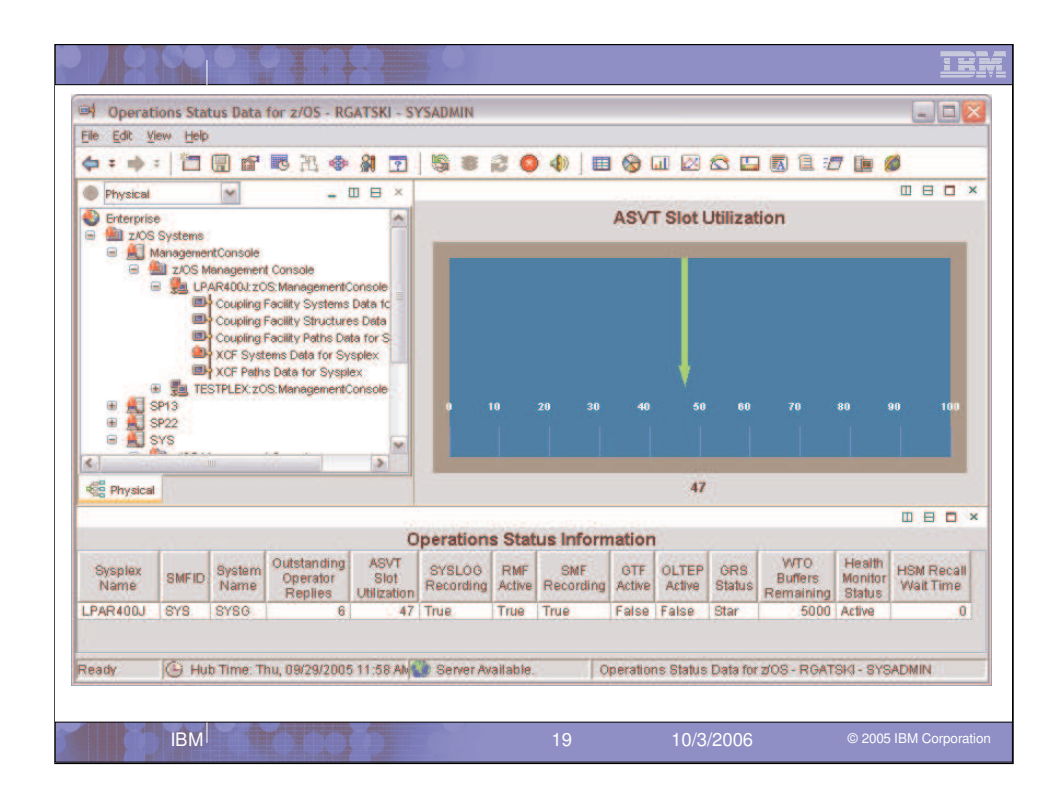

This is the Operations Status overview of an LPAR. It provides information that effects overall operations of a LPAR. Items like SMF Recording issues, GTF Active, ASVT Slot usage, Outstanding Operator replies all can have a major impact on the operations of a system. Many of our default situations are checking the details in this table looking for issues to alert you on.

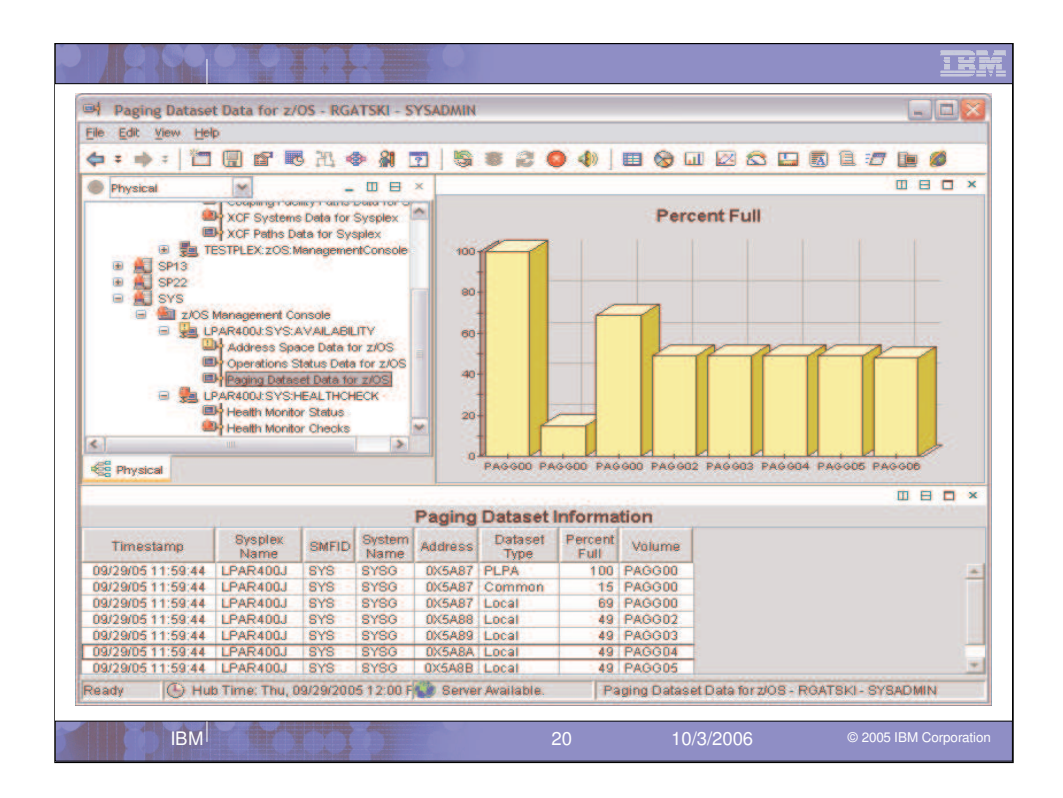

The Paging Dataset view gives an update on all the paging datasets and the major item provided here is the percent full of each of the local datasets. As if they all became full, you could be in for a big problem.

|                                                                                           | 00                                                                                                    | . ÷                                                                                                    | 4               |                  | 2               |              |                                                 |                                                                                                    |                                                                                |                 |                |                    | IBM           |
|-------------------------------------------------------------------------------------------|----------------------------------------------------------------------------------------------------|----------------------------------------------------------------------------------------------------|-----------------|------------------|-----------------|--------------|-------------------------------------------------|----------------------------------------------------------------------------------------------------|--------------------------------------------------------------------------------|-----------------|----------------|--------------------|---------------|
| =+ LPAR Clusters Data -                                                                   | RGATSKI - S                                                                                                    | SADMIN                                                                                                    |                 |                  |                 |              |                                                 |                                                                                                    |                                                                                |                 |                |                    |               |
| File Edit View Help                                                                       |                                                                                                    |                                                                                                    | -               |                  |                 |              |                                                 |                                                                                                    |                                                                                |                 |                |                    |               |
| (+ + +   🗇 🖸                                                                              | ) 🖽 🚾 ;                                                                                                    | <b>₩</b>                                                                                                    | 81 📼            |                  | 00              | 1 4          | . 🗉 😔                                           | LI 12 6                                                                                                    | 3 🖽 🗖                                                                          | 1 🛙 🗖           | <b>P</b>       | 12 0               | i 🙆 🔥         |
| CE View: Physical                                                                         | -                                                                                                    |                                                                                                    |                 | Logics           |                 |              |                                                 |                                                                                                    | 🗆 × 📶                                                                          |                 |                |                    |               |
|                                                                                           |                                                                                                    |                                                                                                    |                 |                  |                 |              |                                                 | 14                                                                                                    |                                                                                | 22              | and the second |                    |               |
| Couping Fri<br>Couping Fri<br>XCF System<br>SF22<br>Friesdow<br>LPAR Clusters Information | acility Structure<br>acility Paths Ded<br>ms Data for Sys<br>Data for Sysple<br>fanagement Cot<br>AR4001 SP22 A<br>Address Spa<br>Operations Sp<br>Paging Datas<br>UDAR Cluster<br>USS & Address | s Data for<br>a for Sysp<br>splex<br>xx<br>hools<br>AVAILABIL<br>ce Data for<br>atus Data<br>for<br>a Data for | Syst            | e 4 2 0          |                 |              | s Online<br>s Online<br>s Reserved<br>a Standby | Constant<br>Constant<br>Con | 10<br>9<br>4<br>22<br>2<br>2<br>2<br>2<br>2<br>5<br>0<br>5<br>0<br>5<br>0<br>5 | acial CPs: I    | CF, IFL, z     | al CPs<br>LIFA CPS | IP Processors |
| Cluster<br>Name                                                                           | LPAR<br>Name                                                                                                    | LCPs                                                                                                    | LCPs<br>Offline | LCPs<br>Reserved | LCPs<br>Standby | CP<br>Status | LPAR<br>Status                                  | CPC<br>Model#                                                                                                    | CPC<br>Serial#                                                                 | Physical<br>CPs | Special        | Storage<br>(Meg)   | Timestam      |
| LPAR400J.0960.2064                                                                        | CANSP23                                                                                                    | 2                                                                                                    | 0               | 1                | 0               | SHR          | Active                                          | 2064-109                                                                                                    | 050960                                                                         | 9               | 0              | 256                | 08/29/06 11:2 |
| LPAR400J.0960.2064                                                                        | CANSYSG                                                                                                    | 3                                                                                                    | 0               | 1                | 0               | SHR          | Active                                          | 2064-109                                                                                                    | 050960                                                                         | 9               | 0              | 1792               | 08/29/06 11:2 |
| N/A                                                                                       | RALNSCF9                                                                                                    | 1                                                                                                    | 0               | 0                | 0               | DED          | Active                                          | 2064-109                                                                                                    | 050960                                                                         | 9               | 0              | 1024               | 08/29/06 11:2 |
| N/A                                                                                       | RALNSO                                                                                                    | 2                                                                                                    | 0               | 0                | 0               | SHR          | Active                                          | 2064-109                                                                                                    | 050960                                                                         | 9               | 0              | 2048               | 08/29/06 11:2 |
| LPAR400J.0960.2064                                                                        | CANSP11                                                                                                    | 2                                                                                                    | 0               | 1                | 0               | SHR          | Active                                          | 2064-109                                                                                                    | 050960                                                                         | 9               | 0              | 1024               | 08/29/06 11:2 |
| N/A                                                                                       | TIVVM2                                                                                                    | 5                                                                                                    | 0               | 2                | 0               | SHR          | Active                                          | 2064-109                                                                                                    | 050960                                                                         | 9               | 0              | 18432              | 08/29/06 11:2 |
| LPAR400J.0960.2064                                                                        | CANSP13                                                                                                    | 1                                                                                                    | 0               | 1                | 0               | SHR          | Active                                          | 2064-109                                                                                                    | 050960                                                                         | 9               | 0              | 768                | 08/29/06 11:2 |
| LPAR400J.0960.2064                                                                        | CANSP22                                                                                                    | 3                                                                                                    | 0               | 1                | 0               | SHR          | Active                                          | 2064-109                                                                                                    | 050960                                                                         | 9               | 0              | 1344               | 08/29/06 11:2 |
| N/A                                                                                       | RALHCD                                                                                                    | 1                                                                                                    | 0               | 0                | 0               | SHR          | Active                                          | 2064-109                                                                                                    | 050960                                                                         | 9               | 0              | 64                 | 08/29/06 11:2 |
| N/A                                                                                       | PHYSICAL                                                                                                    | 9                                                                                                    | 0               | 0                | 0               | SHR          | NotActive                                       | 2064-109                                                                                                    | 050960                                                                         | 9               | 0              | 0                  | 08/29/06 11:2 |
| +                                                                                         | Time: mar., 0                                                                                                    | 8/29/200                                                                                                    | 6 11:31         | AM 🕅             | 🐌 Server        | Availabl     | 9                                               | LPA                                                                                                    | R Clusters I                                                                   | Data - RGA      | TSKI - SY      | SADMIN             | <b>&gt;</b>   |
| IBM                                                                                       | h                                                                                                    | X                                                                                                    | 31              |                  |                 |              | 21                                              | 1(                                                                                                    | 0/3/2006                                                                       | 6               | ©              | 2005 IBM           | Corporation   |

|        |                 |          |                  |                   |       |                   |          |               |        |              |               |             |        |              |                 | IB               | M   |
|--------|-----------------|----------|------------------|-------------------|-------|-------------------|----------|---------------|--------|--------------|---------------|-------------|--------|--------------|-----------------|------------------|-----|
| ≡† u   | 55 Address      | Spaces a | nd Processe      | s - RGATSKI - SY  | ADMI  | N                 |          |               |        |              |               |             |        |              |                 | الع              |     |
| File   | Edit View       | Help     |                  |                   |       |                   |          |               |        |              |               |             |        |              |                 |                  |     |
| \$     | · 📫 🔹 👔         |          |                  | L 🚳 🏭 🖸           | 2     | 00                | 4        | 🛯 🖽 😔         | 11 12  |              |               | 1           | 9. 💬   | 1 1          | 7 🚂 🙆 ,         | 8                |     |
| KE Vie | w: Physical     | 8        | *                | 08                |       |                   |          |               |        |              |               |             |        |              |                 |                  | ×   |
|        | 6               |          |                  |                   |       |                   |          | . 3           | USS (D | ubbec        | d) Add        | dress       | Spac   | es           |                 |                  |     |
|        |                 | F System | s Deta for Sys   | plex              |       | Sysplex<br>Name   | SMFID    | SysName       | ASID   | Al           | S<br>me       | A/S<br>Type | N      | Step<br>Jame | Userid          | Service<br>Class |     |
|        | E SP            | 22       | ater for a yapie | 10                | 69    | LPAR400J          | SP22     | SP22          | 00000  | E ONVS       |               | STC         | OMVS   | 3            |                 | SYSTEM           | -   |
|        | 1               | z/OS Ma  | nagement Cor     | tsole             | .09   | LPAR400J          | SP22     | SP22          | 0X001  | B TCPIP      | 22            | STC         | TCPI   | P22          | TCPIP22         | SYSSTC           | 10  |
|        | - F             | A LPA    | R400J SP22 A     | VALABILITY        | 69    | LPAR400J          | SP22     | SP22          | 0X001  | F HLDS2      | 2             | STC         | HLDS   | 322          | HLDS22          | STCCMS           |     |
|        | T               | Tay.     | Address Spac     | e Data for z/O    | 69    | LPAR400J          | SP22     | SP22          | 0X002  | 2 \$2NSD     | SST           | STC         | \$2NS  | DSST         | \$2NSDSST       | STCPROD          |     |
|        |                 |          | Operations St    | atus Data for z   | (69)  | LPAR400J          | SP22     | SP22          | 0X002  | 6 NET36      |               | STC         | NET    |              | NET36           | SYSSTC           |     |
|        |                 |          | Paging Datase    | t Data for z/OS   | CD.   | LPAR400J          | SP22     | SP22          | 0X007  | 6 BPX01      | NIT           | STC         | BPXC   | INIT         | A STREET        | SYSTEM           |     |
|        |                 |          | LPAR Clusters    | Data for z/OS     | (69)  | LPAR400J          | SP22     | SP22          | 0X007  | 8 HLAG2      | 2             | STC         | HLAG   | 22           | HLAG22          | STC              |     |
|        |                 |          | USS Address      | Spaces and Pe     | 69    | LPAR400J          | SP22     | SP22          | 0X008  | 0 MQRGC      | HIN           | STC         | MQR    | OCHIN        | MQRGCHIN        | STC              |     |
|        | 白               | Sa LPA   | R400J:SP22:H     | EALTHCHECK        | 09    | LPAR400J          | SP22     | SP22          | 0X008  | 1 SYSLO      | GD7           | APPC        | STEP   | 1            | BPXOINIT        | OMVSDAEM         |     |
|        |                 |          | Health Monitor   | Status            | .039  | LPAR400J          | SP22     | SP22          | 00008  | 2 53CM5      | 11            | STC         | S3CM   | 1811         | S3CMS11         | STC              | _   |
|        |                 | ł        | Health Monitor   | Checks -          | 030   | LPAR400J          | SP22     | SP22          | 00008  | 3 SPURT      | 22            | STC         | SPOR   | (122         | SPORT22         | STCPROD          | _   |
| 4      |                 |          |                  |                   | 65    | LPAR400J          | SP22     | SP2Z          | 00008  | 4 USNMP      | 022           | STC         | USN    | MPD22        | USNMPD22        | SIC              | _   |
| 68     | Physical        |          |                  |                   | 000   | LPAR400J          | SP22     | SP22          | 01000  | 5 LUBON      | MP            | SIC         | IUBS   | NMP          | TUBSNMP         | SIC              | -   |
| Nig '  | 10,0000         |          |                  |                   |       | LPAR4000          | 3P22     | 8P22          | 0,000  | o   Smard    | 666           | arc         | SNIM   | -GEZZ        | SNWPGE22        | STABIC           | 100 |
| US US  |                 |          |                  |                   |       |                   |          |               |        |              |               |             |        |              |                 |                  |     |
|        |                 |          |                  |                   |       |                   | USS      | Process       | es     |              |               |             |        |              |                 |                  |     |
|        | Sysplex<br>Name | SMFID    | SysName          |                   |       | Process<br>Status |          |               | F      | rocess<br>ID | Pare<br>Proce | nt<br>Iss / | ASID   | Jobna        | me Commi<br>Nam | and<br>B         |     |
| 60     | LPAR400J        | SP22     | SP22             | More Than One (   | pen T | ask in Proces     | s        |               |        | 1            | -             | 0 0         | 00076  | BPXOIN       | IT BPXPINE      | R                |     |
| 30     | LPAR400J        | SP22     | SP22             | More Than One F   | roces | s In Addr Spa     | ce       |               | 1      | 7104898      | 1             | 1 0         | X0080  | MORGCH       | IN CSQXJS       | T.               |     |
| 69     | LPAR400J        | SP22     | SP22             | Multiple Tasks In | Proce | ss + Multiple     | Processi | es in Addr Sp | Ja     | 327683       |               | 1 0         | X001B  | TCPIP2       | 2 EZBTCP        | IP               | -   |
| 680    | LPAR400J        | SP22     | SP22             | More Than One F   | roces | s in Addr Spa     | ce       |               | 3      | 3882116      |               | 1 0         | 08000  | MQRGCH       | IN CSQXDI       | 6P               |     |
| 60     | LPAR400J        | SP22     | SP22             | More Than One F   | roces | s in Addr Spa     | ce       |               |        | 327685       |               | 1 0         | X001B  | TCPIP2       | 2 EZBTTS        | BL               |     |
| 680    | LPAR400J        | SP22     | SP22             | More Than One F   | roces | s in Addr Spa     | ce       |               |        | 327686       |               | 1 0         | XOOLB  | TCPIP2       | 2 EZBTMC        | TL I             |     |
| 330    | LPAR400J        | SP22     | SP22             | More Than One F   | roces | s In Addr Spa     | ce       |               |        | 327687       |               | 1 0         | X001B  | TCPIP2       | 2 EZACFA        | .0               |     |
| 60     | LPAR400J        | SP22     | SP22             | More Than One F   | roces | s In Addr Spa     | ce       |               |        | 327688       |               | 1 0         | XOOLB  | TCPIP2       | 2 EZASAS        | JB               |     |
| 39     | LPAR400J        | SP22     | SP22             | Multiple Tasks In | Proce | ss + Multiple     | Process  | es in Addr Sp | Ja     | 327689       |               | 1 0         | X001B  | TCPIP2       | 2 EZBTTM        | ST               |     |
| 680    | PAR400.1        | SP22     | SP22             | More Than One F   | mces  | s in Addr Sna     | CB       |               | 8      | 4213770      |               | 1 0         | X0080  | MORGCH       | IN CSOXDI       | RP               | -   |
|        | C               | Hub Ti   | me: mar., 08     | /29/2006 11:33 AI | A     | Server A          | vailable |               | USS    | Address      | Space         | is and F    | rocess | es - RG      | ATSKI - SYSAD   | MIN              |     |
| 20     |                 |          |                  |                   | -     |                   |          | _             |        |              |               |             |        |              |                 |                  | _   |
|        |                 | IBM      |                  |                   |       |                   |          | 22            |        |              | 10/3          | 3/200       | 6      |              | © 2005 II       | BM Corporati     |     |
|        |                 |          |                  |                   |       |                   |          |               |        |              |               |             |        |              |                 |                  |     |

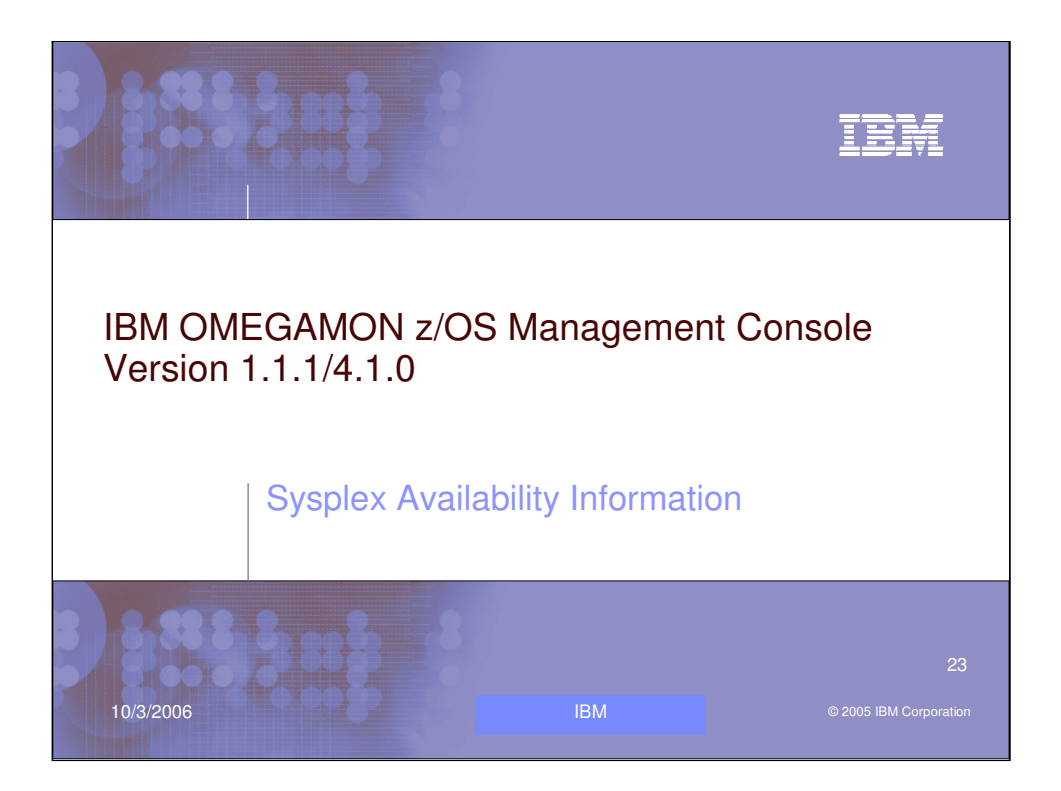

Lets now view the Sysplex Availability information.

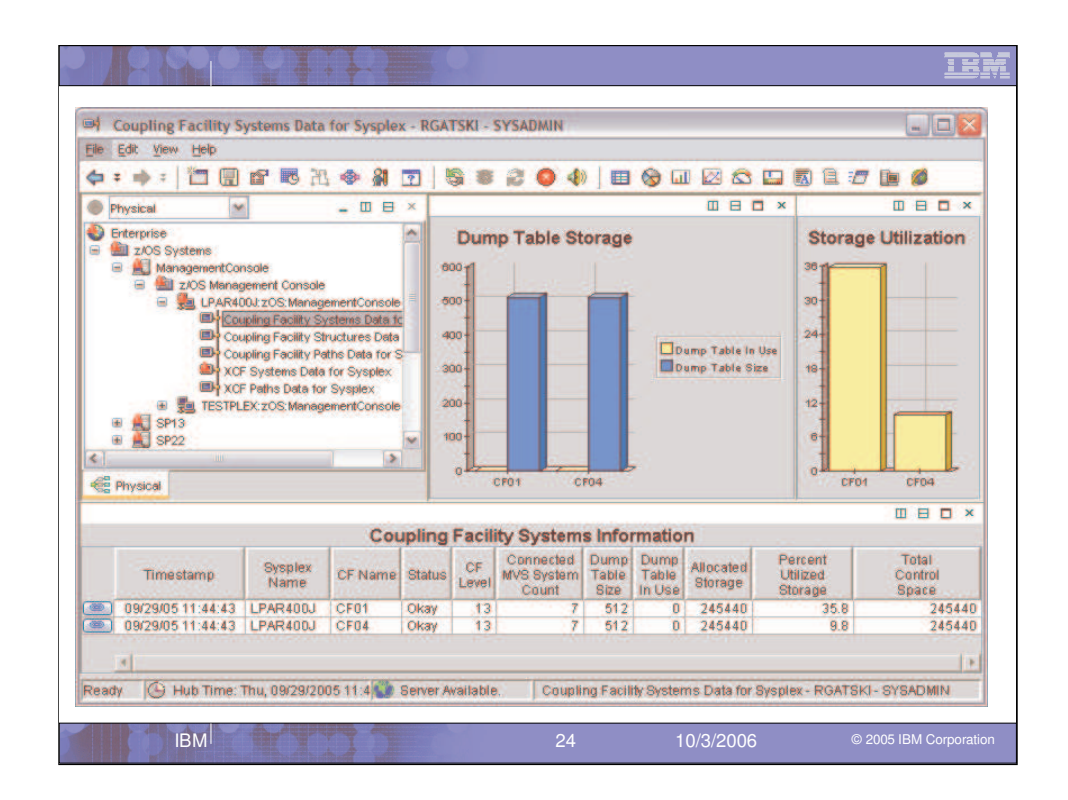

This view looks at the Coupling Facility Systems information on the LPAR400J sysplex. Items like CF Name, Level, Status, Number of z/OS connections, Allocated Storage and Percent Utilized are in this table. With the LINK button of the left you can look at the structures in the specific Coupling Facility.

| 6 : + : M                                                                                                    |                                                                                                    |                                                                                                    |                                                                                                    | - ICOPTI                      |                                                                                                    |                                                                      |                                                                    |                                                     |         |                |
|----------------------------------------------------------------------------------------------------|----------------------------------------------------------------------------------------------------|----------------------------------------------------------------------------------------------------|----------------------------------------------------------------------------------------------------|-------------------------------|----------------------------------------------------------------------------------------------------|----------------------------------------------------------------------|--------------------------------------------------------------------|-----------------------------------------------------|---------|----------------|
|                                                                                                    |                                                                                                    | B 28. 4                                                                                                    | » 🗿 😨                                                                                                 | 19                            | 8 2 0 4                                                                                                    | 1 🖿 😒                                                                | Ш 🗵                                                                |                                                     | 🖪 🗎 🖅   | 1              |
| Physical                                                                                                    | ~                                                                                                    | -                                                                                                    |                                                                                                    |                               | 0 6                                                                                                    |                                                                      |                                                                    |                                                     | Ш Е     | - <b>-</b> -   |
| Creeprise     ZOS Systems     Managem     ZOS     Systems     ZOS     Systems     TOS     Systems     D                                                                                                    | s<br>ientConsole<br>Management Co<br>PAR400J:zOS:N<br>Coupling Fac                                                          | onsole<br>Vanagemer<br>Sility System                                                                                                    | ntConsole<br>ns Data to<br>ures Data                                                                  | 90 11<br>60<br>40<br>20       | Maximum User                                                                                                    | rs                                                                   | 24000<br>20000<br>10000<br>12000<br>4000<br>0<br>0                 | Storag                                              | e Size  |                |
| الله الله الله الله الله الله الله الله                                                                                                    | Coupling Fac<br>Coupling Fac<br>XCF Systems<br>XCF Paths D<br>ESTPLEX: zOS: N                                               | s Data for<br>ata for Sys<br>danagemen                                                                                                    | Data for S<br>Sysplex<br>splex<br>ntConsole                                                           | ICSRLS                        | MSGMSGQ<br>MSGVSAM<br>BTADSAM<br>CCS_RSV_FOOL5<br>CCS_RSV_FOOL5<br>CCS_RSV_FOOL5<br>CCS_RSV_FOOL5<br>CCS_RSV_CCKT                                                                                                    | STOENERIC                                                            | CSRL3                                                              | DO_STR_MED1<br>SGXMQ001<br>NS_RESTART               | ISBNSOL | ISIOOCAS_ECS   |
| I Ti                                                                                                    | ISOLIDING Foo<br>Coupling Foo<br>XCF System<br>XCF Paths D<br>STPLEX: ZOS N                                                 | s Data for<br>ata for Sys<br>ranagement                                                                                                    | Data for S<br>Sysplex<br>splex<br>ntConsole                                                           | acility                       | MSBNSSD<br>MSBNSAM<br>MSBNSAM<br>MSBNSAM<br>MSBNSAM<br>MSBNSAM<br>MSBNSAM<br>MSBNSAM<br>MSBNSAM<br>MSBNSAM<br>MSBNSAM<br>MSBNSAM<br>MSBNSAM<br>MSBNSAD<br>MSBNSAD<br>MSBNSAD<br>MSBNSAD<br>MSBNSAD<br>MSBNSAD<br>MSBNSAD<br>MSBNSAD<br>MSBNSAD<br>MSBNSAD<br>MSBNSAD<br>MSBNSAD<br>MSBNSAD<br>MSBNSAD<br>MSBNSAD<br>MSBNSAD<br>MSBNSAD<br>MSBNSAD<br>MSBNSAM<br>MSBNSAM<br>MSBNSA | STOENERIC<br>formatio                                                | DSRLS                                                              | DO_STR_MED1<br>SGXMQ001<br>NS_RESTART               | ISBNSQL | TEIOOCAS_ECS   |
| ه الله الله الله الله الله الله الله ال                                                                                                    | Coupling Fac<br>VCF System<br>XCF Paths D<br>ESTPLEX: ZOS N<br>Sysplex<br>Name                                              | cliity Paths<br>s Data for<br>data for Sys<br>danagement<br>danagement<br>danagem | Data for S<br>Sysplex<br>splex<br>ntConsole                                                           | acility                       | V Structures In<br>Structures Status                                                                                                    | formatic<br>Maximum<br>Users                                         | CSRLS<br>Storage<br>Size                                           | Sexw0001<br>Sexw0001<br>Structure<br>Type           |         | religiocas_ecs |
|                                                                                                    | Sysplex<br>LPAR40J                                                                                                    | cliity Paths<br>s Data for<br>ata for Sys<br>danagement<br>danagement<br>danageme | Data for S<br>Sysplex<br>splex<br>ntConsole                                                           | acility                       | V Structures In<br>Structure<br>Structure<br>ActiveInUse                                                                                                    | formatic<br>Maximum<br>Users<br>64                                   | n<br>Storage<br>Size<br>1280                                       | Social Structure<br>Type<br>Cache                   |         |                |
| € ■ ■ Timestamp<br>09/29/05 11:46:51<br>09/29/05 11:46:51                                                                                                    | Sysplex<br>Development<br>Store System<br>Store System<br>Sysplex<br>Name<br>LPAR400J                                       | CF<br>CF<br>CF<br>CF<br>CF<br>CF<br>CF<br>CF<br>CF<br>CF<br>CF<br>CF<br>CF<br>C                                                                                                    | Data for S<br>Sysplex<br>splex<br>ntConsole<br>Suppling F<br>Structur<br>Name<br>CICSRLS<br>191AIRLM  | acility                       | Structures In     Structure     Status     Active/Persistent                                                                                                    | formatic<br>Maximum<br>Users<br>64<br>23                             | n<br>Storage<br>Size<br>1280<br>1024                               | STRESTART<br>Structure<br>Type<br>Cache<br>Lock     |         | STORES C       |
| Physical Timestamp 09/29/05 11:46:51 09/29/05 11:46:51                                                                                                    | Sysplex<br>Darket Discourse States<br>Sysplex<br>Name<br>LPAR400J<br>LPAR400J                                               | ility Paths s Data for<br>ata for Sys<br>Managemes<br>CF<br>Name<br>CF01<br>CF01<br>CF01                                                                                                    | Data for S<br>Sysplex<br>splex<br>itConsole                                                           | acility                       | Structures In     Structure     Status     ActivePersistent     ActivePersistent                                                                                                    | formatic<br>Maximum<br>Users<br>64<br>23<br>23                       | n<br>Storage<br>Size<br>1024<br>1024                               | STRUCTURE<br>Structure<br>Type<br>Cache<br>Lock     |         | STOREAS_ECS    |
|                                                                                                    | Sysplex<br>Name<br>LPAR400J<br>LPAR400J<br>LPAR400J<br>LPAR400J<br>LPAR400J                                                 | ility Paths s Data for<br>ata for Sys<br>Management<br>CF<br>Name<br>CF01<br>CF01<br>CF01<br>CF01                                                                                                    | oupling F<br>Structur<br>Name<br>CICSRLS<br>B1AIRLM<br>D71GRP_8                                       | acility<br>re                 | Structures In<br>Structures In<br>Structures ActiveInUse<br>ActivePersistent<br>ActivePersistent                                                                                                    | formatic<br>Maximum<br>Users<br>64<br>23<br>32                       | n<br>Storage<br>1280<br>1024<br>1024                               | Structure<br>Type<br>Cache<br>Lock<br>List          |         | SIGOLAS_ECS    |
| Timestamp 09/29/05 11.46.51 09/29/05 11.46.51 00/29/05 11.46.51 00/29/05 11.46.51 00/20/20000000000000000000000000000000                                                                                                    | Sysplex<br>Name<br>LPAR400J<br>LPAR400J<br>LPAR400J<br>LPAR400J<br>LPAR400J                                                 | C<br>C<br>C<br>C<br>C<br>C<br>C<br>C<br>C<br>C<br>C<br>C<br>C<br>C<br>C<br>C<br>C<br>C<br>C                                                                                                    | Outla for S<br>Sysplex<br>systex<br>intConsole                                                        | acility<br>re<br>SML1         | Structures In     Structure     Status     ActivePersistent     ActivePersistent     ActivePersistent                                                                                                    | formatic<br>Maximum<br>Users<br>64<br>23<br>33<br>32<br>64           | n<br>Storage<br>Size<br>1280<br>1024<br>1024<br>1024               | Structure<br>Type<br>Cache<br>Lock<br>List<br>Cache |         |                |
| Timestamp 09/29/05 11:46:51 09/29/05 11:46:51 00/29/05 11:46:51 00/29/05 11:46:51 00/29/05 11:46:51 00/29/05 11:46:51 00/29/05 11:46:51 00/29/05 11:46:51 00/29/05 11:46:51 00/29/05 11:46:51 00/29/05 11:46:51 00/29/05 11:46:51 00/29/05 11:40:51 00/29/05 11:40:51 00/29/05 11:40:51 00/20/200 00/200 00/2 | Sysplex<br>Name<br>LPAR400J<br>LPAR400J<br>LPAR400J<br>LPAR400J<br>LPAR400J<br>LPAR400J<br>LPAR400J<br>LPAR400J<br>LPAR400J | C<br>C<br>C<br>C<br>C<br>C<br>C<br>C<br>C<br>C<br>C<br>C<br>C<br>C<br>C<br>C<br>C<br>C<br>C                                                                                                    | oupling F<br>Structur<br>Name<br>CICSRLS<br>B1AIRLM<br>B1AIRLM<br>D71GRP_SC<br>KOG_STR_E<br>D71GRP_DC | acility<br>re<br>BML1<br>DCK1 | Structures In     Status     ActiveParsistent     ActiveParsistent     ActiveParsistent     ActiveParsistent     ActiveParsistent     ActiveParsistent     ActiveParsistent                                                                                                    | formatic<br>Maximum<br>Users<br>64<br>23<br>23<br>32<br>64<br>7<br>7 | n<br>Storage<br>Size<br>1280<br>1024<br>1024<br>1024<br>256<br>768 | Structure<br>Type<br>Cache<br>Lock<br>List<br>Cache |         |                |

The Coupling Facility Structures view shows each structure on the CF and items like Name, Status, Max users, Size and Type for the specific structure. Now with the TEP interface you can click on a column and sort it, for example it is simple to sort on Storage size so you can see the largest sized structures quickly.

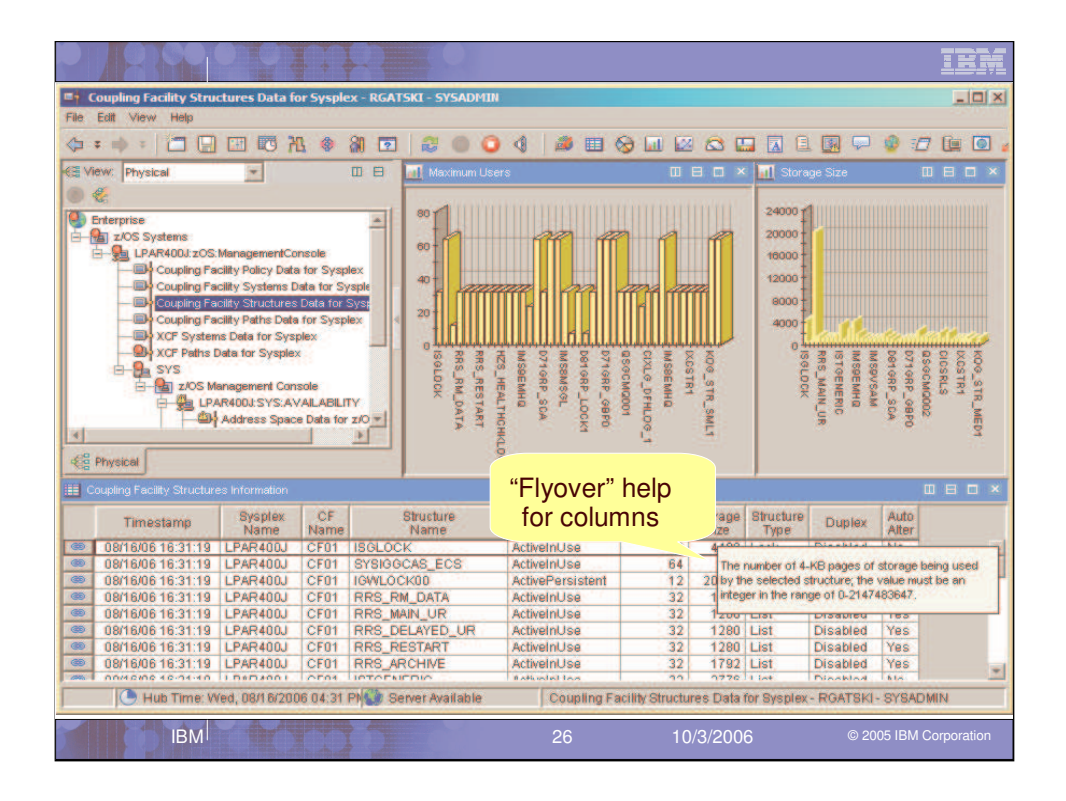

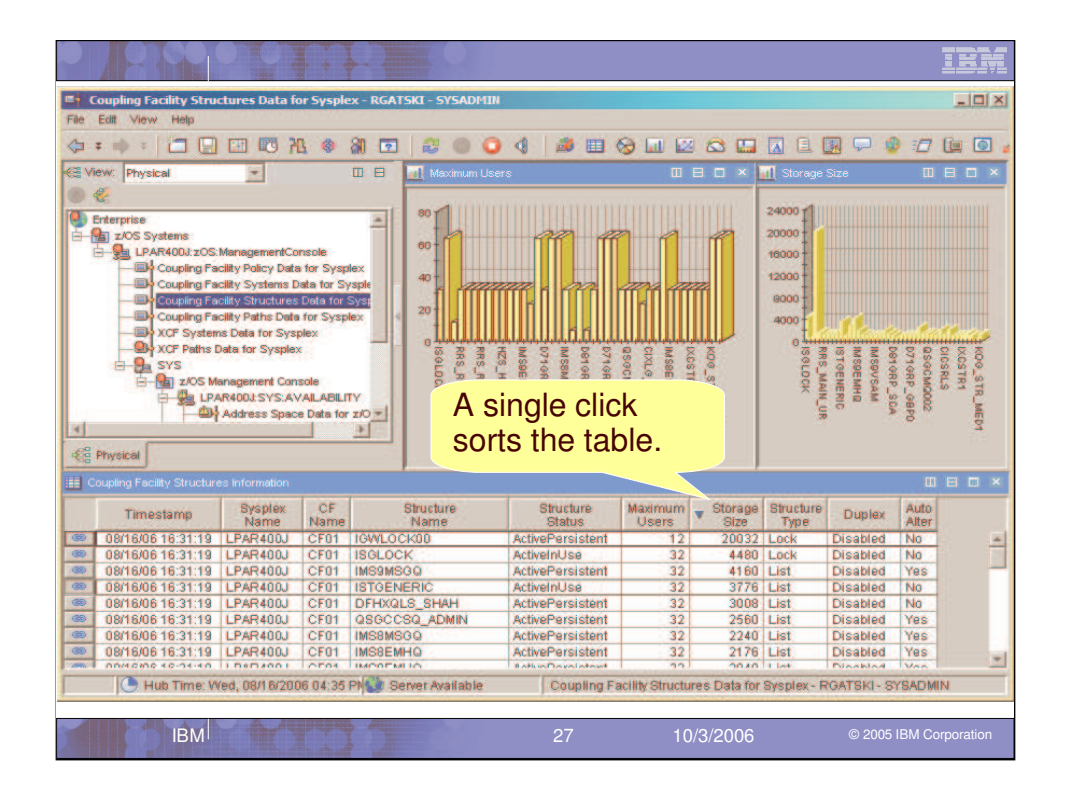

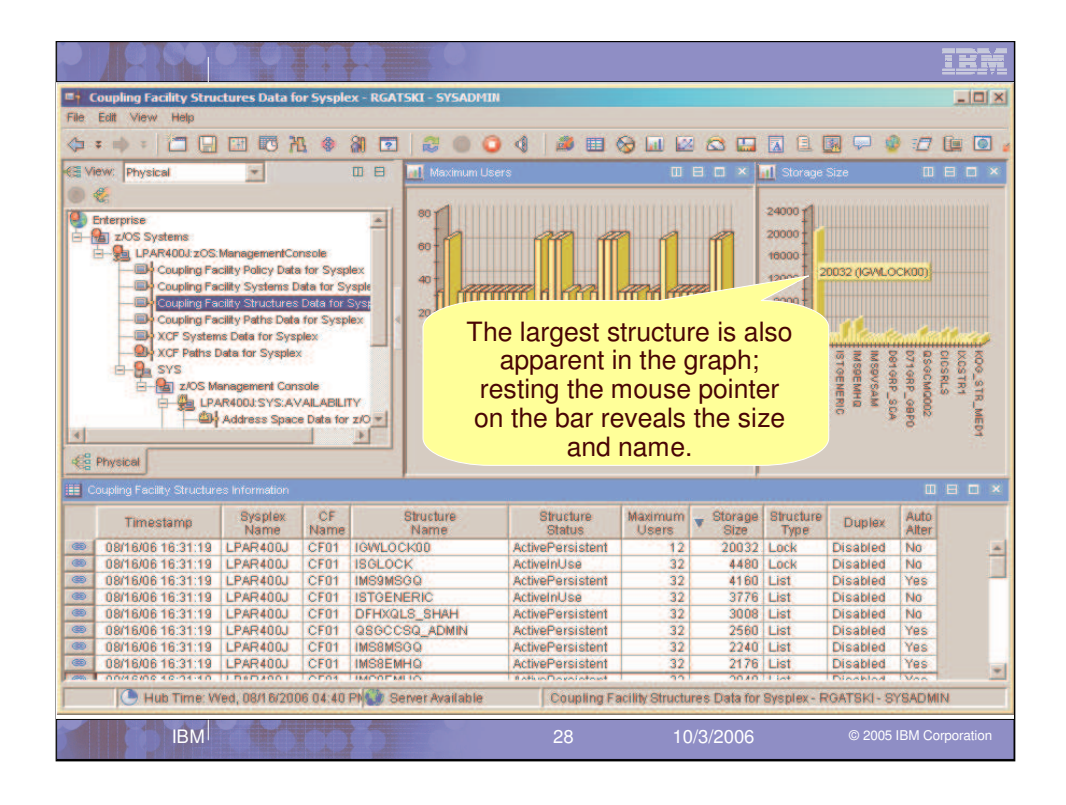

|                                                                                                    | 20                                                                                                    | PDE                                                                                                    |                                                                                                    | 1.1                                               | 10           |                           |            |                              |              |                         | IBM      |
|----------------------------------------------------------------------------------------------------|----------------------------------------------------------------------------------------------------|----------------------------------------------------------------------------------------------------|----------------------------------------------------------------------------------------------------|---------------------------------------------------|--------------|---------------------------|------------|------------------------------|--------------|-------------------------|----------|
| = Users                                                                                                    | of CF Strue                                                                                                    | ture - RGATSKI - S                                                                                                    | YSADMIN                                                                                                    | 1                                                 |              |                           |            |                              |              |                         |          |
| File Edit                                                                                                    | View Het                                                                                                    | p                                                                                                    |                                                                                                    |                                                   |              |                           |            |                              |              |                         | STON.    |
| (h = -)                                                                                                    | -17                                                                                                    |                                                                                                    | 1 @ 8                                                                                                    |                                                   | 0.0.4        |                           | à la la    |                              |              | @ :/7 fix               | <b>同</b> |
| Lot Low                                                                                                    |                                                                                                    |                                                                                                    | 1 ~ 8                                                                                                    |                                                   |              |                           | y un ac    |                              |              | * -D G=                 |          |
| CE VIEW.                                                                                                    | Physical                                                                                                    |                                                                                                    |                                                                                                    |                                                   |              | -                         |            |                              |              |                         | ш в      |
|                                                                                                    |                                                                                                    |                                                                                                    |                                                                                                    |                                                   |              |                           |            |                              |              |                         |          |
| S Physic                                                                                                    | Coupin<br>XCF S<br>XCF S<br>S<br>S<br>S<br>S<br>S<br>S<br>S<br>S<br>S<br>S<br>S<br>S<br>S<br>S<br>S<br>S<br>S<br>S | g Facility Paths Data<br>ystems Data for Sysplex<br>of the Data for Sysplex<br>OS Management Cone<br>operations Stat<br>-> Peging Dataset<br>USS Address S<br>g LPAR400J:SP22-HE | bate for system<br>for System<br>(alLABILITY)<br>Data for z/<br>Data for z/C<br>Data for z/C<br>Data for z/C<br>Data for z/C | r<br>OS<br>Z/OS<br>DS<br>S<br>S<br>Processes<br>K |              |                           |            |                              |              |                         | -        |
| Users o                                                                                                    | r CF Structu                                                                                                    | ire ISGLOCK                                                                                                    |                                                                                                    | _                                                 | Liners of (  | C Officiation             |            | 12                           |              |                         |          |
| and the second second se | -                                                                                                    |                                                                                                    |                                                                                                    |                                                   | Users or c   | - Structure               | ISGLUC     | n .                          |              |                         |          |
| Address<br>Space                                                                                                    | ASID                                                                                                    | Connection<br>Name                                                                                                    | System<br>Name                                                                                                    | Connection<br>Status                              | AllowRebuild | User Managed<br>Duplexing | AllowAlter | System Managed<br>Processing | Suspend      |                         |          |
| GRS                                                                                                    | 0X0007                                                                                                    | ISGLOCK#SP11                                                                                                    | SP11                                                                                                    | Active                                            | Yes          | No                        | No         | No                           | NA           |                         |          |
| GRS                                                                                                    | 0X0007                                                                                                    | ISGLOCK#SP12                                                                                                    | SP12                                                                                                    | Active                                            | Yes          | No                        | No         | No                           | NA           |                         |          |
| GRS                                                                                                    | 0X0007                                                                                                    | ISGLOCK#SP13                                                                                                    | SP23                                                                                                    | Active                                            | Vec          | No                        | No         | No                           | NG           |                         |          |
| GRS                                                                                                    | 0X0007                                                                                                    | ISGLOCK#SP22                                                                                                    | SP22                                                                                                    | Active                                            | Yes          | No                        | No         | No                           | NA           |                         |          |
| GRS                                                                                                    | 0×0007                                                                                                    | ISGLOCK#SYSL                                                                                                    | SYSL                                                                                                    | Active                                            | Yes          | No                        | No         | No                           | NA           |                         |          |
| GRS                                                                                                    | 0X0007                                                                                                    | ISGLOCK#SYSG                                                                                                    | SYSG                                                                                                    | Active                                            | Yes          | No                        | No         | No                           | NA           |                         |          |
| GRS                                                                                                    | 0X0007                                                                                                    | ISGLOCK#SYSA                                                                                                    | SYSA                                                                                                    | Active                                            | Yes          | No                        | No         | No                           | NA           |                         |          |
|                                                                                                    | C                                                                                                    | Hub Time: mer., 0                                                                                                    | )9/06/2009                                                                                                    | ) 02:45 PM                                        | Serve        | er Available<br>20        |            | Users of CF Str              | ucture - RGA | TSKI - SYSADM<br>© 2005 | N        |
|                                                                                                    |                                                                                                    |                                                                                                    |                                                                                                    |                                                   |              |                           |            | 10/3/200                     | 0            | <u>© 200</u> 5          |          |

| Coupling Facility Path | s Data for Sysplex | RGATSKI -  | SYSADM  | IN           |        |             |
|------------------------|--------------------|------------|---------|--------------|--------|-------------|
| File Edit View Help    |                    |            |         |              |        |             |
| 💠 🕈 🔹 👘 🕄 🛅 📰 🗃        |                    |            |         | 🔘 🌗 🛛 🖽      | I 😡 🖬  | I 🖾 🖾 🔛 🔣 I |
| Physical - II E ×      |                    |            |         |              |        |             |
|                        | Cour               | ling Facil | ity Cha | annel Path   | nforma | tion        |
| Enterprise Re          | move               | Grades     | 0.5     | Dut Observed |        |             |
| A Management Connot    | Timestamp          | Name       | Name    | Path ID      | Status |             |
| - All TIOS Manadem     | 09/29/05 11:49:07  | LPAR400J   | CE01    | 0%5574       | Active |             |
| E R LPAR400.1          | 09/29/05 11:49:07  | LPAR400J   | CF01    | 0×5573       | Active | -           |
| Couplin                | 09/29/05 11:49:07  | LPAR400J   | CF01    | 0×5572       | Active |             |
| Couplin                | 09/29/05 11:49:07  | LPAR400J   | CF01    | 0×5571       | Active |             |
| D Couplin              | 09/29/05 11:49:07  | LPAR400J   | CF01    | 0×5570       | Active |             |
| BY XCF Sy              | 09/29/05 11:49:07  | LPAR400J   | CF01    | 0X556F       | Active |             |
| XCF Pa                 | 09/29/05 11:49:07  | LPAR400J   | CF01    | 0X556E       | Active |             |
| E ESTPLEX:             | 09/29/05 11:49:07  | LPAR400J   | CF01    | 0X556D       | Active |             |
| 🗉 📶 SP13               | 09/29/05 11:49:07  | LPAR400J   | CF01    | 0X556C       | Active |             |
| 🗉 🚉 SP22               | 09/29/05 11:49:07  | LPAR400J   | CF01    | 0X556B       | Active |             |
| B 🛃 SYS                | 09/29/05 11:49:07  | LPAR400J   | CF01    | 0X556A       | Active |             |
| 😑 🔚 z/OS Managem       | 09/29/05 11:49:07  | LPAR400J   | CF01    | 0×5569       | Active |             |
| E 10 LPAR400J:         | 09/29/05 11:49:07  | LPAR400J   | CF01    | 0×5568       | Active |             |
| Addres                 | 09/29/05 11:49:07  | LPAR400J   | CF01    | 0X5567       | Active |             |
| Operati                | 09/29/05 11:49:07  | LPAR400J   | CF04    | 0/5582       | Active |             |
|                        | 09/29/05 11:49:07  | LPAR4000   | CE04    | 0005690      | Activo |             |
| Heath I                | 09/29/05 11:49:07  | LPAR400J   | CEDA    | 0X557E       | Active |             |
| Heath I                | 09/29/05 11:49:07  | LPAR400J   | CF04    | 0X557E       | Active |             |
|                        | 09/29/05 11:49:07  | LPAR400J   | CF04    | 0X557D       | Active |             |
| 4                      | 09/29/05 11:49:07  | LPAR400J   | CF04    | 0X557C       | Active |             |
|                        | 09/29/05 11:49:07  | LPAR400J   | CF04    | 0X557B       | Active |             |
| Re Physical            | 09/29/05 11:49:07  | LPAR400J   | CF04    | 0X557A       | Active | *           |
| A                      |                    |            |         |              |        |             |

In the Coupling Facility Paths view we are able to see the Sub Channel Path ID and the status of the path to the Coupling facilities.

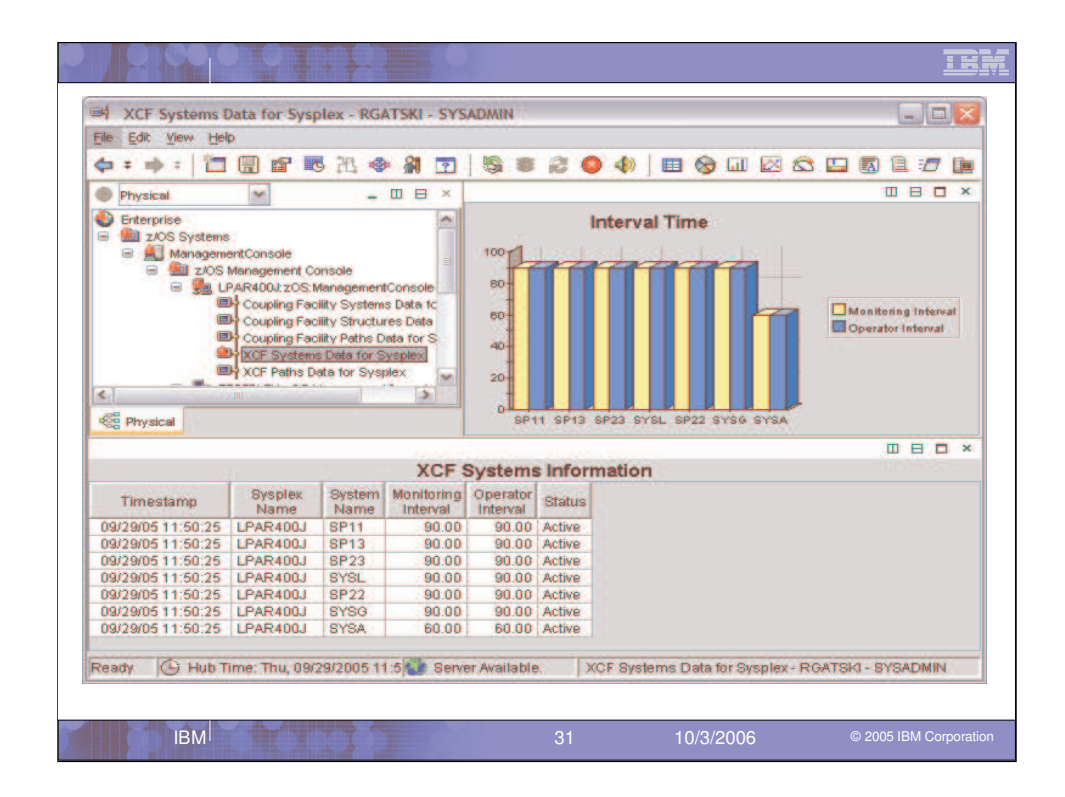

The XCF Systems view shows the Systems in the Sysplex and the current XCF status.

| A XCF Paths Data for         | Sysplex - RGATSK   | I - SYSADMI     |                |                  |              |                       |           |          |            |
|------------------------------|--------------------|-----------------|----------------|------------------|--------------|-----------------------|-----------|----------|------------|
| File Fait Alem Helb          |                    | de              | -              |                  | -            |                       |           |          | -          |
| 🗢 = 🔿 = 🖂 🖾                  | R R W &            |                 | 9 8 1          | 3 0 4)           | •            |                       |           |          |            |
| 🔘 Phys 🗕 🗉 🖯 🗶               |                    |                 |                |                  |              |                       |           |          | <b>-</b> × |
| Enterprise                   |                    |                 | X              | CF Paths In      | formati      | on                    |           |          |            |
| Z/OS Systems     ManagementC | Timestamp          | Sysplex<br>Name | System<br>From | Origin<br>Device | System<br>To | Destination<br>Device | Transport | Status   |            |
| 🖃 🎒 z/OS Mani                | 09/29/05 11:52:50  | LPAR400J        | SYSG           | ListStructure    |              | ListStructure         | DEFAULT   | Working  | 1.4        |
| E Sa LPAR-                   | 09/29/05 11:52:50  | LPAR400J        | SYSG           | 4F70             | SP11         | 4F6C                  | TCLRG     | Working  |            |
| Bło                          | 09/29/05 11:52:50  | LPAR400J        | SYSG           | 4E70             | SP11         | 4E6C                  | TCMED     | Working  |            |
| D C                          | 09/29/05 11:52:50  | LPAR400J        | SYSG           | 4F72             | SP11         | 4F6E                  | DEFAULT   | Working  |            |
| Bło                          | 09/29/05 11:52:50  | LPAR400J        | SYSG           | CFList           | SP11         | CFList                | DEFAULT   | Working  |            |
| 🕮 x                          | 09/29/05 11:52:50  | LPAR400J        | SYSG           | 4F58             | SP13         | 4F6C                  | TCLRG     | Working  |            |
|                              | 09/29/05 11:52:50  | LPAR400J        | SYSG           | 4E58             | SP13         | 4E6C                  | TCMED     | Working  |            |
| E TESTA                      | 09/29/05 11:52:50  | LPAR400J        | SYSG           | 4F5A             | SP13         | 4F6E                  | DEFAULT   | Working  |            |
| 🕀 航 SP13                     | 09/29/05 11:52:50  | LPAR400J        | SYSG           | CFList           | SP13         | CFList                | DEFAULT   | Working  |            |
| 🕀 🛃 SP22                     | 09/29/05 11:52:50  | LPAR400J        | SYSG           | 4F60             | SP23         | 4F6C                  | TCLRG     | Working  |            |
| 🗏 🛃 SYS                      | 09/29/05 11:52:50  | LPAR400J        | SYSG           | 4E60             | SP23         | 4E6C                  | TCMED     | Working  |            |
| 😑 🕌 z/OS Mana                | 09/29/05 11:52:50  | LPAR400J        | SYSG           | 4F62             | SP23         | 4F6E                  | DEFAULT   | Working  |            |
| E LPAR-                      | 09/29/05 11:52:50  | LPAR400J        | SYSG           | CFList           | SP23         | CFList                | DEFAULT   | Working  |            |
|                              | 09/29/05 11:52:50  | LPAR400J        | SYSG           | 4F5C             | SYSL         | 4F6C                  | TCLRG     | Working  |            |
| <b>D</b> 0                   | 09/29/05 11:52:50  | LPAR400J        | SYSG           | 4E5C             | SYSL         | 4E6C                  | TCMED     | Working  |            |
| Pr Pr                        | 09/29/05 11:52:50  | LPAR400J        | SYSG           | 4F5E             | SYSL         | 4F6E                  | DEFAULT   | Working  |            |
| 😑 😓 LPAR-                    | 09/29/05 11:52:50  | LPAR400J        | SYSG           | CFList           | SYSL         | CFList                | DEFAULT   | Working  |            |
| B H                          | 09/29/05 11:52:50  | LPAR400J        | SYSG           | 4F68             | SP22         | 4F6C                  | TCLRG     | Working  |            |
| 🕮 H                          | 09/29/05 11:52:50  | LPAR400J        | SYSG           | 4E68             | SP22         | 4E6C                  | TCMED     | Working  |            |
|                              | 09/29/05 11:52:50  | LPAR400J        | SYSG           | 4F6A             | SP22         | 4F6E                  | DEFAULT   | Working  |            |
| <                            | 09/29/05 11:52:50  | LPAR400J        | SYSG           | CFList           | SP22         | CFList                | DEFAULT   | Working  |            |
| 00                           | 09/29/05 11:52:50  | LPAR400J        | SYSG           | 4F4D             | SYSA         | 4F6D                  | TCLRG     | Working  |            |
| Cg Physical                  | 09/29/05 11:52:50  | LPAR400J        | SYSG           | 4E4D             | SYSA         | 4E6D                  | TCMED     | Working  |            |
| Deadly ID Link Tim           | - Thu 00/20/2005 1 | 1-63 1 Con      | mr Aunital     | No.              | Dothe De     | to for Cumpley        | DOATOM.   | VCADMINI |            |

In the XCF Paths view we can see for the Sysplex who is talking to whom and which Transport class is being used. The status of the path is also provided.

We have now completed our discussion of the availability information collected by zMC.

|                                                                                                    |                                                                                                    |                                                              |                                                                                    |                                                              |                                                                                                    |                                                                                                    | IBM                                                                                                    |
|----------------------------------------------------------------------------------------------------|----------------------------------------------------------------------------------------------------|--------------------------------------------------------------|------------------------------------------------------------------------------------|--------------------------------------------------------------|----------------------------------------------------------------------------------------------------|----------------------------------------------------------------------------------------------------|----------------------------------------------------------------------------------------------------|
| Y XCF Paths Data for Sysplex - RGATSKI - SYSADMIN                                                                                                    |                                                                                                    |                                                              |                                                                                    |                                                              |                                                                                                    |                                                                                                    | _ 🗆 ×                                                                                                    |
| File Edit View Help                                                                                                    |                                                                                                    |                                                              |                                                                                    |                                                              |                                                                                                    |                                                                                                    |                                                                                                    |
| (= = = = = = = = = = = = = = = = = = =                                                                                                     | 004                                                                                                    | <i>i</i>                                                     | 😔 🖬 🐼                                                                              | 🖾 🛄                                                          |                                                                                                    | 💭 🔮 💈                                                                                                | 7 💷 💽 ,                                                                                                    |
| 🗄 View: Physical 💌 🔳 🖽                                                                                                    | III XCF Paths Inform                                                                                                    | nation                                                       |                                                                                    |                                                              |                                                                                                    |                                                                                                    |                                                                                                    |
| 0 🐔                                                                                                    | Sysplex                                                                                                    | System                                                       | Origin                                                                             | System                                                       | Destination                                                                                                    | Transport                                                                                            | Statu                                                                                                    |
| Enterprise                                                                                                    | CE LPAR4001                                                                                                    | SYSG                                                         | ListStructure                                                                      | 10                                                           | ListStructure                                                                                                    | DEFAULT                                                                                              | Working                                                                                                    |
| E- a z/OS Systems                                                                                                    | CLPAR400J                                                                                                    | SYSG                                                         | 4F70                                                                               | SP11                                                         | AFRC                                                                                                    | TCLRG                                                                                                | Working                                                                                                    |
| E-Sa LPAR400J:zOS:ManagementConsole                                                                                                    | C LPAR400J                                                                                                    | SYSG                                                         | 4E70                                                                               | SP11                                                         | 4E6C                                                                                                    | TCMED                                                                                                | Working                                                                                                    |
| Coupling Facility Policy Data for Sysplex                                                                                                    | C LPAR400J                                                                                                    | SYSO                                                         | 4F72                                                                               | SP11                                                         | 4F6E                                                                                                    | DEFAULT                                                                                              | Working                                                                                                    |
| Coupling Facility Systems Data for Sysplex                                                                                                    | C LPAR400J                                                                                                    | SYSG                                                         | CFList                                                                             | SP11                                                         | CFList                                                                                                    | DEFAULT                                                                                              | Working                                                                                                    |
| - my coupling raciity structures Data for Sysplex                                                                                                    | 400 LOAD 400 L                                                                                                    | avon                                                         | OFI 144                                                                            | 0040                                                         | INFI 144                                                                                                    | DEPAINT                                                                                              | Working                                                                                                    |
|                                                                                                    | Timesia                                                                                                    | mp (                                                         | colum                                                                              | па                                                           | s been                                                                                                    |                                                                                                    | king                                                                                                    |
| moved all the way to                                                                                                    | the right                                                                                                    | t (off                                                       | the sc                                                                             | reer                                                         | s been<br>ı).                                                                                                    |                                                                                                    | king<br>king<br>king<br>king<br>king                                                                                            |
| moved all the way to                                                                                                    | the right                                                                                                    | t (off                                                       | the sc                                                                             | creer                                                        | s been<br>ı).                                                                                                    | TOMED                                                                                                | king<br>king<br>king<br>king<br>king<br>king<br>king<br>Working                                                                 |
| Paging Delesed Data for Z/OS                                                                                                    | the right                                                                                                    | t (off                                                       | the sc                                                                             |                                                              | 4E6C<br>4F6E                                                                                                    | TCMED                                                                                                | king<br>king<br>king<br>king<br>king<br>king<br>king<br>Vorking<br>Working                                                      |
| Paging Dataset Data for 2/OS<br>LEAR Quatere Data for 2/OS<br>USS Address Spaces and Processes                                                                                                    | LPAR400J                                                                                                    | syso<br>syso                                                 | 4E68<br>4F6A<br>CFList                                                             | SP22<br>SP22<br>SP22<br>SP22                                 | S Deen<br>1).<br>4E6C<br>4F6E<br>CFList                                                                                         | TCMED<br>DEFAULT<br>DEFAULT                                                                          | king<br>king<br>king<br>king<br>king<br>king<br>Vorking<br>Working<br>Working                                                   |
| Paging Delaset Dela for 2/0S<br>LPAR Questers Dela for 2/0S<br>USS Aiddress Spaces and Processes                                                                                                    | the right                                                                                                    | syso<br>syso<br>syso<br>syso<br>syso                         | 4E68<br>4F6A<br>CFList<br>4E5C                                                     | SP22<br>SP22<br>SP22<br>SP22<br>SP22<br>SYSL                 | S Deen<br>1).<br>4E6C<br>4F6E<br>CFList<br>4E6C                                                                                 | TCMED<br>DEFAULT<br>DEFAULT<br>TCMED                                                                 | king<br>king<br>king<br>king<br>king<br>king<br>ving<br>Working<br>Working<br>Working                                           |
| Paging Detaset Data for Z/OS<br>USA Ruteres Data for Z/OS<br>USA ridtress Spaces and Processes<br>PLPAR OULSY'S'HEALTHONECK                                                                                                    | LPAR400J<br>LPAR400J<br>LPAR400J<br>LPAR400J<br>LPAR400J                                                                                                    | SYSG<br>SYSG<br>SYSG<br>SYSG<br>SYSG<br>SYSG                 | 4E68<br>4F6A<br>CFList<br>4E5C<br>CFList                                           | SP22<br>SP22<br>SP22<br>SP22<br>SYSL<br>SYSL                 | 4E6C<br>4F6E<br>CFList<br>4E6C<br>CFList                                                                                        | TCMED<br>DEFAULT<br>DEFAULT<br>TCMED<br>DEFAULT                                                      | king<br>king<br>king<br>king<br>vorking<br>Working<br>Working<br>Working<br>Working<br>Working                                  |
| Peging Detaset Data for z/OS<br>LPAR Outsers Data for z/OS<br>USS Address Spaces and Processes<br>DARADOL/SYS HEALTHONEOK<br>Health Monitor Status<br>Health Monitor Checks                                                                                                    | LPAR400J     LPAR400J     LPAR400J     LPAR400J     LPAR400J     LPAR400J     LPAR400J     LPAR400J     LPAR400J                                                                                                    | SYSO<br>SYSO<br>SYSO<br>SYSO<br>SYSO<br>SYSO<br>SYSO         | 4E68<br>4F6A<br>CFList<br>4F5C<br>CFList<br>4F4D                                   | SP22<br>SP22<br>SP22<br>SP22<br>SYSL<br>SYSL<br>SYSL         | 4E6C<br>4F6E<br>CFList<br>4E6C<br>CFList<br>4E6C<br>CFList                                                                      | TCMED<br>DEFAULT<br>DEFAULT<br>TCMED<br>DEFAULT<br>TCLRG                                             | king<br>king<br>king<br>king<br>king<br>king<br>vorking<br>Working<br>Working<br>Working<br>Working<br>Working                  |
| Paging Delevet Dela for 2/OS<br>USS Aiktrees Spaces and Processes<br>USS Aiktrees Spaces and Processes<br>USS Aiktrees Spaces and Processes<br>USS Aiktrees Spaces and Processes<br>USS Aiktrees Spaces and Processes<br>USS Aiktrees Spaces and Processes<br>USS Aiktrees Spaces and Processes<br>USS Aiktrees Spaces and Processes<br>USS Aiktrees Spaces and Processes                                                                                                    | LPAR400J     LPAR400J     LPAR400J     LPAR400J     LPAR400J     LPAR400J     LPAR400J     LPAR400J     LPAR400J     LPAR400J                                                                                                    | SYSO<br>SYSO<br>SYSO<br>SYSO<br>SYSO<br>SYSO<br>SYSO<br>SYSO | 4E68<br>4F6A<br>CFList<br>4E5C<br>CFList<br>4E4D<br>4E4D                           | SP22<br>SP22<br>SP22<br>SYSL<br>SYSL<br>SYSA<br>SYSA         | 4E6C<br>4F6E<br>CFList<br>4E6C<br>CFList<br>4E6D                                                                                | TCMED<br>DEFAULT<br>DEFAULT<br>TCMED<br>DEFAULT<br>TCLRG<br>TCMED                                    | king<br>king<br>king<br>king<br>vorking<br>Working<br>Working<br>Working<br>Working<br>Working<br>Working                       |
| Paging Detaset Data for z/OS<br>LPAR Quatero Data for z/OS<br>USS Aldress Spaces and Processes<br>USS Aldress Spaces and Processes<br>LPARQULSY'S HEALTHOFECK                                                                                                    | LPAR400.1           C LPAR400.1           C LPAR400.1           C LPAR400.1           C LPAR400.1           C LPAR400.1           C LPAR400.1           C LPAR400.1           C LPAR400.1           C LPAR400.1           C LPAR400.1                                                                                                    | SYSG<br>SYSG<br>SYSG<br>SYSG<br>SYSG<br>SYSG<br>SYSG<br>SYSG | 4E68<br>4F6A<br>CFList<br>4E5C<br>CFList<br>4E4D<br>4E4D<br>4E4E                   | SP22<br>SP22<br>SP22<br>SYSL<br>SYSL<br>SYSA<br>SYSA<br>SYSA | <b>S Deen</b><br>1).<br>4E6C<br>4F6E<br>CFList<br>4E6C<br>CFList<br>4E6C<br>4E6D<br>4E6E                                        | TCMED<br>DEFAULT<br>DEFAULT<br>TCMED<br>DEFAULT<br>TCLR0<br>TCMED<br>DEFAULT                         | king<br>king<br>king<br>king<br>vorking<br>Working<br>Working<br>Working<br>Working<br>Working<br>Working<br>Working            |
| Peging Detaset Data for z/OS<br>LPAR Olusters Data for z/OS<br>USS Anthres Spaces and Processes<br>Department Processes<br>Health Monitor Status<br>Health Monitor Checks                                                                                                    | LPAR4003     LPAR4003     LPAR4003     LPAR4003     LPAR4003     LPAR4003     LPAR4003     LPAR4003     LPAR4003     LPAR4003     LPAR4003     LPAR4003                                                                                                    | SYSG<br>SYSG<br>SYSG<br>SYSG<br>SYSG<br>SYSG<br>SYSG<br>SYSG | 4E68<br>4F6A<br>CFList<br>4E5C<br>CFList<br>4E4D<br>4E4D<br>4E4E<br>CFList         | SP22<br>SP22<br>SP22<br>SYSL<br>SYSL<br>SYSA<br>SYSA<br>SYSA | S Deen<br>1).<br>4E6C<br>4F6E<br>CFList<br>4E6C<br>CFList<br>4E6D<br>4E6D<br>4E6D<br>4E6D<br>4E6D                               | TCMED<br>DEFAULT<br>DEFAULT<br>TCMED<br>DEFAULT<br>TCMED<br>DEFAULT<br>DEFAULT                       | king<br>king<br>king<br>ving<br>vorking<br>Working<br>Working<br>Working<br>Working<br>Working<br>Working<br>Working<br>Working |
| Prograd Dataset Data for ZIOS  PLPAR Clusters Data for ZIOS  PLPAR Clusters PLAR Clusters PLAR Clusters PLA | LPAR400J<br>LPAR400J<br>LPAR40D<br>LPAR40D<br>LPAR40D | Syse<br>Syse<br>Syse<br>Syse<br>Syse<br>Syse<br>Syse<br>Syse | 4E68<br>4F6A<br>CFList<br>4E5C<br>CFList<br>4E4D<br>4E4D<br>4E4D<br>4E4E<br>CFList | SP22<br>SP22<br>SP22<br>SYSL<br>SYSL<br>SYSA<br>SYSA<br>SYSA | S Deen<br>1).<br>466C<br>476E<br>CFList<br>460C<br>460D<br>460D<br>460C<br>460C<br>460C<br>460C<br>460C<br>460C<br>460C<br>460C | TCMED<br>DEFAULT<br>DEFAULT<br>TCMED<br>DEFAULT<br>TCLR6<br>TCMED<br>DEFAULT<br>DEFAULT<br>= SYSADMI | king<br>king<br>king<br>vorking<br>Working<br>Working<br>Working<br>Working<br>Working<br>Working<br>Working<br>Working         |

|                                                 | 0                |              |                                                                                                    |              |                |                         | IBM       |
|-------------------------------------------------|------------------|--------------|----------------------------------------------------------------------------------------------------|--------------|----------------|-------------------------|-----------|
| XCF Paths Data for Sysplex - RGATSKI - SYSADMIN |                  |              |                                                                                                    |              |                |                         | _ 🗆 ×     |
| File Edit View Help                             |                  |              |                                                                                                    |              |                |                         |           |
| () : • · [] [] [] [] [] [] [] [] [] [] [] [] [] | 004              | <i>3</i> III | 60 III III                                                                                                    |              |                | 💭 😗 🗄                   | 7 🖻 💽 ,   |
| C View: Physical                                | XCF Paths Inform | nation       |                                                                                                    |              |                |                         |           |
| 06                                              | Sysnley          | System       | Origin                                                                                                    | System       | Destination    | Transnort               | 0.000     |
|                                                 | Name             | From         | Device                                                                                                    | To           | Device         | Class                   | Statu     |
| Enterprise                                      | LPAR400J         | SYSG         | ListStructure                                                                                                    |              | ListStructure  | DEFAULT                 | Working - |
| zios systems                                    | C LPAR400J       | SYSG         | 4F70                                                                                                    | SP11         | 4F6C           | TCLRG                   | Working   |
| EP SE LPAR400.720:StManagementConsole           | C LPAR400J       | SYSG         | 4E70                                                                                                    | SP11         | 4E6C           | TCMED                   | Working   |
| Coupling Facility Policy Data for Sysplex.      | C LPAR400J       | SYSG         | 4F72                                                                                                    | SP11         | 4F6E           | DEFAULT                 | Working   |
| Coupling Pacificy Systems Data for Sysplex      | C LPAR400J       | SYSG         | CFList                                                                                                    | SP11         | CFList         | DEFAULT                 | Working   |
| Coupling Facility Structures Data for Syspiex   | C LPAR400J       | SYSG         | CFList                                                                                                    | SP12         | CFList         | DEFAULT                 | Working   |
| Coupling Facility Paths Data for Sysplex        | C LPAR400J       | SYSG         | 4F58                                                                                                    | SP13         | 4F6C           | TCLRG                   | Working   |
| XCF Systems Data for Sysplex                    | C LPAR400J       | SYSG         | 4E58                                                                                                    | SP13         | 4E6C           | TCMED                   | Working   |
| ACF Patris Data for Sysplex                     | C LPAR400J       | SYSG         | 4F5A                                                                                                    | SP13         | 4F6E           | DEFAULT                 | Working   |
| D eve                                           | COLLPAR400.J     | SYSG         | CFList                                                                                                    | SP13         | CFList         | DEFAULT                 | Working   |
|                                                 |                  |              |                                                                                                    |              |                | TOURG                   | Working   |
| The elect indicator                             | tollo up t       | hat          | o "oitur                                                                                                    | otion        | "hoo           | ED                      | Working   |
| The alert indicator                             | lens us l        | Ilal         | a silu                                                                                                    | aliui        | i nas          | WLT                     | Working   |
| boon raised (Note                               | too tha          | t it h       | ac huk                                                                                                    | bloc         | 1 un           | WLT                     | Working   |
|                                                 | = 100 ina        | t it fi      | as but                                                                                                    | Die          | Jup            | łG                      | Working   |
| through the newige                              | tion trop        | )            |                                                                                                    |              |                | ED                      | Working   |
| in ough the naviga                              |                  | •)           |                                                                                                    |              |                | ULT                     | Working   |
|                                                 |                  |              |                                                                                                    |              |                | <b>WLT</b>              | Working   |
|                                                 |                  |              |                                                                                                    |              |                | MED                     | Working   |
| By Health Monitor Checks                        | LPAR400J         | SYSG         | CFList                                                                                                    | SYSL         | CFList         | DEFAULT                 | Working   |
| and recent monitor criteria                     | LPAR400J         | SYSG         | 4F4D                                                                                                    | SYSA         | 4F6D           | TCLRG                   | Working   |
|                                                 | LPAR400J         | SYSG         | 4E4D                                                                                                    | SYSA         | 4E6D           | TCMED                   | Working   |
|                                                 | LPAR400J         | SYSG         | 4E4E                                                                                                    | SYSA         | 4E6E           | DEFAULT                 | Working   |
| 29 as 12 1                                      | LPAR400J         | SYSG         | CFList                                                                                                    | SYSA         | CFList         | DEFAULT                 | Working   |
| SSE Physical                                    |                  |              |                                                                                                    |              |                |                         | <b>F</b>  |
|                                                 |                  |              | A REAL PROPERTY OF A REAL PROPERTY OF A REAL PROPER | Into for Dis | mine DOATON    | a service a service and |           |
| 🕒 Hub Time: Wed, 08/16/2006 05:20 PM            | Server Available |              | XCF Paths D                                                                                                    | ata iot oy:  | spiex- NORI an | I-SYSADMI               | N.        |

| The Edit Vie                             | s Data for Sysplex - RGATSKI - SYSADMIN<br>Iw Help                                                                                                    | 20                       |                                                                                                    |                                                                       |                                                                                           |                                                                          |                                                                                          |                                                                                            |                                                                                              |
|------------------------------------------|----------------------------------------------------------------------------------------------------|--------------------------|----------------------------------------------------------------------------------------------------|-----------------------------------------------------------------------|-------------------------------------------------------------------------------------------|--------------------------------------------------------------------------|------------------------------------------------------------------------------------------|--------------------------------------------------------------------------------------------|----------------------------------------------------------------------------------------------|
| Vew: Phy<br>Enterprise<br>2/051          | If I rest the mouse<br>this popup which ic<br>(KHL_XCF_Paths<br>was raised (in LPA                                                                                                    | poi<br>den<br>_Pr<br>\R4 | nter o<br>tifies<br>oblen<br>00J i                                                                                                    | on th<br>whi<br>n in<br>n thi                                         | ne ale<br>ch situ<br>this c<br>is cas                                                     | rt ind<br>uatior<br>ase),<br>e), ar                                      | licator<br>n raise<br>wher<br>nd wh                                                      | r I get<br>ed<br>e it<br>en.                                                               |                                                                                              |
|                                          | Coupling Facility Structures bata for Sysplex<br>Coupling Facility Paths Data for Sysplex                                                                                                    |                          | LPAR400J                                                                                                    | SYSG                                                                  | CFList                                                                                    | SP12                                                                     | CFList                                                                                   | DEFAULT                                                                                    | Working                                                                                      |
| -                                        | • CRITICAL<br>KHL_XCF_Paths_Problem LP                                                                                                    | PAR400                   | J:zOS:Man                                                                                                    | agemen                                                                | tConsole                                                                                  | 08/16/0                                                                  | 6 13:51:0                                                                                | 2                                                                                          |                                                                                              |
| -                                        | CRITICAL     CRITICAL     KHL_XCF_Paths_Problem LP                                                                                                    | PAR400                   | J;zOS:Man                                                                                                    | agemen                                                                | tConsole                                                                                  | 08/16/0                                                                  | 6 13:51:0                                                                                | 2                                                                                          |                                                                                              |
| <u>-</u>                                 | CRITICAL     KHL_XCF_Paths_Problem LP     KFV4TM1011 Select workspace link button to view situat                                                                                                    | PAR400                   | J; 203: Man                                                                                                    | agemen                                                                | tConsole                                                                                  | 08/16/0                                                                  | 6 13:51:0                                                                                | 2                                                                                          |                                                                                              |
|                                          | CRITICAL     KHL_XCF_Paths_Problem LP     KFWIM1011 Select workspace ink button to view stu                                                                                                    | ean ever                 | J;zOS:Man<br>ntresults.<br>LPAR400J                                                                                                    | agemen                                                                | tConsole                                                                                  | 08/16/0                                                                  | 6 13:51:0                                                                                | 2<br>DEFAULT                                                                               | Working                                                                                      |
| -                                        | CRITICAL     Get KHL_XCF_Paths_Problem LP     KFWIM1011 Select workspace link button to view shu     Cravy concers to and run 2008     Cravy concers to and run 2008     Cravy concers     Cravy concers to and run 2008     Cravy concers     Cravy concers     Cravy concers to and run 2008     Cravy concers     Cravy concers     Cravy concers  | ation ever               | J : 203 : Max<br>nt results.<br>LPAR400J<br>LPAR400J                                                                                                    | agemen<br>SYSG<br>SYSG                                                | 4F6A<br>CFList                                                                            | 08/16/0                                                                  | 6 13:51:0                                                                                | 2<br>DEFAULT<br>DEFAULT                                                                    | Working                                                                                      |
|                                          | CRITICAL     KHL_XCF_Paths_Problem LP     KHL_XCF_Paths_Problem LP     KFV4TM1011 Select workspace int button to view situat     Low provide state spaces and Processes     Low LPAR400.1575 HEALTHOHECK     Low path Monitor States                                                                                                    | ation ever               | J : 205 : Man<br>nt results.<br>LPAR400J<br>LPAR400J<br>LPAR400J                                                                                                    | agemen<br>SYSG<br>SYSG<br>SYSG                                        | 4F6A<br>CFList<br>4E5C                                                                    | 08/16/00<br>SP22<br>SP22<br>SYSL                                         | 4F6E<br>CFList<br>4E6C                                                                   | 2<br>DEFAULT<br>DEFAULT<br>TCMED                                                           | Working<br>Working<br>Working                                                                |
|                                          | CRITICAL     KHL_XCF_Paths_Problem LP     KFWIM1011 Select workspace ink button to view situ     Criver concerns could on Loca     Dis Address Spaces and Processes     LPAR400JSYSHEALTHCHECK     Health Monitor Status                                                                                                    | eation even              | J : 205 : Man<br>nt results.<br>LPAR400J<br>LPAR400J<br>LPAR400J<br>LPAR400J                                                                                               | agenen<br>SYSO<br>SYSO<br>SYSO<br>SYSO                                | 4F6A<br>CFList<br>4E5C<br>CFList                                                          | 08/16/00<br>SP22<br>SP22<br>SYSL<br>SYSL                                 | 6 13:51:0<br>4F6E<br>CFList<br>4E6C<br>CFList                                            | 2<br>DEFAULT<br>DEFAULT<br>TCMED<br>DEFAULT                                                | Working<br>Working<br>Working                                                                |
|                                          | CRITICAL     KHL_XCF_Paths_Problem LP     KFWITM1011 Select workspace link button to view situ     CPAR robusters character and Processes     Low USS Address Spaces and Processes     Low Health Monitor Statue     Health Monitor Checks                                                                                                    | etion ever               | J : 203 : Man<br>nt results.<br>LPAR400J<br>LPAR400J<br>LPAR400J<br>LPAR400J<br>LPAR400J                                                                                   | agenen<br>SYSO<br>SYSO<br>SYSO<br>SYSO<br>SYSO                        | 4F6A<br>CFList<br>4E5C<br>CFList<br>4F4D                                                  | 08/16/0<br>SP22<br>SP22<br>SYSL<br>SYSL<br>SYSA                          | 4F6E<br>CFList<br>4E6C<br>CFList<br>4F6D                                                 | 2<br>DEFAULT<br>TCMED<br>DEFAULT<br>TCLR6                                                  | Working<br>Working<br>Working<br>Working                                                     |
|                                          | CRITICAL     KHL_XCF_Paths_Problem LP     KPWIM1011 Select workspace ink button to view situe     CRIVICAL Select workspace and Processes     LPAR400.157S: HEALTHORECK     Heath Monitor Statue     Heath Monitor Checks                                                                                                    | etion ever               | J : 203 : Man<br>nt results.<br>LPAR400J<br>LPAR400J<br>LPAR400J<br>LPAR400J<br>LPAR400J<br>LPAR400J                                                                       | agenen<br>SYSO<br>SYSO<br>SYSO<br>SYSO<br>SYSO<br>SYSO                | 4F6A<br>CFList<br>4E5C<br>CFList<br>4F4D<br>4E4D                                          | 08/16/00<br>SP22<br>SP22<br>SYSL<br>SYSL<br>SYSA<br>SYSA                 | 4F6E<br>CFList<br>4E6C<br>CFList<br>4E6D<br>4E6D                                         | 2<br>DEFAULT<br>DEFAULT<br>TCMED<br>DEFAULT<br>TCLRG<br>TCMED                              | Working<br>Working<br>Working<br>Working<br>Working                                          |
|                                          | CRITICAL     KHL_XCF_Paths_Problem LP     KFUMINION Select workspace ink button to view situ     Criver Concers sum of the Addition of the Addition of th | ation ever               | J : 203 : Man<br>nt results.<br>LPAR400J<br>LPAR400J<br>LPAR400J<br>LPAR400J<br>LPAR400J<br>LPAR400J<br>LPAR400J                                                           | agemen<br>SYSO<br>SYSO<br>SYSO<br>SYSO<br>SYSO<br>SYSO<br>SYSO        | 4F8A<br>CFList<br>4E5C<br>CFList<br>4E4D<br>4E4D<br>4E4E                                  | 08/16/0<br>SP22<br>SP22<br>SYSL<br>SYSL<br>SYSA<br>SYSA<br>SYSA          | 4F6E<br>CFList<br>4E6C<br>CFList<br>4E6D<br>4E6D<br>4E6E                                 | 2<br>DEFAULT<br>DEFAULT<br>TCMED<br>DEFAULT<br>TCLRG<br>TCMED<br>DEFAULT                   | Working<br>Working<br>Working<br>Working<br>Working<br>Working<br>Working                    |
| 6                                        | CRITICAL     KHL_XCF_Paths_Problem LP     KFWITM1011 Select workspace ink button to view stu     CPAR CONSERVATION DOW     USS Address Spaces and Processes     LARAGOUSSYS KHALTHOMECK     Heath Monitor Status     Heath Monitor Checks                                                                                                    | ation even               | I: 205: Man<br>nt results.<br>LPAR400J<br>LPAR400J<br>LPAR400J<br>LPAR400J<br>LPAR400J<br>LPAR400J<br>LPAR400J<br>LPAR400J                                                 | SYSO<br>SYSO<br>SYSO<br>SYSO<br>SYSO<br>SYSO<br>SYSO<br>SYSO          | 4F8A<br>CFList<br>4E5C<br>CFList<br>4E4D<br>4E4D<br>4E4E<br>CFList                        | 08/16/00<br>SP22<br>SYSL<br>SYSL<br>SYSL<br>SYSA<br>SYSA<br>SYSA         | 4F6E<br>CFList<br>4E6C<br>CFList<br>4E6D<br>4E6D<br>4E6E<br>CFList                       | 2<br>DEFAULT<br>DEFAULT<br>TCMED<br>DEFAULT<br>TCLRG<br>TCMED<br>DEFAULT<br>DEFAULT        | Working<br>Working<br>Working<br>Working<br>Working<br>Working<br>Working                    |
| el el el el el el el el el el el el el e | CRITICAL     KHL_XCF_Paths_Problem LP     KFWITM1011 Select workspace link button to view situ     Free consens can be to consense to an or zoon     Los Address Spaces and Processes     Los Address Spaces and Processes     Heath Monitor Statue     Heath Monitor Checks                                                                                                    | ation even               | J: 205: Max<br>rt results.<br>LPAR400.J<br>LPAR400.J<br>LPAR400.J<br>LPAR400.J<br>LPAR400.J<br>LPAR400.J<br>LPAR400.J<br>LPAR400.J<br>4                                    | SYSO<br>SYSO<br>SYSO<br>SYSO<br>SYSO<br>SYSO<br>SYSO<br>SYSO          | 4F8A<br>CFList<br>4E5C<br>CFList<br>4E4D<br>4E4D<br>4E4E<br>CFList                        | 08/16/00<br>SP22<br>SYSL<br>SYSL<br>SYSA<br>SYSA<br>SYSA<br>SYSA         | 4F6E<br>CFList<br>4E6C<br>CFList<br>4E6C<br>CFList<br>4E6D<br>4E6D<br>CFList             | 2<br>DEFAULT<br>TCMED<br>DEFAULT<br>TCLR0<br>TCMED<br>DEFAULT<br>DEFAULT                   | Working<br>Working<br>Working<br>Working<br>Working<br>Working<br>Working<br>Working         |
| Rhysical                                 | CRITICAL KHL_XCF_Paths_Problem LP KHL_XCF_Paths_Problem LP KFV4TM1011 Select workspace link button to view situa USS Address Spaces and Processes LPAR400.57S:HEALTHOFECK Heath Monitor Checks Heath Monitor Checks Hub Time: Wed, 08/16/2006 05:28 PM                                                                                                    | ation even               | I: 205: Man<br>rt results.<br>LPAR400J<br>LPAR400J<br>LPAR400J<br>LPAR400J<br>LPAR400J<br>LPAR400J<br>LPAR400J<br>LPAR400J<br>LPAR400J<br>LPAR400J<br>LPAR400J<br>LPAR400J | agenen<br>SYSO<br>SYSO<br>SYSO<br>SYSO<br>SYSO<br>SYSO<br>SYSO<br>SYS | 4F8A<br>CFList<br>4E5C<br>CFList<br>4F4D<br>4E4E<br>CFList<br>4E4E<br>CFList<br>XCF Pathe | 08/16/00<br>SP22<br>SYSL<br>SYSL<br>SYSA<br>SYSA<br>SYSA<br>SYSA<br>SYSA | 4F6E<br>CFList<br>4E6C<br>CFList<br>4E6C<br>CFList<br>4E6E<br>CFList<br>cFList<br>cFList | 2<br>DEFAULT<br>TCMED<br>DEFAULT<br>TCLRO<br>TCMED<br>DEFAULT<br>DEFAULT<br>SKI - SYSADMIN | VVorking<br>Vvorking<br>Vvorking<br>Vvorking<br>Vvorking<br>Vvorking<br>Vvorking<br>Vvorking |

|                                                                                                    |                                                                                                    | IEM         |
|----------------------------------------------------------------------------------------------------|----------------------------------------------------------------------------------------------------|-------------|
| •:• Situations for - XCF Paths Data for Sys                                                                                                    | plex                                                                                                    | ×           |
| COF Petros Data for Sysplex<br>Console<br>Console<br>C | Formula     Description     Cescription     Ded status for an XCF path      Formula     Status     Status |             |
|                                                                                                    | OK Cancel Apply                                                                                                    | Help        |
| IBM                                                                                                    | 36 10/3/2006 © 2005 IBM C                                                                                                    | Corporation |

|                                                                                                    |                                                                                                    |                                                      |                                                                  |                                                                |                                                                             |                                                               | IBI                                                                                  |
|----------------------------------------------------------------------------------------------------|----------------------------------------------------------------------------------------------------|------------------------------------------------------|------------------------------------------------------------------|----------------------------------------------------------------|-----------------------------------------------------------------------------|---------------------------------------------------------------|--------------------------------------------------------------------------------------|
| XCF Paths Data for Sysplex - RGATSKI - SYSADMIN                                                                                                    |                                                                                                    |                                                      |                                                                  |                                                                |                                                                             |                                                               |                                                                                      |
| le Edit View Help                                                                                                    |                                                                                                    |                                                      |                                                                  |                                                                |                                                                             |                                                               |                                                                                      |
| 🗅 = 🗉 🔚 🛄 🖽 🐻 况 🔹 🏭 🖸 🔒                                                                                                    |                                                                                                    | 💋 🖽                                                  | 😡 🛄 🔛                                                            | 🖾 🛄                                                            |                                                                             | 🖵 🔮 🗄                                                         | 7 🛄 💽                                                                                |
| View: Physical                                                                                                    | XCF Paths Info                                                                                                    |                                                      |                                                                  |                                                                |                                                                             |                                                               |                                                                                      |
|                                                                                                    | Sysplex<br>Name                                                                                                    | System<br>From                                       | Origin<br>Device                                                 | System<br>To                                                   | Destination<br>Device                                                       | Transport                                                     | Statu                                                                                |
| Enterprise                                                                                                    | C LPAR400J                                                                                                    | SYSG                                                 | ListStructure                                                    |                                                                | ListStructure                                                               | DEFAULT                                                       | Working                                                                              |
| ZIOS Systems                                                                                                    | C LPAR400J                                                                                                    | SYSG                                                 | 4F70                                                             | SP11                                                           | 4F6C                                                                        | TCLRG                                                         | Working                                                                              |
| EP 31 Caudia Easily Data for Superior                                                                                                    | CE LPAR400J                                                                                                    | SYSG                                                 | 4E70                                                             | SP11                                                           | 4E6C                                                                        | TCMED                                                         | Working                                                                              |
| Coupling Facility Systems Data for Sysplex                                                                                                    | LPAR400J                                                                                                    | SYSG                                                 | 4F72                                                             | SP11                                                           | 4F6E                                                                        | DEFAULT                                                       | Working                                                                              |
| Coupling Facility Structures Data for Syspex                                                                                                    | LPAR400J                                                                                                    | SYSG                                                 | CFList                                                           | SP11                                                           | CFList                                                                      | DEFAULT                                                       | Working                                                                              |
| - Coupling Facility Paths Data for Sysplex                                                                                                    | LPAR400J                                                                                                    | SYSG                                                 | CFList                                                           | SP12                                                           | CFList                                                                      | DEFAULT                                                       | Working                                                                              |
| - By XCE Systems Data for Syspley                                                                                                    | LPAR400J                                                                                                    | SYSG                                                 | 4F58                                                             | SP13                                                           | 4F6C                                                                        | TCLRG                                                         | Working                                                                              |
| CRITICAL                                                                                                    | xR400J; zOS:Ma                                                                                                    | nagement                                             | Console C                                                        | 8/16/06                                                        | 13:51:02                                                                    |                                                               |                                                                                      |
| CRITICAL                                                                                                    | AR400J:zOS:Me                                                                                                    | nagemen                                              | Console (                                                        | 8/16/06                                                        | 13:51:02                                                                    |                                                               |                                                                                      |
| CRITICAL     GERTICAL     ENL_XCF_Paths_Problem LF/                                                                                                    | nk here                                                                                                    | will p                                               | console o                                                        | e ado                                                          | ditiona                                                                     | I                                                             | Vorking                                                                              |
| Clicking the line details                                                                                                    | nk here                                                                                                    | will p                                               |                                                                  | e ado                                                          | ditiona                                                                     | I                                                             | Vorking<br>Vorking<br>Working                                                        |
| CRITICAL<br>CRITICAL<br>KHL_XCF_Paths_Problem LPJ<br>Clicking the lin<br>details                                                                                                    | nk here                                                                                                    | will p                                               | Console 0                                                        | a ado                                                          | ditiona                                                                     | DEFAULT                                                       | Vorking<br>Vorking<br>Working                                                        |
| CRITICAL<br>CREWINGON<br>KRWITMION<br>KRWITMION<br>K |                                                                                                    | will p                                               | Console 0<br>Drovide                                             | ado                                                            | ditiona                                                                     | DEFAULT                                                       | Vorking<br>Vorking<br>Working<br>Working                                             |
| CRITICAL<br>CRITICAL<br>Clicking the line<br>Clicking the line<br>details<br>Heath Monitor Checks                                                                                                    | LPAR400J : 203 : M4<br>nk here<br>LPAR400J<br>LPAR400J<br>LPAR400J                                                                | will p                                               | Console 0<br>Drovide                                             | syst<br>syst                                                   | ditiona<br>CFList<br>4F8D<br>4E6D                                           | DEFAULT<br>TCLR0<br>TCMED                                     | Vorking<br>Vorking<br>Working<br>Working<br>Working                                  |
| RTWITHION<br>Heath Monitor Checks                                                                                                    | nk here                                                                                                    | will p                                               | Crusole C<br>Crovide<br>Crust<br>4F4D<br>4E4D<br>4E4E            | 8/16/06<br>add                                                 | i 13:51:02<br>ditiona<br>CFList<br>4F6D<br>4E6D<br>4E6E                     | DEFAULT<br>TCLR0<br>TCMED<br>DEFAULT                          | Vorking<br>Vorking<br>Working<br>Working<br>Working<br>Working                       |
| REAL ACE Paths Problem LPA<br>Clicking the line<br>details<br>Heath Monitor Checks                                                                                                    | LR400J: 205:Me<br>nk here<br>LPAR400J<br>LPAR400J<br>LPAR400J<br>LPAR400J<br>LPAR400J                                             | 8750<br>8750<br>8750<br>8750<br>8750<br>8750<br>8750 | CFLIST<br>AF4D<br>4E4E<br>CFLIST                                 | e add                                                          | CFLIST<br>4F6D<br>4E6E<br>CFLIST                                            | DEFAULT<br>TCLRQ<br>TCMED<br>DEFAULT<br>DEFAULT               | Vorking<br>Vorking<br>Working<br>Working<br>Working<br>Working<br>Working            |
| CRITICAL     GERITICAL     Media Montor Checks      Physical                                                                                                    | AR400J1: 205: M<br>AR here<br>LPAR400J<br>LPAR400J<br>LPAR400J<br>LPAR400J<br>A                                                   | syso<br>Syso<br>Syso<br>Syso<br>Syso<br>Syso         | Console 0<br>Drovide<br>CFList<br>4F4D<br>4E40<br>4E40<br>CFList | e ado                                                          | 13:51:02<br>ditiona<br>CFList<br>4F6D<br>4E60<br>4E6E<br>CFList             | DEFAULT<br>TCLR9<br>TCMED<br>DEFAULT<br>DEFAULT               | Vorking<br>Vorking<br>Vorking<br>Working<br>Working<br>Working<br>Working<br>Working |
| CPHysical CPHYSical CIICKING the lin CIICKING the lin CI                                                                                                    | LR400J: 205:Me<br>nk here<br>LPAR400J<br>LPAR400J<br>LPAR400J<br>LPAR400J<br>LPAR400J<br>LPAR400J<br>LPAR400J<br>Server Available | SYSO<br>SYSO<br>SYSO<br>SYSO                         | CFLIST<br>AF4D<br>4E4E<br>CFLIST<br>XCF Paths D                  | 8/16/06<br>add<br>SysL<br>SysA<br>SysA<br>SysA<br>SysA<br>SysA | CFLIST<br>4F6D<br>4E6D<br>CFLIST<br>4F6D<br>4E6E<br>CFLIST<br>splex- RGATSK | DEFAULT<br>TCLR6<br>TCMED<br>DEFAULT<br>DEFAULT<br>3- SYSADMI | Vorking<br>Vorking<br>Working<br>Working<br>Working<br>Working<br>Working            |

|                                             |                           |                                                                                                    |                                                                              |                                                                      |                                              |                                      | BM             |
|---------------------------------------------|---------------------------|----------------------------------------------------------------------------------------------------|------------------------------------------------------------------------------|----------------------------------------------------------------------|----------------------------------------------|--------------------------------------|----------------|
| KHL_XCF_Paths_Problem - RGATSKI - SYSADMIN  |                           |                                                                                                    |                                                                              |                                                                      |                                              |                                      | _6 ×           |
| File Edit View Help                         |                           |                                                                                                    |                                                                              |                                                                      |                                              |                                      |                |
|                                             | 1 😂 🔍 🔍 🔇                 |                                                                                                    | 🗉 🖬 🖙 🧕                                                                      |                                                                      | <u> </u>                                     |                                      |                |
| Cill View: Physical 💌 🗉 🖯                   | Initial Situation Values  |                                                                                                    |                                                                              |                                                                      |                                              |                                      |                |
| () ()                                       | Status                    | Managed                                                                                                    | Timestamp                                                                    | Sysplex                                                              | SMFID                                        | System                               | Syste          |
| Enterprise                                  | WattingForComp            | LPAR400J:z0S:ManagementConsole                                                                                  | 08/16/06 13:51:02                                                            | LPAR400J                                                             | SYS                                          | SYSG                                 | SYSG +         |
| E- Si LPAR400.1zOS:ManagementConsole        | WaltingForComp            | LPAR400JizOS:ManagementConsole                                                                                  | 08/16/06 13:51:02                                                            | LPAR400J                                                             | SYS                                          | SYSG                                 | SYSG           |
| Coupling Facility Policy Data for Sysplex   | Restarting                | LPAR400J:zOS:ManagementConsole                                                                                  | 08/16/06 13:51:02                                                            | LPAR400J                                                             | SYS                                          | SYSG                                 | SYSG           |
| - Coupling Facility Systems Data for Sysple | Restarting                | LPAR400J:z0S:ManagementConsole                                                                                  | 08/16/06 13:51:02                                                            | LPAR400J                                                             | SYS                                          | SYSG                                 | SYSG           |
| Coupling Facility Structures Data for Syse  | NAU OF TAXABLE            | EPAR4000.208.WanadementConsole                                                                                  | 1 08/10/06 13:51:02                                                          | LFAR4000                                                             | 1010                                         | 5150                                 | 10130          |
| - Coupaing Facility Pains Data for Sysplex  | III Current Situation ∀al | Jes                                                                                                    |                                                                              |                                                                      |                                              | ш                                    | e 🗆 ×          |
| KHL_XCF_Paths_Problem                       | () Status                 | Managed<br>System                                                                                               | Timestamp                                                                    | Sysplex<br>Name                                                      | SMFID                                        | System<br>Name                       | System<br>From |
| E-Ba SYS                                    | WattingForComp            | LPAR400JizOS:ManagementConsole                                                                                  | 08/16/06 17:37:20                                                            | LPAR400J                                                             | SYS                                          | SYSG                                 | SYSG           |
| E ZIOS Management Console                   | WattingFerComp            | LPAR400J.zOS ManagementConsole                                                                                  | 08/16/06 17:37:20                                                            | LPAR400J                                                             | SY8                                          | SYSG                                 | SYSG           |
| Address Space Data for 7/0                  | Restarting                | LPAR400JizOS:ManagementConsole                                                                                  | 08/16/06 17:37:20                                                            | LPAR400J                                                             | SYS                                          | SYSG                                 | SYSG           |
| - Charatione Status Data for 7              | WaterComp                 | LPAR4000.20S ManagementConsole                                                                                  | 08/16/06 17:37:20                                                            | LPAR4000                                                             | SYS                                          | SYSG                                 | SYSG           |
|                                             | 1                         |                                                                                                    |                                                                              | C. FRITTOCO                                                          |                                              | 0.00                                 | 10100          |
| Rephysical                                  | 4                         |                                                                                                    |                                                                              |                                                                      |                                              |                                      | •              |
| 🧧 Command View                              |                           | ×                                                                                                    |                                                                              |                                                                      |                                              |                                      |                |
| Take Action                                 |                           | - * * 🖸 😂 🔂 📇                                                                                                   |                                                                              |                                                                      |                                              |                                      |                |
| Action                                      |                           | Drive                                                                                                    | Situation Des                                                                | cription                                                             |                                              |                                      | -              |
| The situation                               | i was mo                  | onitoring                                                                                                    | Bad status for a                                                             | XCF path                                                             |                                              |                                      |                |
| for o "Statua"                              | " voluo o                 | thar than                                                                                                    | 1241010-0504028                                                              |                                                                      |                                              |                                      | 11             |
| iui a Status                                | value 0                   |                                                                                                    | Suggested Ac                                                                 | tions                                                                |                                              |                                      |                |
| "Working".                                  |                           |                                                                                                    | The XCF Path id<br>than Working, TI<br>of dynamic recor-<br>path. Notify the | entified is retr<br>he status may<br>ofiguration or<br>system progra | urning a<br>r be the<br>of a failu<br>ammer. | status ot<br>result eit<br>re on the | her<br>her     |
|                                             |                           |                                                                                                    | 62.001.000000                                                                |                                                                      | 100.05                                       | 1                                    | _              |
|                                             |                           | Carlos and Carlos and Carlos and Carlos and Carlos and Carlos and Carlos and Carlos and Carlos and Carlos and C | Covernment Users R                                                           | estricted Rights                                                     | Use, dupl                                    | ication or                           | *              |
|                                             |                           | Expert Advice                                                                                                   |                                                                              |                                                                      |                                              |                                      |                |
| Hub Time: Wed, 08/16/2006 05:40             | IPM 🚺 Sen                 | ver Available KHL_XC                                                                                            | CF_Paths_Problem - I                                                         | RGATSKI - SY                                                         | SADMIN                                       |                                      |                |
| IBM                                         | 2                         | 38 10                                                                                                    | )/3/2006                                                                     | © 2                                                                  | 2005 IBI                                     | d Corpo                              | ration         |

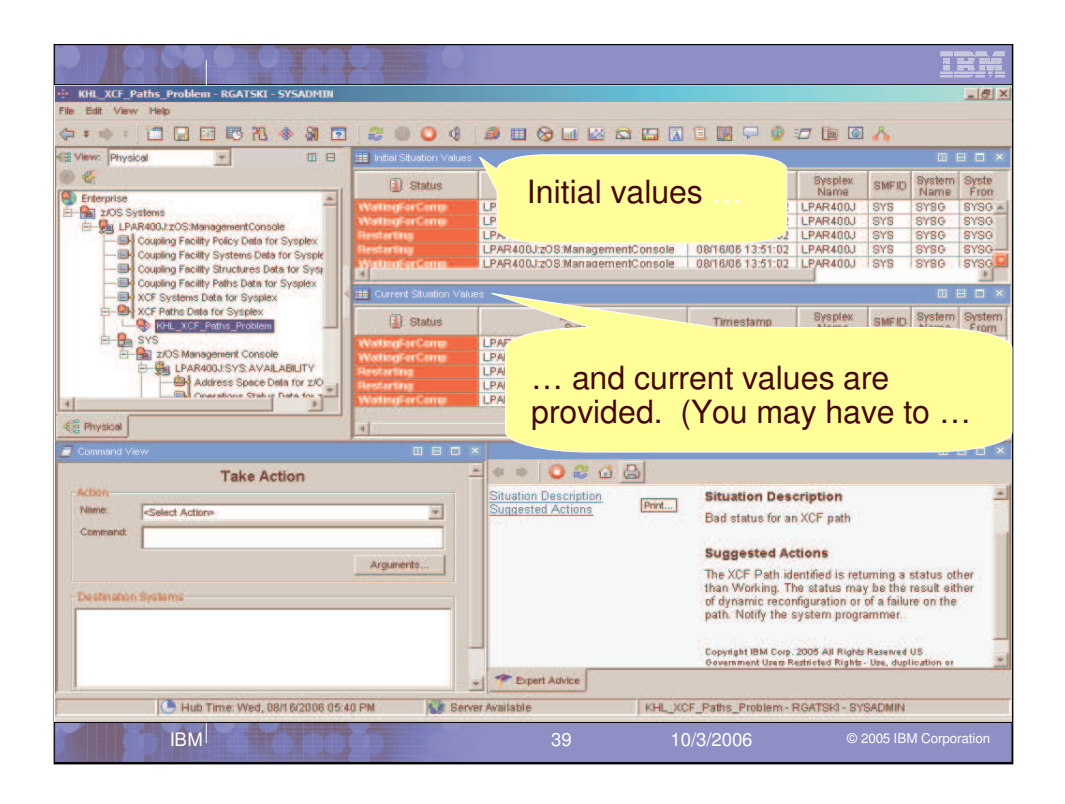

|                                                                                                    |                         | X                 |              |       |                                                |                                                             |                                                                         |                                                             |                                                                        | IBM                        |
|----------------------------------------------------------------------------------------------------|-------------------------|-------------------|--------------|-------|------------------------------------------------|-------------------------------------------------------------|-------------------------------------------------------------------------|-------------------------------------------------------------|------------------------------------------------------------------------|----------------------------|
| KHL_XCF_Paths_Problem - RGATSKI - SYSADMIN                                                                                                    |                         |                   |              |       |                                                |                                                             |                                                                         |                                                             |                                                                        | _ 6 ×                      |
| File Edit View Help                                                                                                    |                         |                   |              |       |                                                |                                                             |                                                                         |                                                             |                                                                        |                            |
| \$\phi \mathbf{i} = \$\begin{aligned} \leftarrow & \mathbf{i} & \end{aligned} & \end{aligned} | 8000                    | I 🧔 🗉 🞯 I         | 🖬 🔛 😂        | 🔛 🛛   | 1 🗉 🖬                                          | P 🧕                                                         | 00                                                                      |                                                             | ~                                                                      |                            |
| Cal View: Physical                                                                                                    | 🔠 Initial Situation Val |                   |              |       |                                                |                                                             |                                                                         |                                                             |                                                                        |                            |
|                                                                                                    | ged                     | Timestamp         | Sysplex      | SMFID | System                                         | System                                                      | Origin 8                                                                | System                                                      | Destination                                                            | Transport                  |
| Senterprise                                                                                                    | anementConsole          | 08/16/06 12:51:02 | I PAR400.1   | 878   | Name<br>SYSG                                   | SYSG A                                                      | F88                                                                     | 10                                                          | DANCE                                                                  | TCL RG                     |
| E Z/OS Systems                                                                                                    | agementConsole          | 08/16/06 13:51:02 | LPAR400J     | SYS   | SYSG                                           | SYSG 4                                                      | E88                                                                     |                                                             |                                                                        | TCMED                      |
| E LPAR400.720S:ManagementConsole                                                                                                    | agementConsole          | 08/16/06 13:51:02 | LPAR400J     | SYS   | SYSG                                           | SYSG 4                                                      | F5C                                                                     |                                                             |                                                                        | TCLRG                      |
| Coupling Facility Policy Data for Sysplex                                                                                                    | agementConsole          | 08/16/06 13:51:02 | LPAR400J     | SYS   | SYSG                                           | SYSG 4                                                      | F5E                                                                     |                                                             |                                                                        | DEFAULT -                  |
| Couping Facility Systems Data for Syspe     Couping Facility Structures Data for Syspe                                                                                                    | agementConsole          | 08/16/06 13:51:02 | LPAR400J     | SYS   | SYSG                                           | SYSG 4                                                      | IF8A                                                                    |                                                             |                                                                        | DEFAULT                    |
| Coupling Facility Paths Data for Sysplex                                                                                                    | UTE Current Situation   | /alues            |              |       |                                                |                                                             |                                                                         |                                                             |                                                                        |                            |
| E-B+ XCF Paths Data for Sysplex                                                                                                    | inaged                  | Timestown         | Sysplex      | OME   | Syster                                         | n System                                                    | Origin                                                                  | Syster                                                      | n Destinatio                                                           | n Transport                |
| KHL_XCF_Paths_Problem                                                                                                    | ystem                   | nnestamp          | Name         | Omr   | Name                                           | From                                                        | Device                                                                  | To                                                          | Device                                                                 | Class                      |
|                                                                                                    | anagementConsole        | 08/16/06 17:37:2  | 0 LPAR400.   | J SYS | SYSG                                           | SYSG                                                        | 4F88                                                                    | _                                                           |                                                                        | TCLRG                      |
| L Ca I DARAM FSVS AVAILABILITY                                                                                                    | anagementConsole        | 08/16/06 17:37:2  | 0 LPAR400.   | J 878 | SYSG                                           | SYSG                                                        | 4688                                                                    | -                                                           | _                                                                      | TOMED                      |
| Address Space Data for z/O                                                                                                    | anagementConsole        | 08/10/06 17:37:2  | D LPAR400    | 1 818 | 8180                                           | STSG                                                        | 4F5G                                                                    | -                                                           | -                                                                      | DEFAULT                    |
| Els Onerstane Statuy Date for 7                                                                                                    | anagementConsole        | 00/10/00 17:37.2  | 0 LPAR400    | 010   | 8100                                           | even                                                        | AFOE                                                                    | -                                                           | -                                                                      | DEFAULT                    |
| <u> </u>                                                                                                    | anagementeenset         | 00/10/00 11:07:2  | 0 10 70 4000 | 1010  | 10100                                          | 10100                                                       | 1 41 613                                                                | -                                                           | - Wells                                                                | TOETROCI                   |
| Ref Physical                                                                                                    | 1                       |                   |              |       |                                                |                                                             |                                                                         |                                                             |                                                                        | 1.                         |
| Action<br>Neme: Conversed Act Scroll                                                                                                    | the repo                | orts to s         | ee al        | l re  | leva                                           | int c                                                       | olu                                                                     | mn                                                          | IS.                                                                    |                            |
| - Destenation Systems                                                                                                    | Arguments               | _                 |              |       | Sug<br>The 3<br>than<br>of dy<br>path<br>Copyr | gested /<br>(CF Path<br>Working:<br>namic rec<br>Notify the | Actions<br>identifier<br>The stat<br>onfigura<br>e system<br>rp. 2005 A | d is retu<br>lus may<br>tion or c<br>n progra<br>U Rights I | ming a statu<br>be thé resul<br>f a failure on<br>mmer.<br>Reserved US | s other<br>: either<br>the |
| Hub Time: Wed, 08/16/2006 05:                                                                                                    | 19 PM                   | Expert Adv        | rice         | KHL   | CF_Paths                                       | _Problem                                                    | - RGATS                                                                 | KI - SYS                                                    | ADMIN                                                                  | 1.01                       |
| IBM                                                                                                    | C)                      | 4                 | 0            | 1     | 0/3/20                                         | 06                                                          |                                                                         | © 2                                                         | 005 IBM Co                                                             | rporation                  |

|                                                                                           |                       | 2                 |                 |       |           |                  |            |            |                                                                                                    | IBM                |
|-------------------------------------------------------------------------------------------|-----------------------|-------------------|-----------------|-------|-----------|------------------|------------|------------|----------------------------------------------------------------------------------------------------|--------------------|
| KHL_XCF_Paths_Problem - RGATSKI - SYSADMIN                                                |                       |                   |                 |       |           |                  |            |            |                                                                                                    | _ 6 ×              |
| File Edit View Help                                                                       |                       |                   |                 |       |           |                  |            |            |                                                                                                    |                    |
| (+ * + + ) 🗖 🖵 🖬 🐻 况 🚸 🗿 🖸                                                                | 2004                  | I 🖉 🗉 🚱           | 🖬 🔛 😂           |       |           | 💬 🧕              | 00         |            | ~                                                                                                    |                    |
| CE View: Physical                                                                         | Initial Situation Val | ues               |                 |       |           |                  |            |            | C                                                                                                    | 1 8 <b>0</b> ×     |
| 0 🤄                                                                                       | ged                   | Timestamp         | Sysplex         | SMFID | System    | System (         | Origin S   | ystem I    | Destination                                                                                                    | Fransport          |
| Enterprise                                                                                | agementConsole        | 08/16/06 13:51:02 | LPAR400J        | SYS   | SYSG      | SYSG 4           | F88        | 10         | Device                                                                                                    | CLRG +             |
| ZUS Systems                                                                               | agementConsole        | 08/16/06 13:51:02 | LPAR400J        | SYS   | SYSG      | SYSG 4           | E88        |            | 1                                                                                                    | CMED               |
| - Id Coupling Facility Policy Data for Syspley                                            | agementConsole        | 08/16/06 13:51:02 | LPAR400J        | SYS   | SYSG      | SYSG 4           | F5C        |            | 1                                                                                                    | CLRG               |
| - Coupling Facility Systems Data for Sysple                                               | agementConsole        | 08/16/06 13:51:02 | LPAR400J        | SYS   | SYSG      | SYSG 4           | F5E        |            | (                                                                                                    | DEFAULT            |
| Coupling Facility Structures Data for Sysp     Coupling Facility Baths Data for Syspenses | agementConsole        | 08/16/06 13:51:02 | LPAR400J        | SYS   | SYSG      | SYSG 14          | F8A        |            | 1                                                                                                    | DEFAULT            |
| XCF Systems Data for Sysplex                                                              | Current Situation \   | /alues            |                 |       |           |                  |            |            | C                                                                                                    |                    |
| E-BH XCF Paths Data for Sysplex                                                           | inaged<br>ystem       | Timestamp         | Sysplex<br>Name | SMF   | D Syster  | n System<br>From | Origin     | System     | Destination<br>Device                                                                                                    | Transport<br>Class |
| E SYS                                                                                     | anagementConsole      | 08/16/06 17:37:2  | 0 LPAR400.      | J SYS | SYSG      | SYSG             | 4F88       | -          |                                                                                                    | TCLRG              |
| ZIOS Management Console                                                                   | anagementConsole      | 08/16/06 17:37:2  | 0 LPAR400       | J SYS | SYSG      | SYSG             | 4E88       |            | _                                                                                                    | TCMED              |
| Advices Space Data for 7/0                                                                | anagementConsole      | 08/16/06 17:37:   | 0 LPAR400.      | J 878 | SYSG      | SYSG             | 4F5C       |            |                                                                                                    | TCLRG              |
| Ba Oneratione Status Date for 7                                                           | anagementConsole      | 08/16/06 17:37:   | 0 LPAR400       | 1 8V9 | SY90      | SYSG             | AFSA       | -          | -                                                                                                    | DEFAULT            |
|                                                                                           |                       |                   |                 |       |           |                  |            | -          | All and a second second |                    |
| < E Physical                                                                              | 0                     |                   |                 |       |           |                  |            |            |                                                                                                    |                    |
| Command View                                                                              |                       |                   | 205             | k.    |           |                  |            |            |                                                                                                    |                    |
| Take Action                                                                               |                       |                   |                 | 2     |           |                  |            |            |                                                                                                    | -                  |
| Name Colort Actions                                                                       |                       |                   |                 |       | Situ      | ation De         | scripue    | on         |                                                                                                    | _                  |
|                                                                                           | Experi                | i advice          |                 |       | Bad       | status for       | an XCF     | path       |                                                                                                    |                    |
| Command:                                                                                  |                       |                   |                 |       |           |                  |            |            |                                                                                                    | 11                 |
|                                                                                           | provide               | 2S WE             | <u> il</u>      |       | Sug       | gested #         | Actions    |            |                                                                                                    |                    |
|                                                                                           | p                     |                   |                 |       | The 3     | CF Path          | identified | l is retur | ning a status                                                                                                    | other              |
| Testering Berner                                                                          | expe                  | ert advid         | ce.             |       | than      | Working.         | The stat   | us may     | be the result                                                                                                    | either             |
| Destination operation                                                                     |                       |                   |                 |       | of dy     | namic rec        | onfigurat  | tion or of | a failure on I                                                                                                    | he                 |
|                                                                                           |                       |                   |                 |       | path.     | reotiny the      | system     | r progran  | inner.                                                                                                    |                    |
|                                                                                           |                       |                   |                 |       |           |                  |            |            |                                                                                                    | _                  |
|                                                                                           |                       |                   |                 |       | Copyr     | ight IBM Co      | p. 2005 A  | I Rights R | eserved US                                                                                                    |                    |
|                                                                                           |                       | - Evpert Art      | vine            |       |           |                  |            |            | and a supervision                                                                                                    |                    |
|                                                                                           | and the second second | - Expert Au       |                 |       |           |                  |            |            |                                                                                                    |                    |
| Hub Time: Wed, 08/16/2006 05 (                                                            | 19 PM 🚺 S             | erver Available   |                 | KHL   | (CF_Paths | Problem          | - RGATS    | KI - SYS   | ADMIN                                                                                                    |                    |
| IBM                                                                                       |                       |                   |                 |       | 0/3/20    | 06               |            |            | 005 IBM Cor                                                                                                    | poration           |

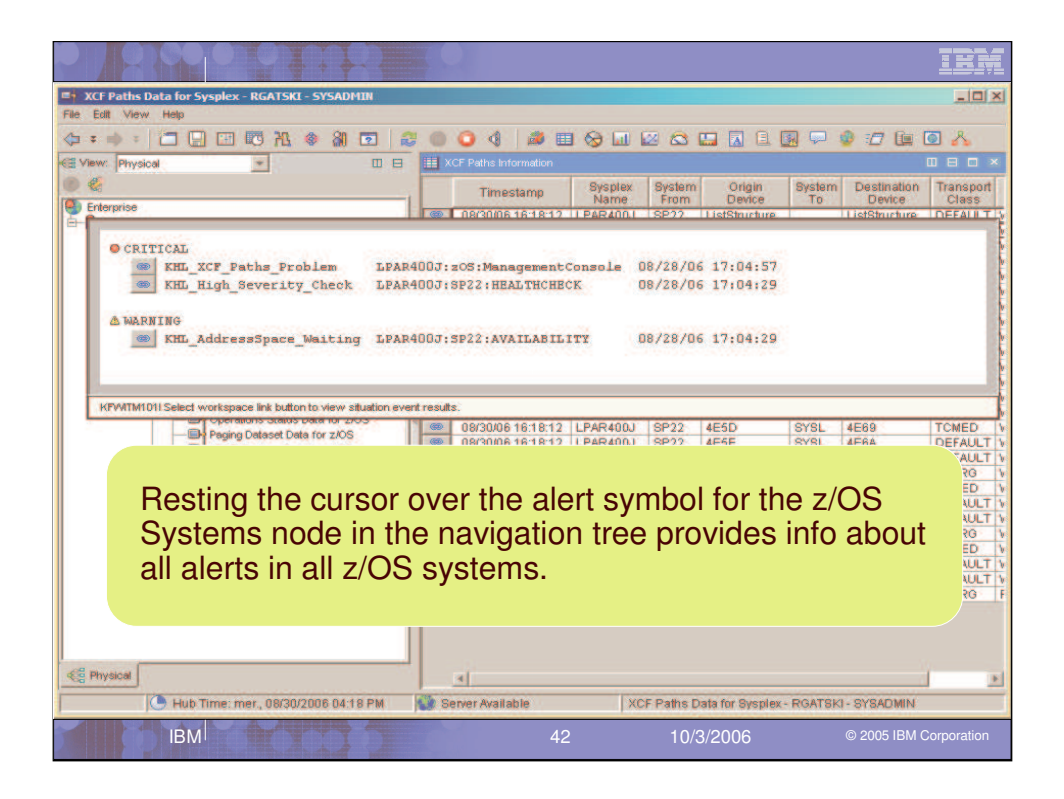

| ALL RECEIPTER                                                                                                    |                                            |                                                                |                                                                |                                                                       | IBM                                               |
|----------------------------------------------------------------------------------------------------|--------------------------------------------|----------------------------------------------------------------|----------------------------------------------------------------|-----------------------------------------------------------------------|---------------------------------------------------|
| 8 Enterprise Status - RGATSKI - SYSADMIN                                                                                                    |                                            |                                                                |                                                                |                                                                       | - 0 ×                                             |
| File Edit View Help                                                                                                    |                                            |                                                                |                                                                |                                                                       |                                                   |
| (+ : ⇔ :   □ □ □ □ □ 0 24 (* a) □                                                                                                    | 2004                                       | 🎒 🖽 😒 💷 🖾                                                      | 🖾 🛄 🖾                                                          | 1 🖪 🖓 🔮 🖅 🚂 🖸                                                         | *                                                 |
| K≣ View: Physical 💌 🔲 🖯                                                                                                    | Situation Event Con                        |                                                                |                                                                |                                                                       |                                                   |
|                                                                                                    | O A O (-)                                  | 🏤 🏤 🔀 🔟 🛛 Total B                                              | vents: 3 Item                                                  | Filter: Enterprise                                                    |                                                   |
| Citerence Console Console Con | Severity<br>Warning<br>Solution<br>Control | Status Owner S<br>Open KHL_Add<br>Open KHL_Hig<br>Open KHL_XCI | ituation Name<br>IressSpace_W<br>h_Severity_Ch<br>f_Paths_Prob | Display Item<br>alting LPAR400.1S<br>ack LPAR400.JS<br>em LPAR400.Jzr | Source<br>P22:AVAILAI<br>P22:HEALTI<br>DS:Manager |
| Raised situa<br>Enterprise w                                                                                                    | itions are<br>orkspac                      | e also sumn<br>e level                                         | narize                                                         | d at the                                                              | mp Type                                           |
| HLSITUC0082_Critical                                                                                                    |                                            |                                                                |                                                                |                                                                       |                                                   |
| HLSITUC0060_Critical                                                                                                    | E Message Log                              |                                                                |                                                                |                                                                       | 80×                                               |
| HLSITUC0044_Critical                                                                                                    | Status                                     | Name                                                           | Display Item                                                   | Origin Node                                                           | Gin                                               |
| HLSITUC0032_Critical                                                                                                    | 📤 Open 🛛 HL                                | SITUC0072_Warning                                              |                                                                | LPAR400J:SP22:HEALTHCHECK                                             | 08/1+                                             |
| HLSITUC0026_Warning                                                                                                    | 🕐 Open 🛛 HL                                | SITUC0063_Warning                                              |                                                                | LPAR400J:SP22:HEALTHCHECK                                             | 08/:                                              |
| HLSITUC0020_Warning                                                                                                    | 🕐 Open 🛛 HL                                | SITUC0062_Critical                                             |                                                                | LPAR400J:SP22:HEALTHCHECK                                             | 08/:                                              |
| HLSITUC0014_Warning                                                                                                    | Open HL                                    | SITUC0060_Warning                                              |                                                                | LPAR400J:SP22:HEALTHCHECK                                             | 08/:                                              |
| HLSITUC0008_Warning                                                                                                    | Copen HL                                   | STLUCOUS9_CITICAL                                              |                                                                | LPAR400J/SP2Z/HEALTHCHECK                                             | 087                                               |
| HLSITUC0002_Watning                                                                                                    | Cinon H                                    | SITLIC0050 Critical                                            |                                                                | LPARANN PROTOCOL                                                      | 080                                               |
| a o o                                                                                                    |                                            |                                                                |                                                                |                                                                       |                                                   |
| Hub Time: lun., 08/28/2006 01:29 F                                                                                                    | M Serve                                    | er Available                                                   | Enterprise S                                                   | tatus - RGATSKI - SYSADMIN                                            |                                                   |
| IBM                                                                                                    |                                            | 43                                                             | 10/3/200                                                       | )6 © 2005 IBM Co                                                      | rporation                                         |

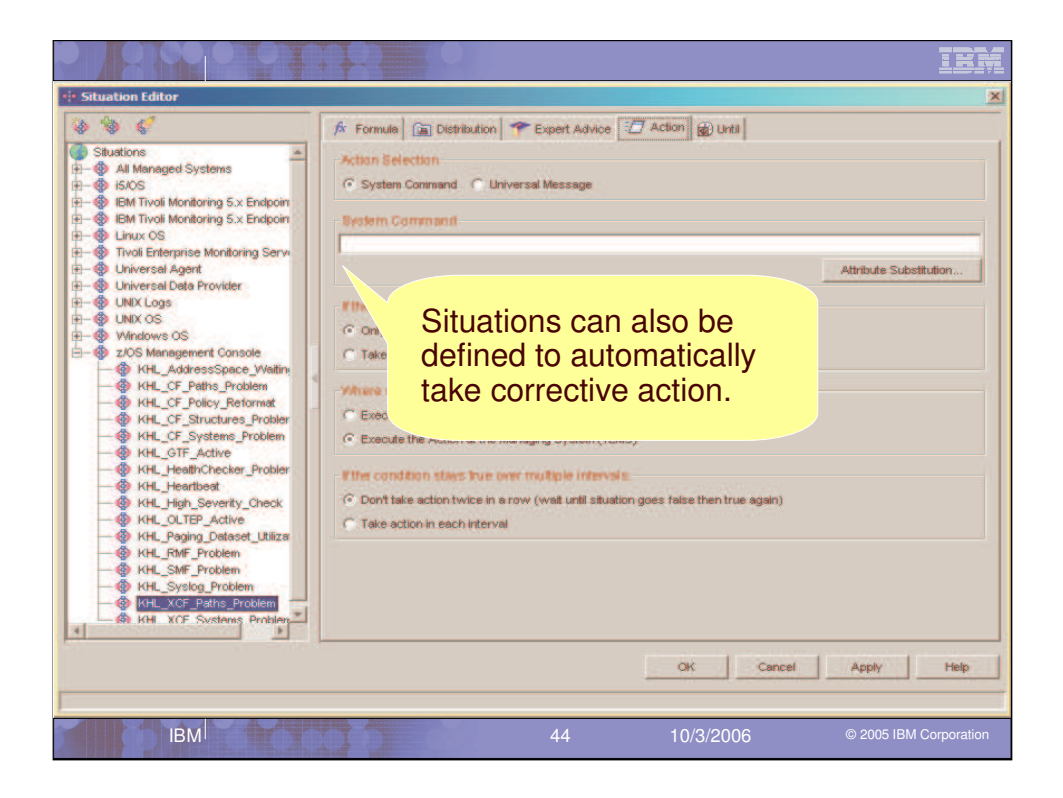

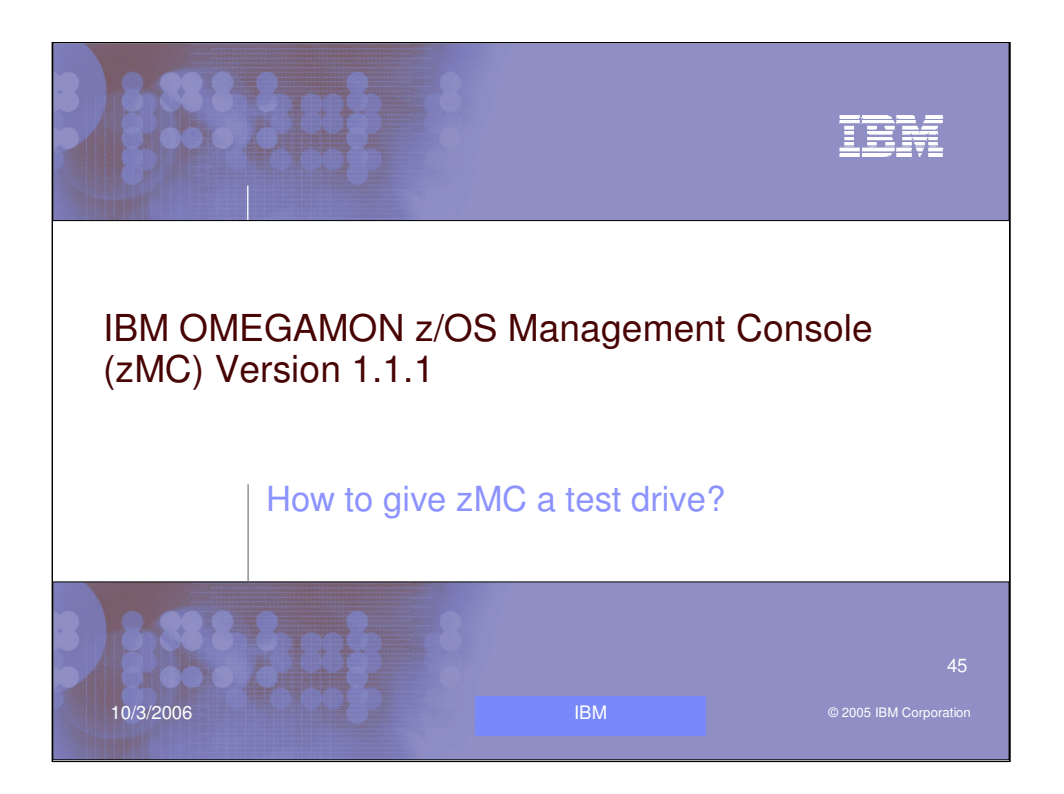

Lets discuss some reasons you may want to give the IBM OMEGAMON z/OS Management Console (zMC) Version 1.1.1 a test drive in your shop.

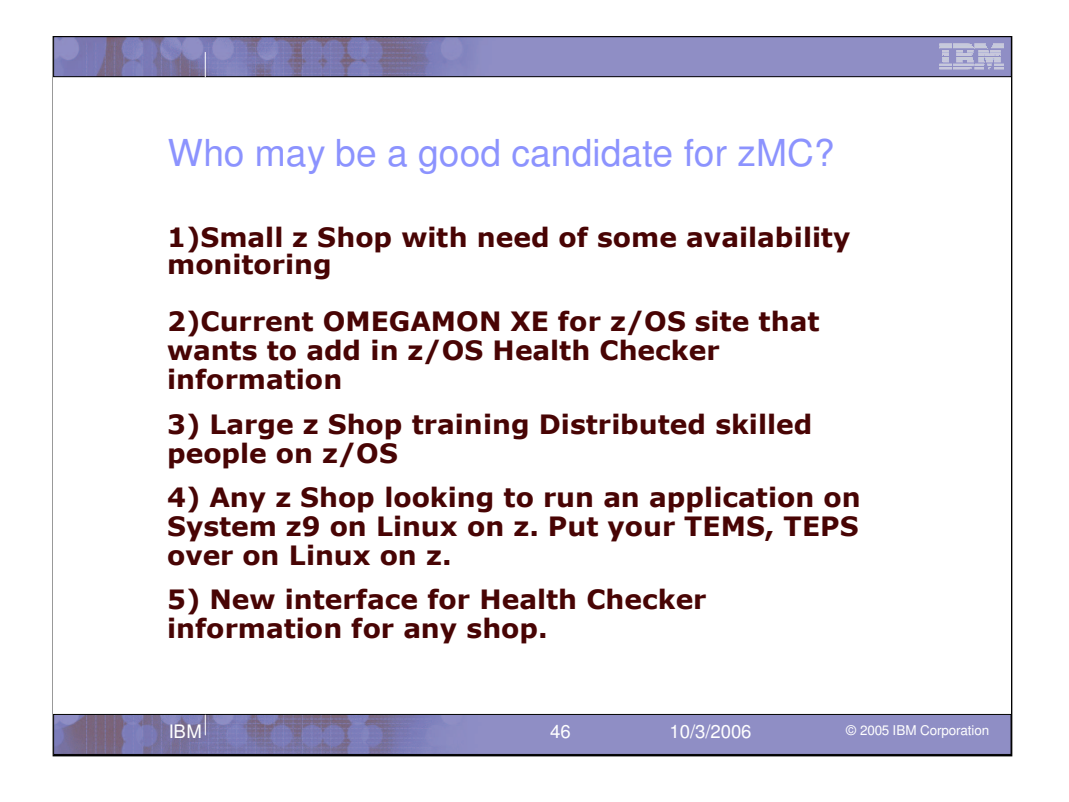

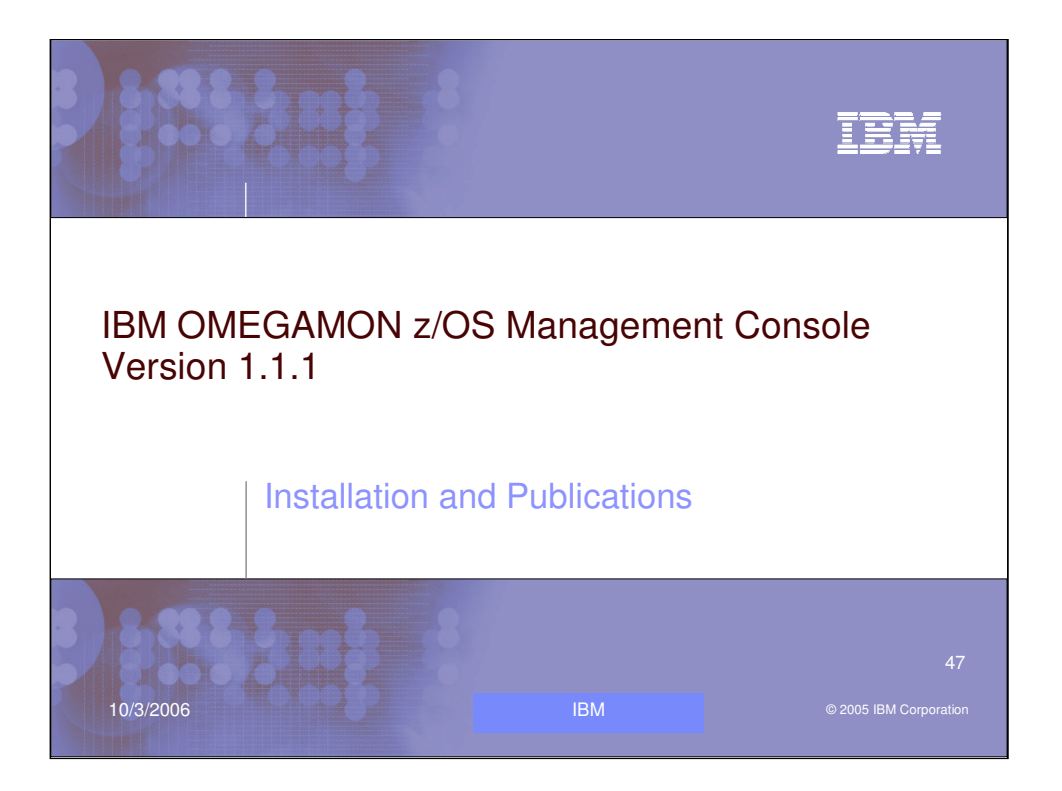

Lets do a quick look at the Install and the Publications of the IBM OMEGAMON z/OS Management Console product.

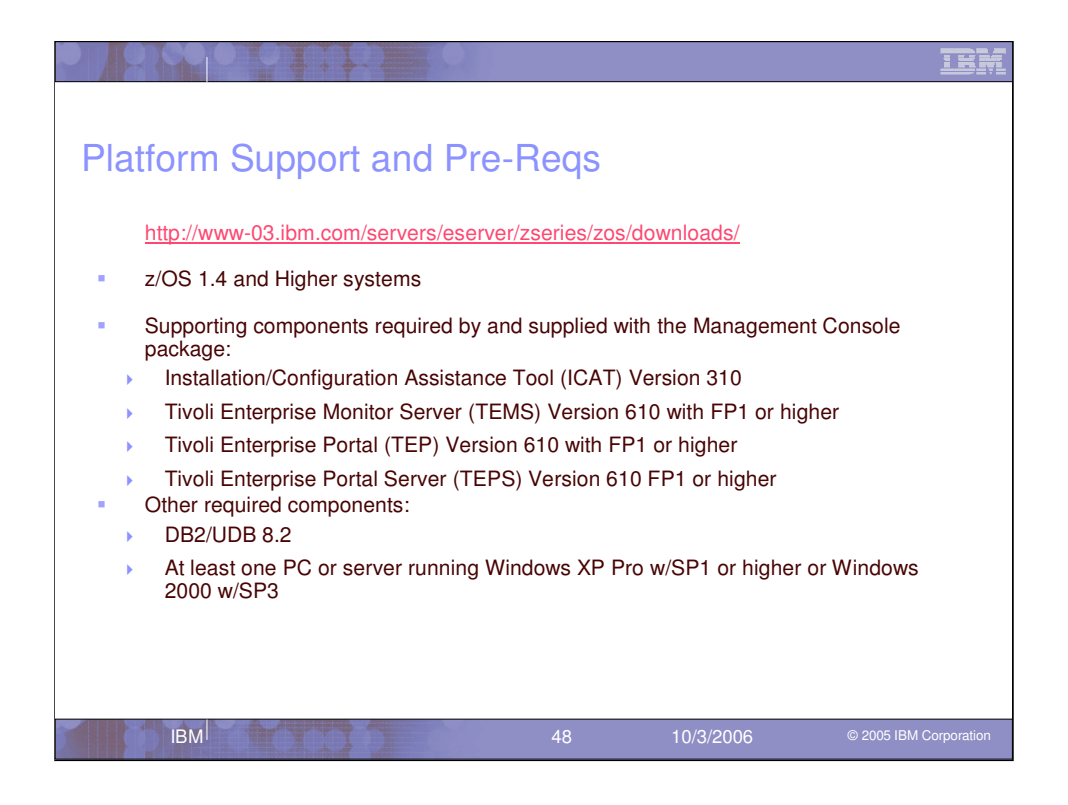

The product can be downloaded from the z/OS download site. Make sure you have z/OS 1.4 or higher to run the agent on. Then the zMC SMP/e package contains a FMID for Installation/Configuration Assistance Tool 3.1.0 (ICAT), The CL/Engine V190, the z/OS Tivoli Management Server (TEMS) V360, and the zMC Agent 1.1.1.

The Distributed packages needed are: DB2/UDB 8.2, Tivoli Enterprise Portal (TEP), Tivoli Enterprise Portal Server (TEPS) and the OMEGAMON z/OS Management Console 1.1.0 application. Also TEMS for other platforms besides z/OS is provided too.

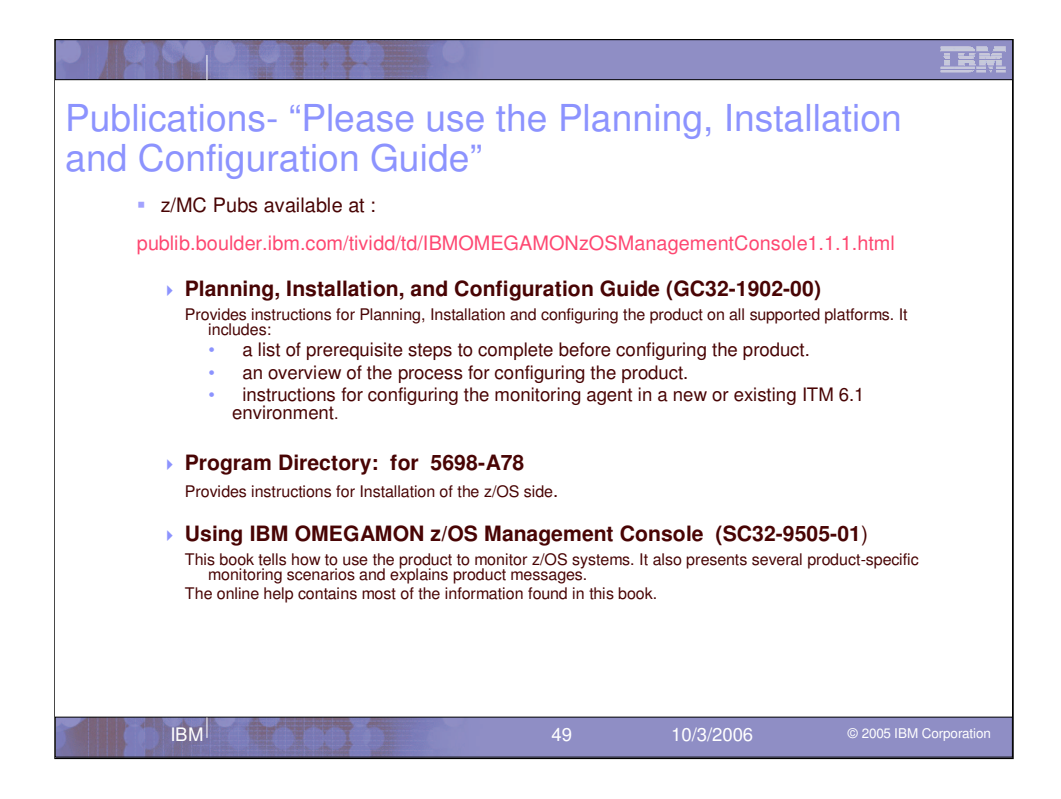

There are many parts to the install. It is important to plan your install before you proceed. Read the Planning, Installation, and Configuration Guide manual and use the Program Directory too. Did I mention it was important to read and use the Planning, Installation, and Configuration Guide manual?

Now lets move on to discuss the new features in the OMEGAMON XE on z/OS 3.1.0 product.

The link to the manuals is provided so you can download them too.

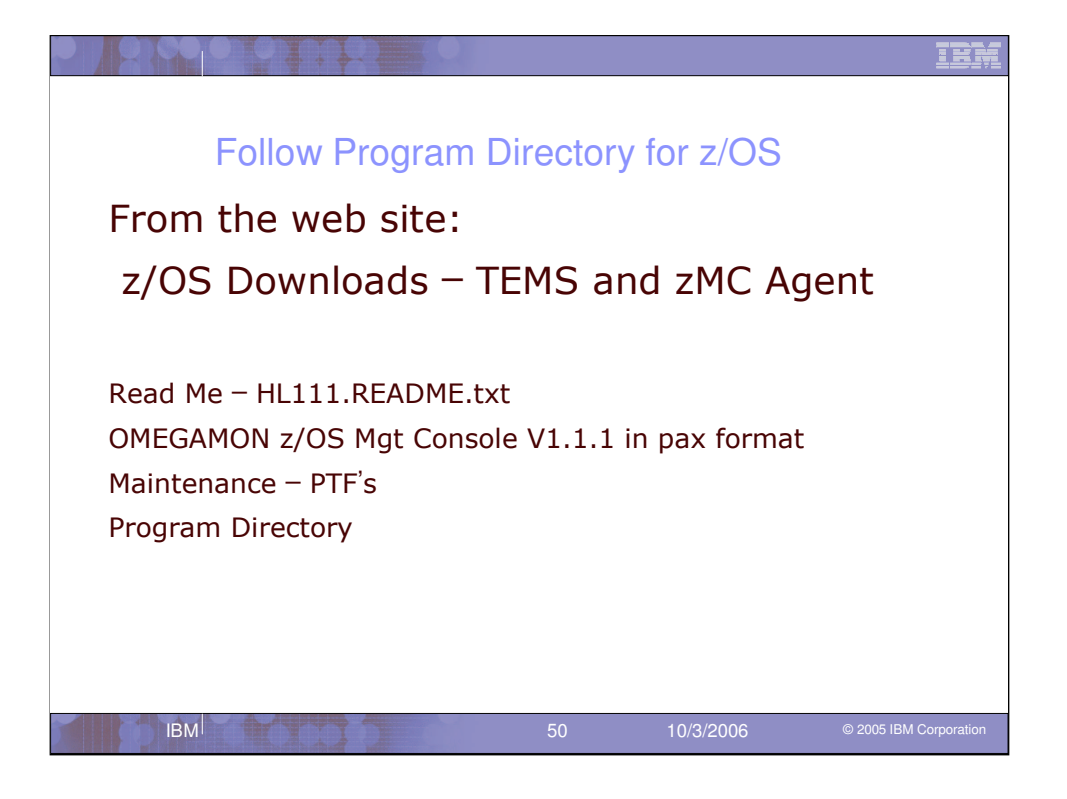

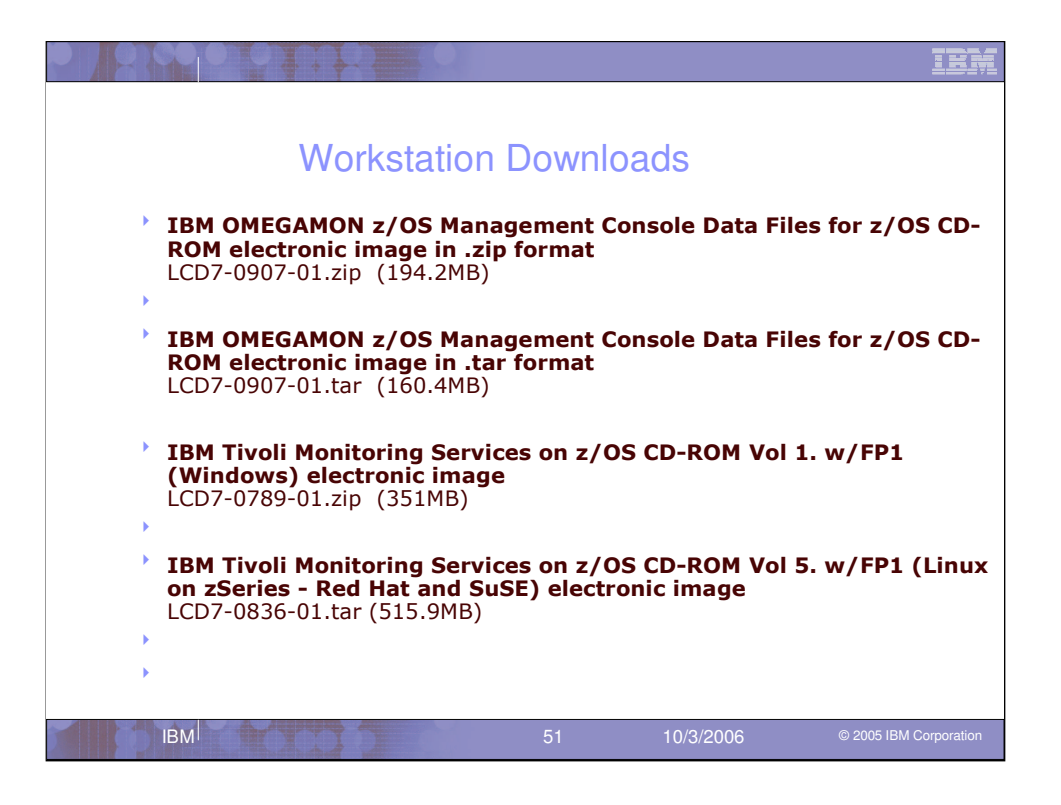

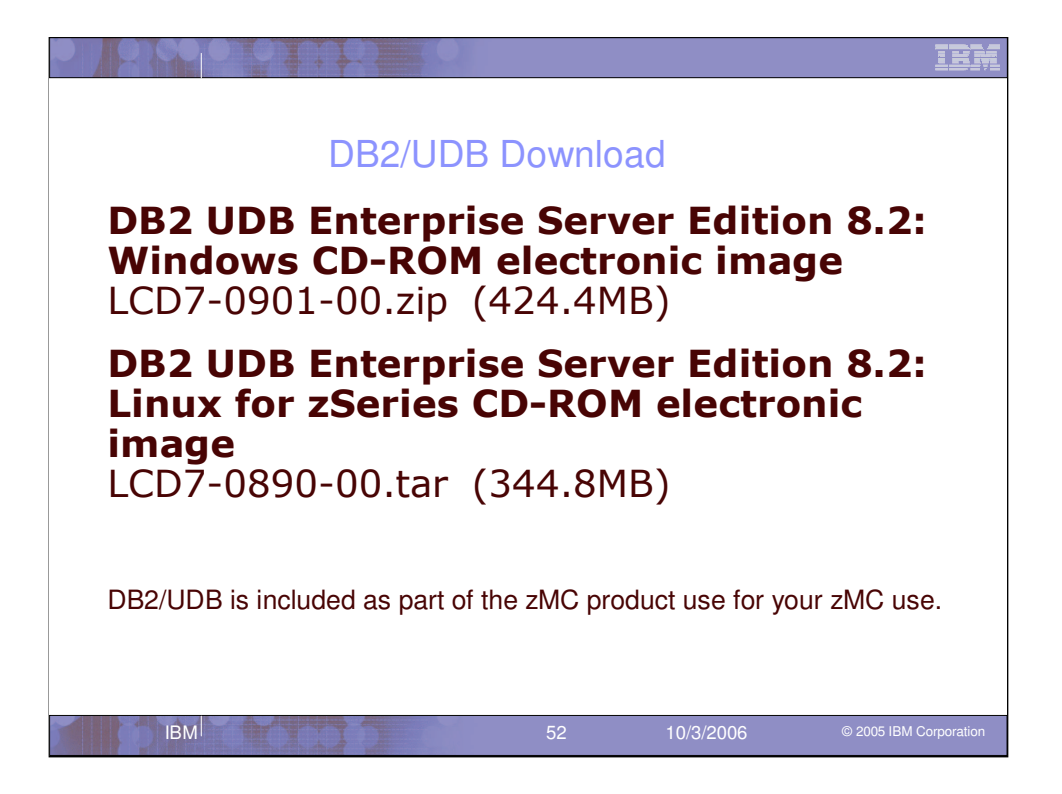

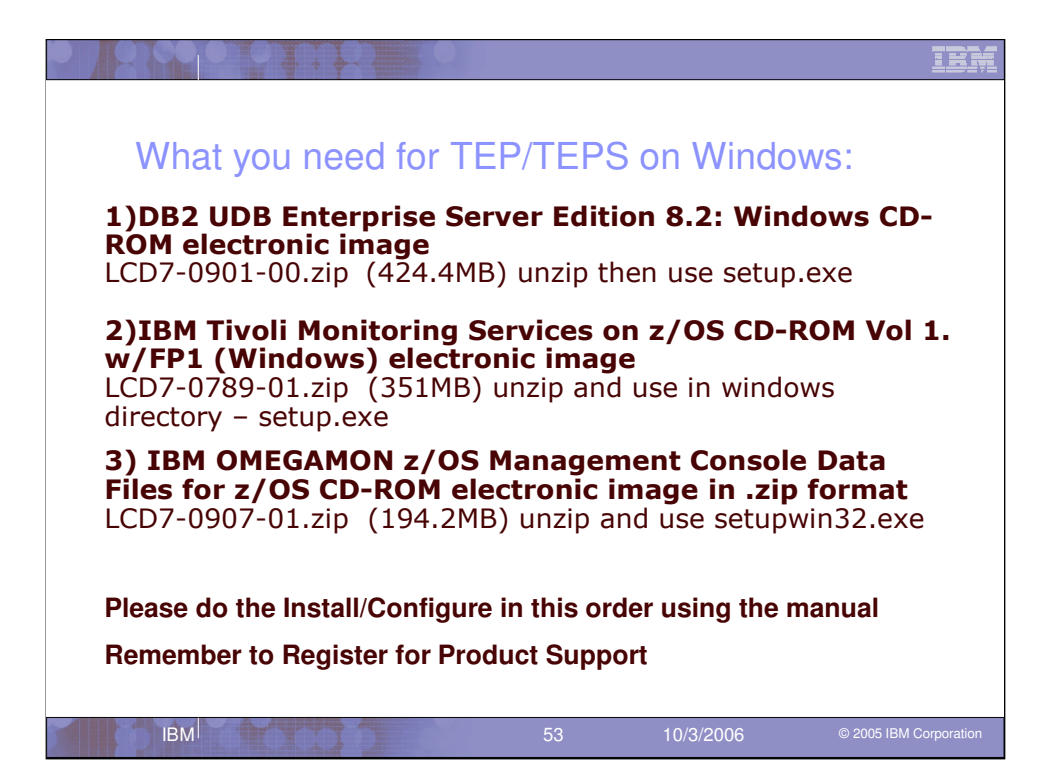

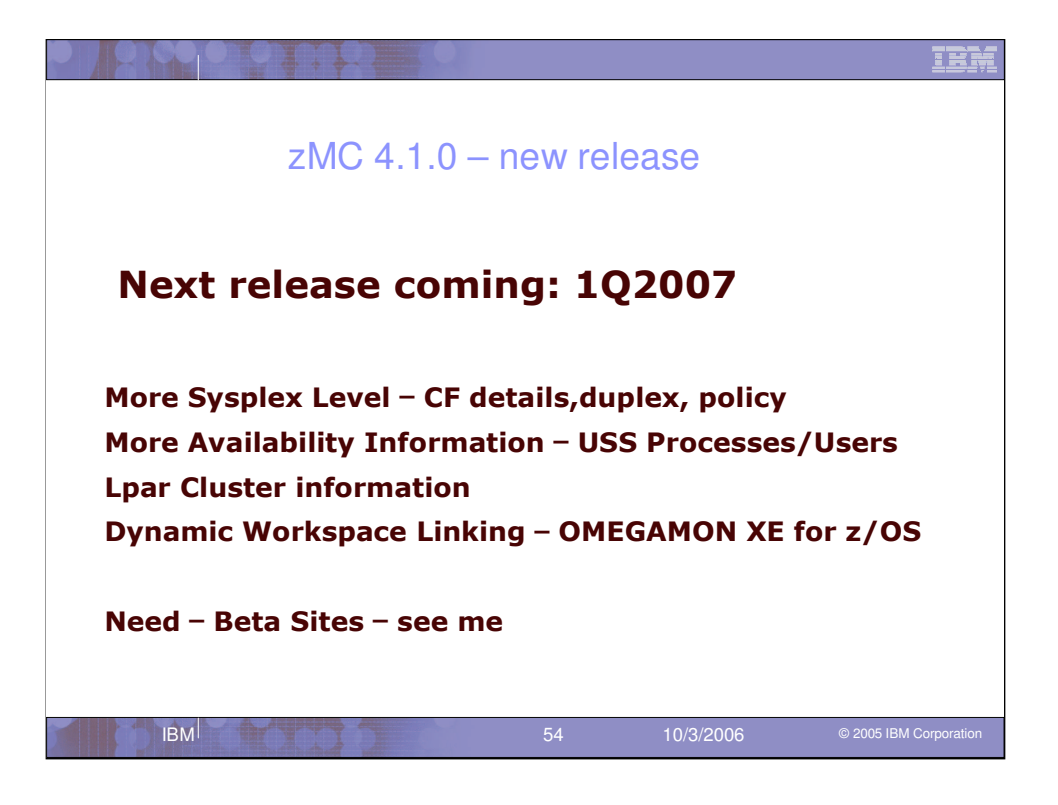

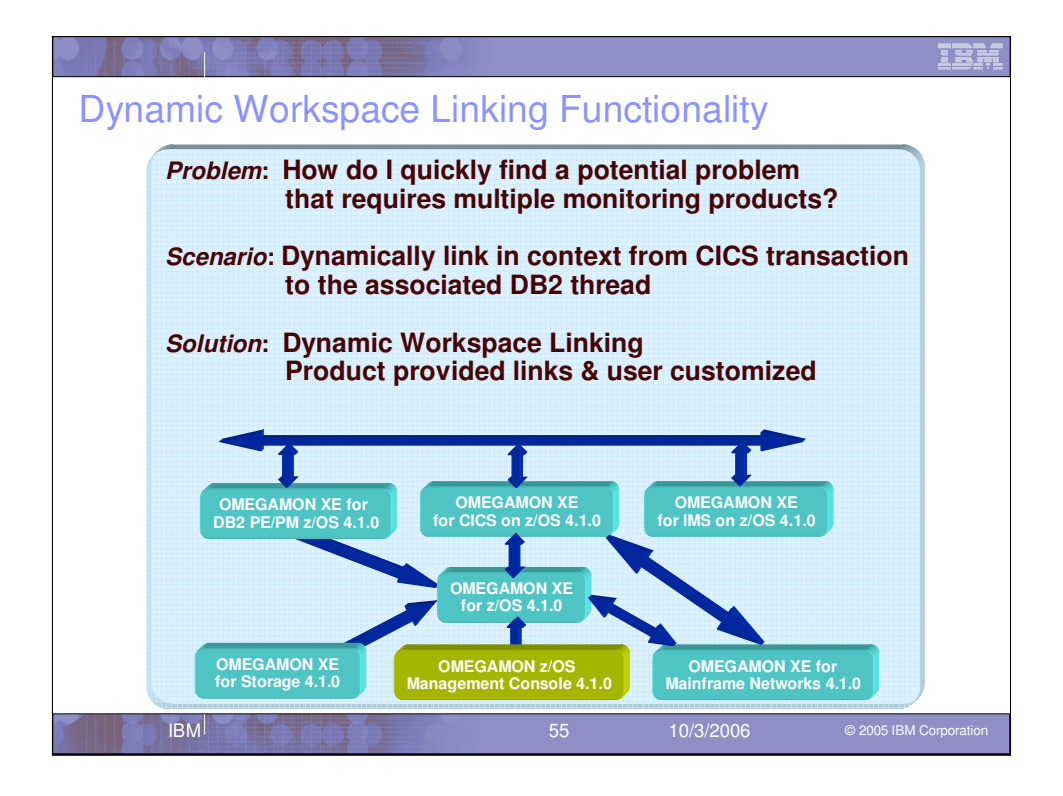

Dynamic Workspace Linking (DWL) is a new feature available in the OMEGAMON 4.1.0 products that provides for intelligently linking between different OMEGAMON products to help reduce problem resolution time.

The problem stated in this slide is focused on quickly isolating where a problem is happening.

A typical scenario to find a problem is stated in the scenario: link from a CICS transaction that has poor response time to the associated DB2 thread to determine if DB2 is causing the response time issue.

Solution: DWL can be used to quickly link between OMEGAMON XE on CICS to OMEGAMON XE on DB2 to isolate and resolve the response time issue.

The diagram shows the various DWL links provided with the OMEGAMON products and customers can also create custom links.

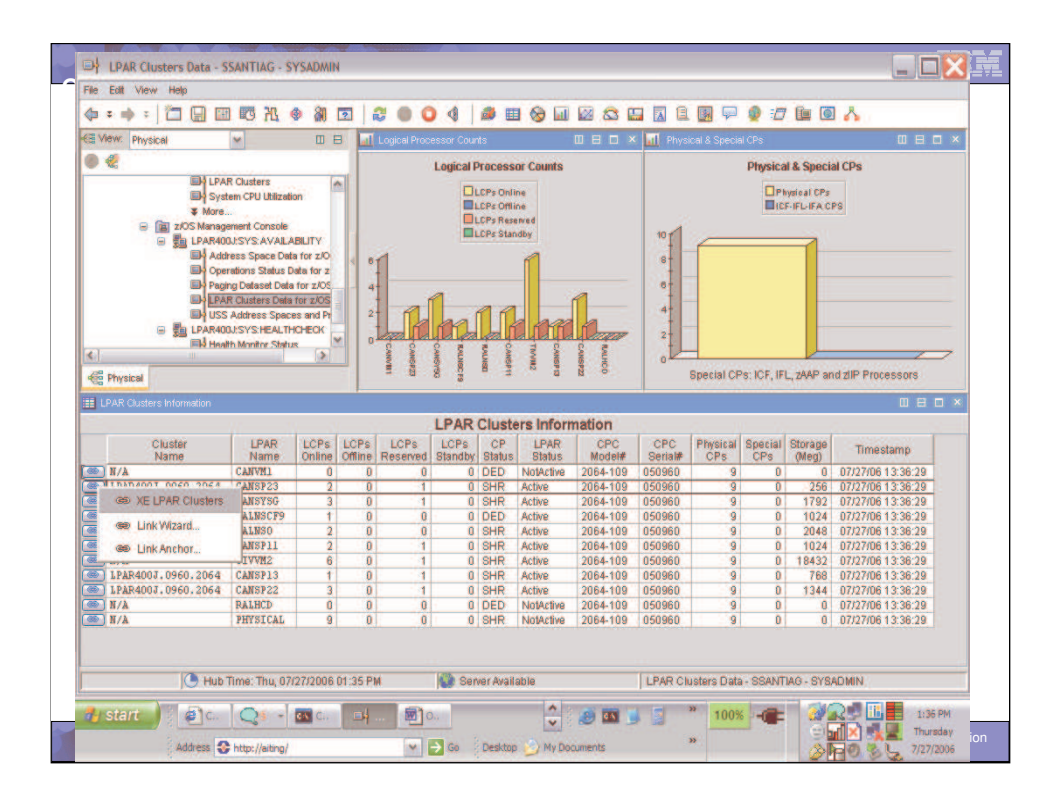

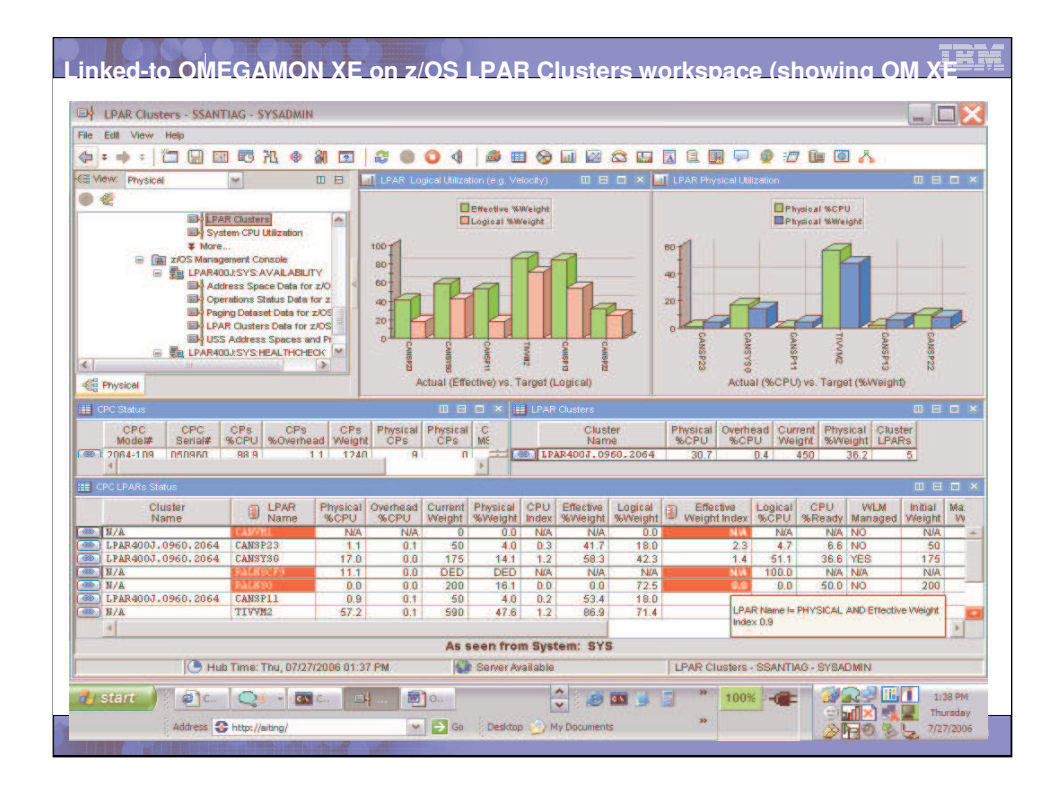

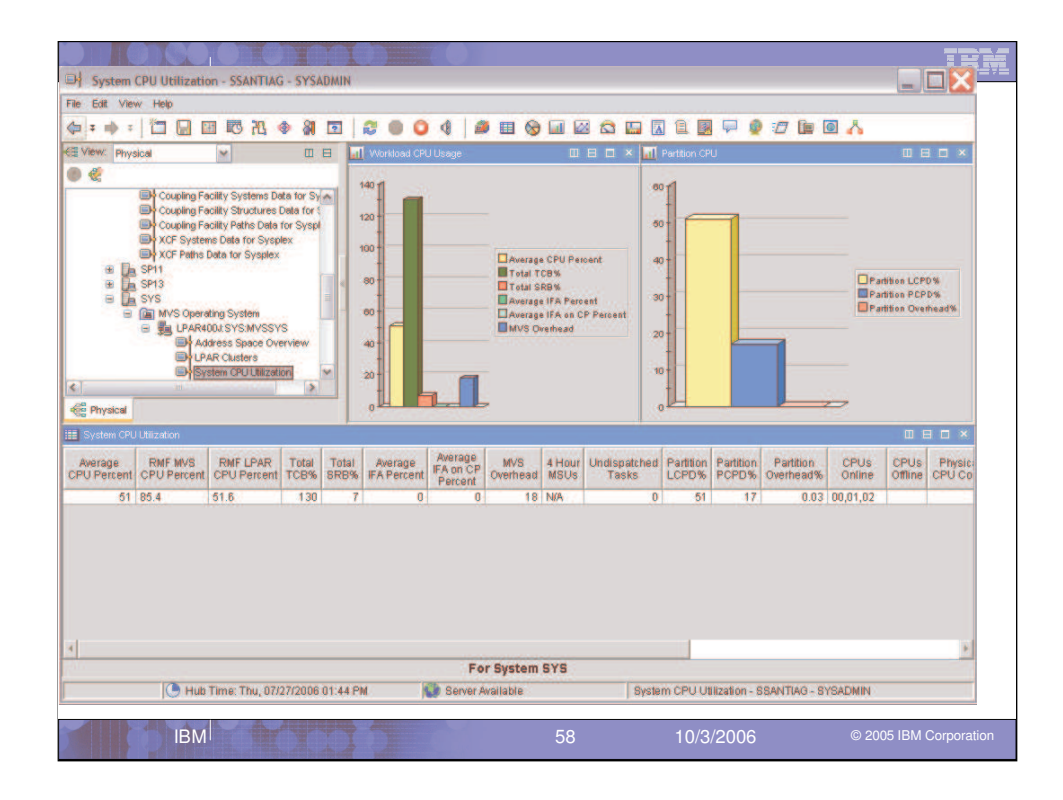

| File Edit View                                                                                                    | Helo                                                                                                    | a line Proc                                                             | esses - somering                                                                                                    | - 31 3NDMIN                                                                                                    |                                                                                                    |                                                                                  |                                                                                                    |                                                                                                    |                                                                           |                                                                                                    |                                                                                                    |                                                                                                    |                                                                                   |      |
|----------------------------------------------------------------------------------------------------|----------------------------------------------------------------------------------------------------|-------------------------------------------------------------------------|----------------------------------------------------------------------------------------------------|----------------------------------------------------------------------------------------------------|----------------------------------------------------------------------------------------------------|----------------------------------------------------------------------------------|----------------------------------------------------------------------------------------------------|----------------------------------------------------------------------------------------------------|---------------------------------------------------------------------------|----------------------------------------------------------------------------------------------------|----------------------------------------------------------------------------------------------------|----------------------------------------------------------------------------------------------------|-----------------------------------------------------------------------------------|------|
| A                                                                                                    |                                                                                                    | EUR (275 7                                                              |                                                                                                    | 2.00                                                                                                    | 0 0                                                                                                    |                                                                                  | GI 62                                                                                                    | 0.0                                                                                                    |                                                                           |                                                                                                    | 0 :/7                                                                                                    |                                                                                                    |                                                                                   |      |
| 2 View Drugte                                                                                                    |                                                                                                    |                                                                         |                                                                                                    |                                                                                                    |                                                                                                    |                                                                                  | 111 142                                                                                                    |                                                                                                    |                                                                           | - 1020 P                                                                                                    | *                                                                                                    |                                                                                                    |                                                                                   |      |
| Priysics                                                                                                    |                                                                                                    | ~                                                                       |                                                                                                    | ine (Dubbed) s                                                                                                    | Autoress S                                                                                                    | pares                                                                            |                                                                                                    |                                                                                                    |                                                                           |                                                                                                    |                                                                                                    |                                                                                                    | Daren                                                                             | 1 of |
|                                                                                                    |                                                                                                    |                                                                         |                                                                                                    |                                                                                                    |                                                                                                    |                                                                                  | 1100 /                                                                                                    | Du de le ce                                                                                                    | d) A data                                                                 |                                                                                                    |                                                                                                    |                                                                                                    | rage.                                                                             | 1 01 |
|                                                                                                    | -                                                                                                    | LPAR Clusters                                                           | ·                                                                                                    | Constant                                                                                                    |                                                                                                    | 1                                                                                | 033 (1                                                                                                    | Jubbe                                                                                                    | a) Addr                                                                   | ess op                                                                                                    | aces                                                                                                    |                                                                                                    | L. Preise                                                                         | -    |
|                                                                                                    | and a                                                                                                    | System CPU U                                                            | tilization                                                                                                    | Name                                                                                                    | SMFID                                                                                                    | SysName                                                                          | ASID                                                                                                    | Nam                                                                                                    | e Typ                                                                     | e                                                                                                    | lame                                                                                                    | Userid                                                                                                    | Class                                                                             |      |
| 9 6                                                                                                    | Z/OS Mar                                                                                                    | nagement Cor                                                            | nsole                                                                                                    | LPAR400J                                                                                                    | SYS                                                                                                    | SYSG                                                                             | 0X000E                                                                                                    | ONVS                                                                                                    | STC                                                                       | OMVS                                                                                                    | 3                                                                                                    |                                                                                                    | SYSTEM                                                                            | 1.4  |
| 6                                                                                                    |                                                                                                    | R400J.SYS:A                                                             | VALABILITY                                                                                                    | LPAR400J                                                                                                    | SYS                                                                                                    | SYSG                                                                             | 0X001B                                                                                                    | TCPIPG                                                                                                    | STC                                                                       | TCPI                                                                                                    | PG                                                                                                    | TCPIPG                                                                                                    | SYSSTC                                                                            |      |
|                                                                                                    |                                                                                                    | Address Spac                                                            | e Data for z/O                                                                                                    | LPAR400J                                                                                                    | SYS                                                                                                    | SYSG                                                                             | 0X0022                                                                                                    | KGNSDS                                                                                                    | T STC                                                                     | KGN                                                                                                    | DSST                                                                                                    | KONSDSST                                                                                                    | STC                                                                               |      |
|                                                                                                    | -                                                                                                    | Operations Sh                                                           | atus Data for z                                                                                                    | LPAR400J                                                                                                    | SYS                                                                                                    | SYSG                                                                             | 0X0027                                                                                                    | MET25                                                                                                    | STC                                                                       | NET                                                                                                    | 0.000                                                                                                    | NET25                                                                                                    | SYSSTC                                                                            | -    |
|                                                                                                    | -                                                                                                    | Paging Datase                                                           | t Data for z/OS                                                                                                    | LPAR400J                                                                                                    | SYS                                                                                                    | even                                                                             | 020040                                                                                                    | TMS9CC                                                                                                    | DE BAT                                                                    | J IMS9                                                                                                    | CON                                                                                                    | MSRDR91                                                                                                    | INSMPRS                                                                           | -    |
|                                                                                                    |                                                                                                    | PAR Clusters                                                            | E Data for 2005                                                                                                    | LPAR4003                                                                                                    | SVS                                                                                                    | SV80                                                                             | 000082                                                                                                    | ANETVG                                                                                                    | STO                                                                       | \$NET                                                                                                    | VG                                                                                                    | INFT/G                                                                                                    | STOPROD                                                                           |      |
|                                                                                                    | Ro LDAL                                                                                                    | R400 LSVS H                                                             | PALTHCHECK                                                                                                    | LPAR400J                                                                                                    | SYS                                                                                                    | SYSG                                                                             | 000090                                                                                                    | XCXS31                                                                                                    | STC                                                                       | XCXS                                                                                                    | 311                                                                                                    | XCXS31L                                                                                                    | STCCMS                                                                            |      |
|                                                                                                    | A WELLER OF                                                                                                    | 14000.313.11                                                            | CALIFIC LON                                                                                                    | DI PARANOI                                                                                                    | SYS                                                                                                    | SYSG                                                                             | 0X0092                                                                                                    | CIDFWO                                                                                                    | L STC                                                                     | CIDE                                                                                                    | NOQL                                                                                                    | CIDFW@@L                                                                                                    | STC                                                                               |      |
|                                                                                                    | 10 M                                                                                                    | Health Monitor                                                          | Status                                                                                                    | L 4000                                                                                                    | 1010                                                                                                    |                                                                                  |                                                                                                    |                                                                                                    |                                                                           |                                                                                                    |                                                                                                    |                                                                                                    |                                                                                   |      |
|                                                                                                    |                                                                                                    | Health Monitor<br>Health Monitor                                        | Checks                                                                                                    | LPAR400J                                                                                                    | SYS                                                                                                    | SYSG                                                                             | 0X0093                                                                                                    | WLAND2                                                                                                    | TSO                                                                       | \$CAN                                                                                                    | IDLWL 1                                                                                                    | WLAND2                                                                                                    | TSO                                                                               |      |
| <                                                                                                    |                                                                                                    | Health Monitor<br>Health Monitor                                        | Checks                                                                                                    | EPAR400J                                                                                                    | SYS<br>SYS<br>SYS                                                                                                    | SYSG<br>SYSG<br>SYSG                                                             | 0X0093<br>0X0097<br>0X0094                                                                                     | WLAND2<br>CICSR8<br>H2SPR0                                                                                                    | TSO<br>BL STC<br>STC                                                      | \$CAN<br>CICS<br>H7RF                                                                                                    | IDLWL P<br>R88L<br>IROC                                                                                                    | WLAND2<br>CICSR88L<br>HCSUPER                                                                                                    | TSO<br>STCONLN<br>STC                                                             |      |
| C Physical USS Processo                                                                                                    |                                                                                                    | Health Monitor                                                          | Status<br>Checks                                                                                                    | LPAR400     LPAR400     LPAR400     LPAR400     LPAR400     LPAR400                                                                                                    | SYS<br>SYS<br>SYS                                                                                                    | SYSG<br>SYSG<br>AVSG<br>SS Proces                                                | 0X0093<br>0X0097<br>0X0094<br>SeS                                                                              | WLAND2<br>CICSR8<br>H2SPR0                                                                                                    | TSO<br>BL STC                                                             | SCAN<br>CICS<br>H7RF                                                                                                    | RESL PROC                                                                                                    | WLAND2<br>CICSR88L<br>HCSLIPER                                                                                                    | TSO<br>STCONLN<br>STC                                                             |      |
| Physical     USS Processo     Sysplex     Name                                                                                                    | s SMFID                                                                                                    | Health Monitor<br>Health Monitor<br>SysName                             | Status<br>Checks                                                                                                    | Process<br>Status                                                                                                    | SYS<br>SYS<br>SYS<br>SYS                                                                                                    | SYSG<br>SYSG<br>SYSG<br>SS Proces                                                | 000093<br>000097<br>000097<br>000097<br>000097                                                                 | VLAND2<br>CICSR6<br>H2SPR0                                                                                                    | Parent<br>Process                                                         | ASID                                                                                                    | IDEWL 1<br>R88L 1<br>IROC 1                                                                                                    | WLAND2<br>CICSR88L<br>HCSUPER<br>e Commar<br>Name                                                                                                    | TSO<br>STCONLN<br>STC                                                             | 10   |
| Physical     USS Processo     Sysplex     Name     LPAR400U                                                                                                    | s SMFID<br>SYS                                                                                                    | Health Monitor                                                          | Checks M<br>More Than One O                                                                                                    | Process<br>Status<br>pen Task in Proce                                                                                                    | SYS<br>SYS<br>SYS<br>RYS<br>RYS<br>SYS                                                                                                    | SYS0<br>SYS0<br>SYS0<br>SYS0<br>SS Proces                                        | 000093<br>000097<br>000097<br>000094                                                                           | VLAND2<br>CICSR8<br>H2SPR0                                                                                                    | Parent<br>Process<br>ID<br>0                                              | ASID<br>0x00A9                                                                                                    | Jobnam<br>BPX01                                                                                                    | WLAND2<br>CICSR88L<br>HCSUPER<br>e Commar<br>Name<br>r BPXPINPF                                                                                                    |                                                                                   |      |
| Sysplex<br>Name     LPAR400J                                                                                                    | S SMFID<br>SYS<br>SYS                                                                                                | Health Monitor<br>Health Monitor<br>SysName<br>SYSG<br>SYSG             | Nore Than One O<br>One Regular Task                                                                                                    | Process<br>Status<br>pen Task in Process<br>kin One Process is                                                                                                    | SYS<br>SYS<br>SYS<br>RYS<br>RYS<br>RYS<br>SS<br>SS<br>Addr Sp                                                                                                    | SYSG<br>SYSG<br>RYSG<br>SS Proces                                                | 0X0093<br>0X0097<br>0X0097<br>0X0094<br>SeS<br>Pro                                                             | VLAND2<br>CICSR8<br>H2SPR0<br>DCESS<br>ID<br>1<br>308290                                                                                                    | Parent<br>Process<br>ID<br>1                                              | ASID<br>0X00A9<br>0X00A1                                                                                                    | Jobnam<br>BPX01<br>BPX01NIT<br>KGNS0N                                                                                                    | e Commar<br>Name<br>KLV                                                                                                    |                                                                                   |      |
| <ul> <li>Fhysical</li> <li>USS Processo</li> <li>Sysplex<br/>Name</li> <li>LPAR400J</li> <li>LPAR400J</li> <li>WAR400J</li> <li>WAR400J</li> </ul>                                                                                                    | SMFID<br>SYS<br>SYS<br>Lubbed) Ad                                                                                    | SysName<br>SYSG<br>SYSG<br>Idress Spac                                  | Nore Than One O<br>One Regular Tasl                                                                                                    | Process<br>Status<br>In One Process In Addr Spa                                                                                                    | SYS<br>SYS<br>SYS<br>RVS<br>US<br>US                                                                                                    | SYS0<br>SYS0<br>RYS0<br>SS Proces                                                | 000093<br>000097<br>000097<br>00094<br>SeS<br>Pro<br>169                                                       | WLAND2<br>CICSR8<br>H2SPR0<br>ID<br>1<br>308290<br>308291<br>24072                                                                                                    | Parent<br>Process<br>ID<br>0<br>1                                         | \$CAN<br>CICS<br>H799<br>ASID<br>0000A9<br>0000A1<br>000097                                                                                 | Jobnam<br>BPX01111<br>KGNS08<br>CICSR681                                                                                                    | e Commar<br>Name<br>BPXPINPF<br>KLV<br>DFHSIP                                                                                                    | TBO<br>STCONLN<br>RTC<br>III E                                                    |      |
| <ul> <li>Physical</li> <li>USS Processo</li> <li>Sysplex<br/>Name</li> <li>LPAR400J</li> <li>LPAR400J</li> <li>USS (0)</li> </ul>                                                                                                    | SMFID<br>SYS<br>SYS<br>Lubbed) Ao                                                                                    | SysName<br>SYSO<br>SYSO<br>Idress Spac                                  | More Than One O<br>One Regular Tasi<br>Than One P<br>Regular Tasi                                                                                                    | Pracess<br>LPAR400J<br>PAR400J<br>Pracess<br>Status<br>pen Task in Process<br>k in One Process in Addr Spa<br>k in One Process in Addr Spa<br>k in One Process in Multiple                                                                                                    | SYS<br>SYS<br>SYS<br>RYS<br>US<br>US<br>Addr Sp<br>Addr Sp<br>Paraes                                                                                                    | SYSG<br>SYSG<br>SYSG<br>SS Proces                                                | 000093<br>00097<br>00097<br>00094<br>Ses<br>Pro<br>169                                                         | WLAND2<br>CICSR8<br>H2SPR0<br>1<br>006290<br>300291<br>131076                                                                                                    | Parent<br>Process<br>ID<br>1<br>1                                         | \$CAN<br>CICS<br>H7SF<br>ASID<br>0X00A9<br>0X00A1<br>0X0097<br>0X0027                                                                       | Jobnam<br>BPX01                                                                                                    | e Commar<br>Name<br>F BYPINPF<br>KLV<br>DFHSIP                                                                                                    | TSO<br>STCONLN<br>STC<br>D E                                                      |      |
| <li>Physical</li> <li>USS Processo</li> <li>Sysplex<br/>Name</li> <li>LPAR400J</li> <li>LPAR400J</li> <li>USS (0</li> <li>Child F</li>                                                                                                    | SMFID<br>SYS<br>SYS<br>Ubbed) An                                                                                     | Health Monitor<br>Health Monitor<br>Syso<br>Syso<br>Syso<br>Idress Spac | Nore Than One O<br>One Regular Task<br>Ple Than One P<br>Regular Task<br>ple Tasks Ini<br>Than One P                                                                    | Process<br>Process<br>Process<br>pen Task in Proces<br>kin One Process in<br>rocess in Addr Spa<br>Process + Multiple                                                                                                    | SYS<br>SYS<br>SYS<br>SYS<br>SYS<br>SYS<br>SYS<br>SYS<br>SYS<br>SYS                                                                                                    | SYSG<br>SYSG<br>SYSG<br>SS Proces<br>Dace<br>es In Addr Spa                      | 0x0093<br>0x0097<br>nx0n94<br>Ses<br>Pro<br>165<br>165<br>3 1                                                  | WLAND2<br>CICSR9<br>H2SPR0<br>1<br>309290<br>308291<br>31076<br>131077                                                                                                 | Parent<br>Process<br>ID<br>1<br>1<br>1<br>1                               | \$CAN<br>CICS<br>H7SF<br>ASID<br>0X00A9<br>0X00A1<br>0X0097<br>0X0027<br>0X0027                                                             | Jobnam<br>BPX01NIT<br>KGNS0N<br>CICSR881<br>NET25<br>TCP1P6<br>SMETVG                                                                                    | e Commar<br>Name<br>BYXPINPE<br>KLV<br>OFHSIP<br>ISTIPCTM<br>EZBTCPID                                                                                                    | TSO<br>STCONLN<br>STC<br>III E                                                    |      |
| <ul> <li>Physical</li> <li>Sysplex<br/>Name</li> <li>LPAR400J</li> <li>LPAR400J</li> <li>Child F</li> <li>Child F</li> <li>XE USS</li> </ul>                                                                                                    | s<br>SMFID<br>SYS<br>SYS<br>SYS<br>Ubbed) Ac<br>rocesses<br>S Overview                                               | SysName<br>SysName<br>SYSG<br>SYSG<br>Idress Spac                       | Nore Than One O<br>One Regular Task<br>Than One P<br>Regular Task<br>Ple Tasks In<br>Than One P<br>Than One P                                                           | Process<br>status<br>per Taskin Process<br>in One Process in<br>Process in Addr Spa<br>in One Process in Addr Spa<br>in Cone Process in Addr Spa                                                                                                    | SYS<br>SYS<br>SYS<br>SYS<br>SYS<br>SYS<br>SYS<br>SYS<br>SYS<br>SYS                                                                                                    | 8750<br>8750<br>8750<br>855 Proces<br>bace<br>es in Addr Spa                     | 0x0093<br>0x0097<br>nx0n94<br>SeS<br>Pro<br>166<br>166<br>166<br>500                                           | WLAND2<br>CICSR9<br>H2SPR0<br>1<br>008290<br>008290<br>008291<br>131076<br>131077<br>008295<br>662728                                                                  | Parent<br>Process<br>ID<br>0<br>1<br>1<br>1<br>1<br>1                     | \$CAP<br>CICS<br>H7SF<br>0X00A9<br>0X00A9<br>0X0027<br>0X0027<br>0X0027<br>0X0028                                                           | Jobnam<br>BPX01NIT<br>KR80L<br>BPX01NIT<br>KRN50D<br>CICSR861<br>NET25<br>TCP1FG<br>¢NETVG<br>CICSR861                                                   | e Commar<br>Name<br>BPXPINPE<br>KLV<br>DFHSIP<br>ISTIPCTM<br>EZBTCPIP<br>DSNTTMT<br>DPHKETC                                                                                                    |                                                                                   |      |
| Physical     Sysplex     Sysplex     DS Process     USS Process     UPAR400J     DS 00     USS 00     Sec USS     Child F     Sec USS     Child F     Sec USS     Sec USS                                                                                                    | SMFID<br>SY8<br>SY8<br>SY8<br>SY8<br>SY8<br>SY8<br>Sy8<br>Sy8<br>Sy8<br>Sy8<br>Sy8<br>Sy8<br>Sy8<br>Sy8<br>Sy8<br>Sy | SysName<br>SysName<br>SYSG<br>SYSG<br>Idress Spac                       | Nore Than One O<br>One Regular Task<br>e Regular Task<br>ple Tasks Ini<br>Than One P<br>Than One P<br>Than One P                                                        | Process<br>Process<br>Proces<br>Proces<br>Pr | SYS<br>SYS<br>SYS<br>SYS<br>SYS<br>SYS<br>SYS<br>SYS<br>SYS<br>SYS                                                                                                    | BYSG<br>SYSG<br>RYSG<br>RYSG<br>SS Proces<br>SS Proces<br>Dace<br>es In Addr Spa | 0x0093<br>0x0097<br>nxnn91<br>ses<br>Pro<br>166<br>166<br>3 1<br>166<br>166                                    | WLAND2<br>CICSR8<br>H2SPR0<br>1<br>3008290<br>131076<br>131077<br>3008295<br>162728<br>131081                                                                          | Parent<br>Process<br>ID<br>1<br>1<br>1<br>1<br>1                          | \$CAN<br>CICS<br>H799<br>0X00A9<br>0X00A9<br>0X0027<br>0X001B<br>0X0097<br>0X001B                                                           | Jobnam<br>Jobnam<br>BPX01NIT<br>KGNS0N<br>CICSR86I<br>YET25<br>TCPIPG<br>CICSR88I<br>TCPIPG                                                              | e Commar<br>Name<br>PSPIPER<br>Commar<br>Name<br>PSPIPER<br>KLV<br>DFHSP<br>ISTIPCTM<br>EZETCPIP<br>DSIATTMT<br>DFHKETC<br>EZETTSSI                                                                                                    | TBO<br>STCONLN<br>ETC                                                             |      |
| <ul> <li>Physical</li> <li>Sysplex<br/>Name</li> <li>LPAR4000</li> <li>LPAR4000</li> <li>Child F</li> <li>CALL</li> <li>Child F</li> <li>XE US:</li> <li>Child F</li> <li>XE US:</li> <li>Child F</li> <li>XE US:</li> <li>Child F</li> <li>XE US:</li> <li>Child F</li> <li>XE US:</li> <li>Child F</li> <li>XE US:</li> <li>Child F</li> <li>XE US:</li> <li>Child F</li> <li>XE US:</li> <li>Child F</li> <li>XE US:</li> <li>Child F</li> <li>XE US:</li> <li>Child F</li> <li>XE US:</li> <li>Child F</li> <li>XE US:</li> <li>Child F</li> <li>XE US:</li> <li>XE US:<td>SMFID<br/>SYS<br/>SYS<br/>SYS<br/>SYS<br/>SUbbed) Ad<br/>rocesses<br/>S Overview<br/>Izard</td><td>BysName<br/>SysName<br/>SYSG<br/>SYSG<br/>Idress Spac</td><td>More Than One O<br/>One Regular Tab<br/>i Than One P<br/>i Than One P<br/>i Than One P<br/>Than One P<br/>i Than One P<br/>i Than One P<br/>i Than One P</td><td>Process In Add Sparcess In Add Sparcess In Add</td><td>SYS<br/>SYS<br/>SYS<br/>SYS<br/>SYS<br/>SYS<br/>SYS<br/>SYS<br/>SYS<br/>SYS</td><td>SYSG<br/>SYSG<br/>SYSG<br/>RYSG<br/>SS Proces<br/>SS Proces<br/>Dace<br/>es In Addr Spo</td><td>0x0093<br/>0x0097<br/>nx0092<br/>Ses<br/>Pro<br/>166<br/>166<br/>166<br/>3 1<br/>166<br/>504</td><td>WLAND2<br/>CICSR8<br/>H2SPR0<br/>1<br/>3009290<br/>31076<br/>31077<br/>3009291<br/>31077<br/>3009295<br/>162728<br/>31081<br/>31082</td><td>Parent<br/>Process<br/>ID<br/>1<br/>1<br/>1<br/>1<br/>1<br/>1<br/>1</td><td>\$CAN<br/>CICS<br/>H789<br/>ASID<br/>0X00A9<br/>0X00A1<br/>0X0097<br/>0X001B<br/>0X0097<br/>0X001B<br/>0X0097</td><td>Jobnam<br/>BOC<br/>Jobnam<br/>BPX0INIT<br/>KGN30N<br/>CICSR88I<br/>NET23<br/>TCPIP6<br/>CICSR88I<br/>TCPIP6</td><td>e Commar<br/>Name<br/>BPXPINPF<br/>KLV<br/>DFHSP<br/>ISTIPCTM<br/>EZBTCPIP<br/>EZBTTSSI<br/>EZBTMCT</td><td>TBO<br/>STCONLN<br/>STC<br/>DIE<br/>nd<br/>R<br/>B<br/>L</td><td></td></li></ul> | SMFID<br>SYS<br>SYS<br>SYS<br>SYS<br>SUbbed) Ad<br>rocesses<br>S Overview<br>Izard                                   | BysName<br>SysName<br>SYSG<br>SYSG<br>Idress Spac                       | More Than One O<br>One Regular Tab<br>i Than One P<br>i Than One P<br>i Than One P<br>Than One P<br>i Than One P<br>i Than One P<br>i Than One P                        | Process In Add Sparcess In Add Sparcess In Add                                                                                                    | SYS<br>SYS<br>SYS<br>SYS<br>SYS<br>SYS<br>SYS<br>SYS<br>SYS<br>SYS                                                                                                    | SYSG<br>SYSG<br>SYSG<br>RYSG<br>SS Proces<br>SS Proces<br>Dace<br>es In Addr Spo | 0x0093<br>0x0097<br>nx0092<br>Ses<br>Pro<br>166<br>166<br>166<br>3 1<br>166<br>504                             | WLAND2<br>CICSR8<br>H2SPR0<br>1<br>3009290<br>31076<br>31077<br>3009291<br>31077<br>3009295<br>162728<br>31081<br>31082                                                | Parent<br>Process<br>ID<br>1<br>1<br>1<br>1<br>1<br>1<br>1                | \$CAN<br>CICS<br>H789<br>ASID<br>0X00A9<br>0X00A1<br>0X0097<br>0X001B<br>0X0097<br>0X001B<br>0X0097                                         | Jobnam<br>BOC<br>Jobnam<br>BPX0INIT<br>KGN30N<br>CICSR88I<br>NET23<br>TCPIP6<br>CICSR88I<br>TCPIP6                                                       | e Commar<br>Name<br>BPXPINPF<br>KLV<br>DFHSP<br>ISTIPCTM<br>EZBTCPIP<br>EZBTTSSI<br>EZBTMCT                                                                                                    | TBO<br>STCONLN<br>STC<br>DIE<br>nd<br>R<br>B<br>L                                 |      |
| <ul> <li>Physical</li> <li>Sysplex<br/>Name</li> <li>LPAR400J</li> <li>USS Noses</li> <li>LPAR400J</li> <li>Child F</li> <li>XE USS</li> <li>XE USS</li> <li>Link W</li> <li>Link Ar</li> </ul>                                                                                                    | s SMFID<br>SYS<br>SYS<br>SYS<br>Dubbed) Ac<br>Yrocesses<br>3 Overview<br>Izard<br>ichor                              | Health Monitor<br>Health Monitor<br>SYSO<br>SYSO<br>Idress Spac         | Nore Than One O<br>One Regular Task<br>Persent Than One P<br>Than One P<br>Than One P<br>Than One P<br>Than One P<br>Than One P                                         | Process<br>Status<br>Process<br>Status<br>Per Task in Proce<br>kin One Process<br>kin One Process<br>in Add Spa<br>process in Add Spa<br>process in Add Spa<br>process in Add Spa<br>process in Add Spa<br>process in Add Spa<br>process in Add Spa                                                                                                    | SYS<br>SYS<br>SYS<br>SYS<br>SYS<br>SYS<br>SYS<br>SYS<br>SYS<br>SYS                                                                                                    | SYSG<br>SYSG<br>RYSG<br>SS Proces<br>SS Proces<br>Dace<br>es in Addr Spo         | 0x0093<br>0x0097<br>nx0092<br>Ses<br>Pro<br>166<br>166<br>166<br>50<br>50                                      | WLAND2<br>CICSR8<br>H2SPR0<br>H2SPR0<br>1<br>008290<br>008290<br>131076<br>131077<br>308295<br>162728<br>131081<br>131082<br>131083                                    | Parent<br>Process<br>ID<br>0<br>1<br>1<br>1<br>1<br>1<br>1<br>1<br>1<br>1 | \$CAN<br>CICS<br>H799<br>ASID<br>0X00A9<br>0X0041<br>0X0097<br>0X0027<br>0X0027<br>0X0027<br>0X0027<br>0X0030<br>0X0018                     | Jobnam<br>Boc<br>Jobnam<br>BPX0INIT<br>KGNS0D<br>CICSR86I<br>NET25<br>CICSR86I<br>CICSR86I<br>TCPIP6<br>CICSR86I<br>TCPIP6<br>TCPIP6<br>TCPIP6<br>TCPIP6 | Commar     Commar     Commar     Commar     Commar     September     Commar     September     September     S                                                                                                    |                                                                                   |      |
| Physical     Sysplex     Name     LPAR4000     LPAR4000     Solution     LPAR4000     Solution     LPAR4000     LPAR4000     LPAR4000     LPAR4000     LInkAr                                                                                                    | SMFID<br>SYS<br>SYS<br>Jubbed) Ao<br>Yocesses<br>S Overview<br>Izard<br>ichor                                        | SysName<br>SysName<br>SYSG<br>SYSG                                      | Nore Than One O<br>One Regular Task<br>Than One Pegular Task<br>Pet Tasks Ini<br>Than One P<br>Than One P<br>Than One P<br>Than One P<br>Than One P<br>One Regular Task | Process<br>Process<br>Process<br>Process<br>Process<br>In One Process<br>In Add Spa<br>Process In Add Spa<br>Process In Ad                                                                                                    | SYS<br>SYS<br>SYS<br>SYS<br>SYS<br>SYS<br>SYS<br>SYS<br>SYS<br>SYS                                                                                                    | SYSG<br>SYSG<br>SYRG<br>SS Proces<br>ace<br>es in Addr Spu<br>nace               | 0x0093<br>0x0097<br>nx0n94<br>SeS<br>Pro<br>165<br>165<br>165<br>165<br>165                                    | WLAND2<br>CICSR8<br>H2SPR0<br>H2SPR0<br>1<br>008290<br>008290<br>131076<br>131076<br>131077<br>308295<br>162728<br>131082<br>131082<br>131082                          | Parent<br>Process<br>ID<br>0<br>1<br>1<br>1<br>1<br>1<br>1<br>1           | \$CAN<br>CICS<br>H7SF<br>ASID<br>0X00A9<br>0X00A1<br>0X0027<br>0X001B<br>0X0027<br>0X001B<br>0X0027<br>0X001B<br>0X00090<br>0X001B          | Jobnam<br>BROC<br>Jobnam<br>BPX01NIT<br>KGNS0N<br>CICSR881<br>TCPIPG<br>CICSR881<br>TCPIPG<br>TCPIPG<br>XCXS31L                                          | Commar     Commar                                                                                                    | TBO<br>STCONLN<br>RTC<br>III E                                                    |      |
| Physical     Physical     Sysplax     Name     Physical     Physical     Sysplax     Sysplax                                                                                                    | SMFID<br>SYS<br>Vabbed) Ao<br>Yocesses<br>S Overview<br>Izard<br>Ichor<br>SYS                                        | SysName<br>SysName<br>SYSG<br>SYSG<br>Idress Spac                       | Nore Than One O<br>One Regular Tas<br>e Than One P<br>Regular Tas<br>ple Tasks in<br>Than One P<br>Than One P<br>Than One P<br>Than One P<br>Than One P<br>Than One P   | Process<br>Status<br>Process<br>Status<br>Process in Add Spa<br>Process in Add Spa<br>Pr                                                                                                    | SYS<br>SYS<br>SYS<br>SYS<br>SYS<br>SYS<br>SYS<br>SYS<br>SYS<br>Addr Sp<br>Process<br>tee<br>Addr Sp<br>Process<br>tee<br>Addr Sp<br>Frocess<br>tee<br>Addr Sp<br>frocess<br>from Addr Sp<br>from Addr Sp<br>from Addr | 9Y80<br>9Y80<br>SS Proces<br>Iace<br>es In Addr Spu<br>Iace                      | 000993<br>000097<br>n00094<br>ses<br>Pro<br>165<br>165<br>165<br>165<br>165<br>165<br>165<br>165<br>165<br>165 | ULAND2<br>CICSR8<br>H2SPR0<br>1<br>308290<br>308290<br>308290<br>308290<br>31076<br>31077<br>308295<br>162728<br>31081<br>31082<br>31082<br>31083<br>31085<br>S Addres | Parent<br>Process<br>ID<br>0<br>1<br>1<br>1<br>1<br>1<br>1<br>5 Spaces    | \$CAN<br>CICS<br>H7SF<br>ASID<br>0X00A9<br>0X00A1<br>0X0027<br>0X001B<br>0X0027<br>0X001B<br>0X0009<br>0X001B<br>0X001B<br>0X001B<br>0X001B | Jobnam<br>BROC<br>Jobnam<br>BPX01NIT<br>KGNS0N<br>CICSB881<br>TCPIPG<br>CICSB881<br>TCPIPG<br>XCX311<br>TCPIPG<br>XCX311                                 | MLAND2<br>CCGSR98L<br>HCSLIPER<br>CCGSR98L<br>HCSLIPER<br>Name<br>PARINA<br>DFHSPTM<br>EZETCPIP<br>DSIATTW<br>DSIATTW<br>EZETCPIP<br>DSIATTW<br>EZETTSI<br>CCGSR78<br>EZETTSI<br>CCGSR78<br>CCGSR78<br>CCGSR98<br>CCGSR98<br>CCGS<br>CCGSR98<br>CCGSR98<br>CCGSR98<br>CCGSR98<br>CCGS<br>CCGSR98<br>CCGSR98<br>CCGSR98<br>CCGSR98<br>CCGSR98<br>CCG | TBO<br>STCONLN<br>RTC<br>III E<br>III E<br>III E<br>R<br>B<br>L<br>L<br>B<br>CMMN |      |

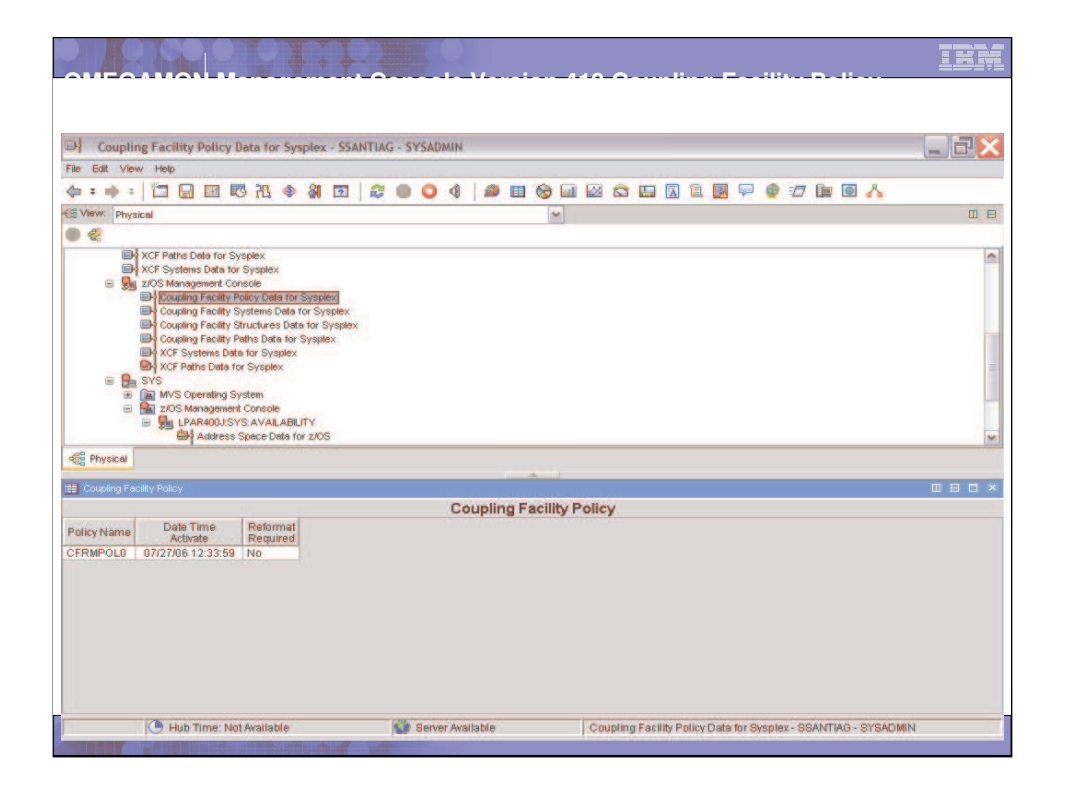

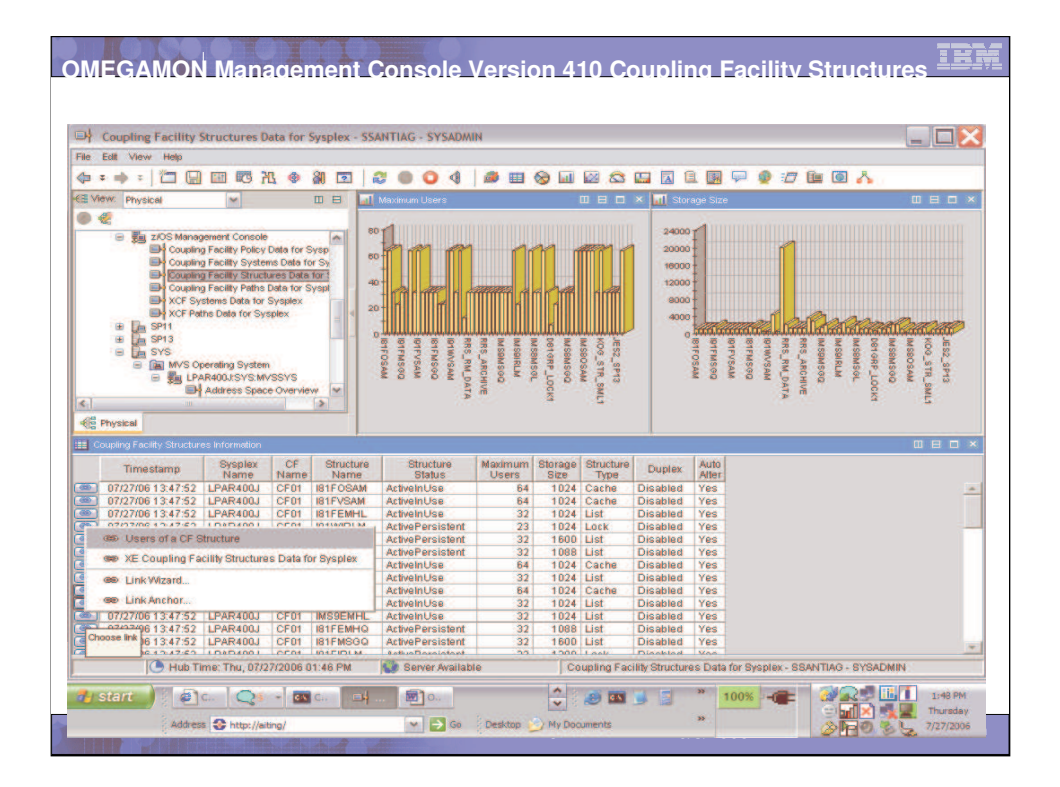

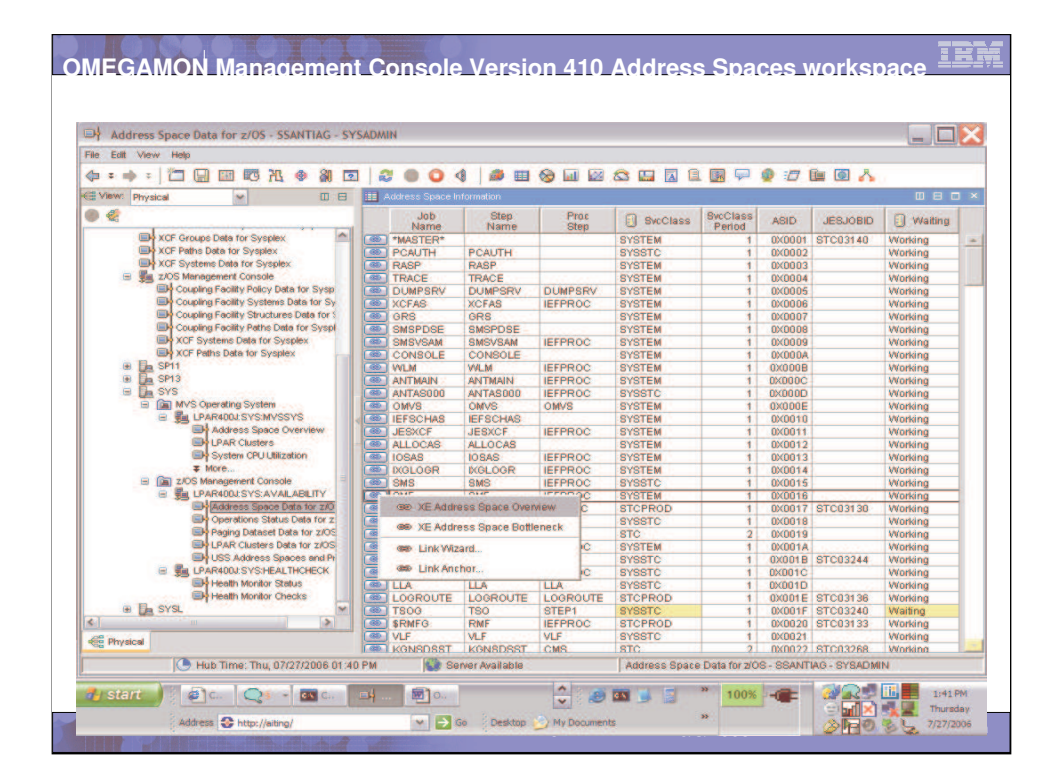

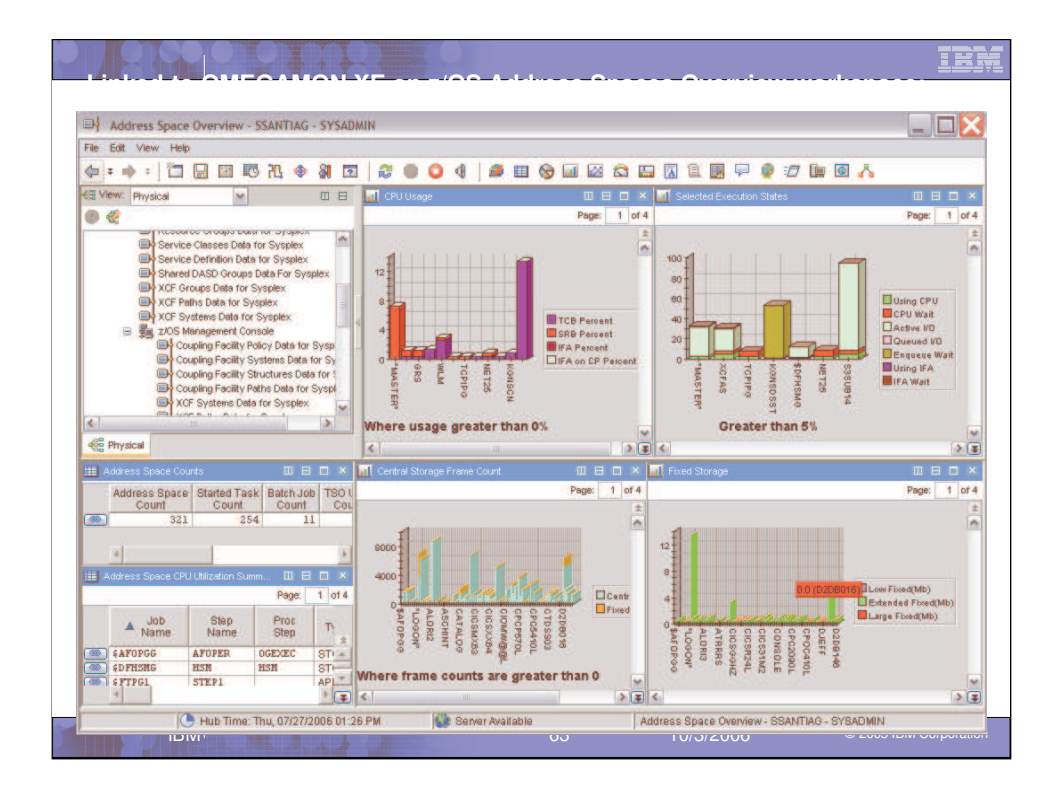

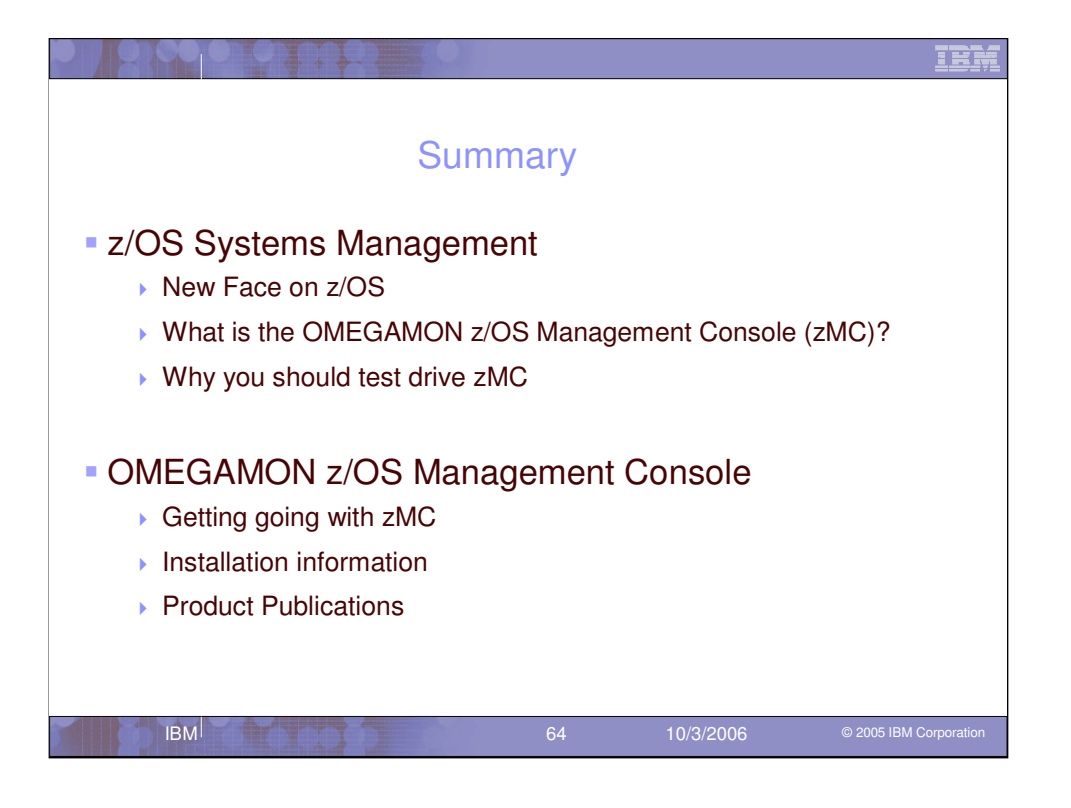